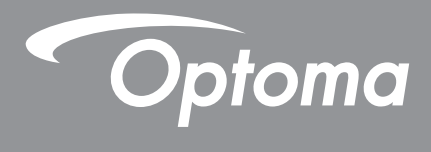

# DLP<sup>®</sup> Projektor

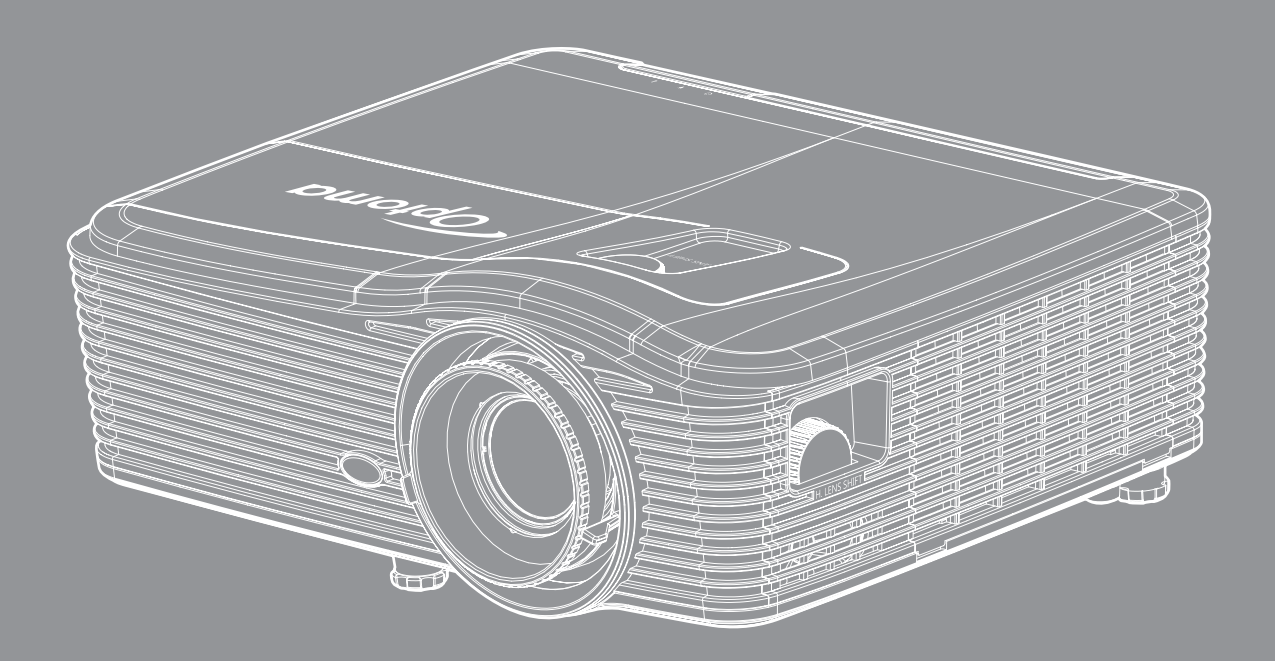

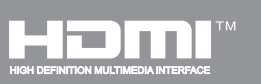

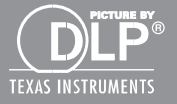

Brugervejledning

## INDHOLDSFORTEGNELSE

| SIKKERHED                               | 4  |
|-----------------------------------------|----|
| Vigtige sikkerhedsanvisninger           |    |
| 3D sikkerhedsoplysninger                |    |
| Ophavsret                               |    |
| Ansvarsfraskrivelse                     |    |
| Anerkendelse af varemærker              |    |
| FCC                                     | 7  |
| Overensstemmelseserklæring for EU-lande | 7  |
| WEEE                                    | 7  |
| INDLEDNING                              |    |
| Oversigt over pakkens indhold           |    |
| Standardtilbehør                        |    |
| Ekstra tilbehør                         |    |
| Produktoversigt                         |    |
| Tilslutninger                           |    |
| Tastatur                                | 11 |
| Fjernkontroll                           |    |
| OPSÆTNING OG INSTALLATION               | 13 |
| Installation af projektoren             |    |
| Tilslutning af kilder til projektoren   |    |
| Indstilling af det projicerede billede  |    |
| Konfiguration af fjernbetjening         |    |
| SÅDAN BRUGES PROJEKTOREN                |    |
| Sådan tændes og slukkes projektoren     |    |
| Velg en inngangskilde                   |    |
| Navigation i menuen og dens funktioner  |    |
| Menutræet i skærmmenuen                 |    |
| Billedmenu                              |    |
| Billedmenu, Avanceret                   |    |
| Billedmenu, avanceret signal (RGB)      |    |
| Billedmenu, avanceret signal (video)    |    |
| Vic 2D monuon                           |    |
| Onsætningsmenu                          |    |
| Menuen Konfigurér sikkerhed             |    |
| Menuen Konfigurér Ivdindstillinger      | 44 |
| Menuen Konfiguration, Avanceret         |    |
|                                         |    |

| Menuen Konfigurér LAN-indstillinger    4      Menuen Konfigurér netværksindstillinger    4      Menuen Konfigurér netværksindstillinger    4      Menuen Funktioner    4      Menuen Funktioner    4      Menuen Funktioner    4 | 46<br>48<br>49<br>54 |
|----------------------------------------------------------------------------------------------------|----------------------|
| Menuen Indstillinger Fjernbetjeningsindstillinger                                                                                                    | 56<br>57<br>59       |
| Menuen Funktioner                                                                                                    | 59<br>60             |
| 3D oppsett                                                                                                    | 61<br>62             |
| VEDLIGENOLDELSE                                                                                                    | JZ                   |
| Udskiftning af lampen                                                                                                    | 62<br>63             |
| Rengøring af støvfilter                                                                                                    | 64                   |
| YDERLIGERE OPLYSNINGER                                                                                                    | 66                   |
| Kompatible opløsninger                                                                                                    | 66                   |
| Billedstørrelse og projiceringsafstand                                                                                                    | 68                   |
| DeFastlægge midterpositionen for objektivforskydning                                                                                                    | 73                   |
| Projektormal og Lottmontering                                                                                                    | /6<br>77             |
| Koder for fiernbetiening                                                                                                    | //<br>85             |
| Sådan bruges knappen Information                                                                                                    | 88                   |
| Fejlfinding                                                                                                    | 89                   |
| Advarselsindikator                                                                                                    | 90                   |
| Specifikationer                                                                                                    | 92                   |
| Optomas globale kontorer                                                                                                    | 94                   |

## SIKKERHED

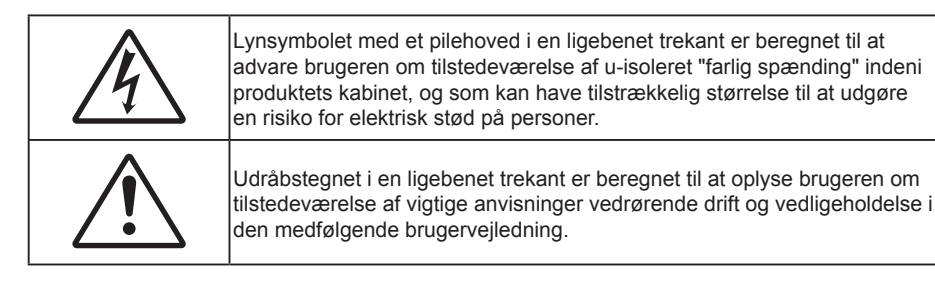

Følg venligst alle advarsler, forholdsregler og vedligeholdelse som anbefalet i denne brugervejledning.

### Vigtige sikkerhedsanvisninger

- Bloker ikke ventilationsåbningerne. For at sikre pålidelig drift af projektoren og for at beskytte den mod overophedning, anbefales det at installere projektoren på et sted, hvor ventilationen ikke blokeres. Anbring den f.eks. ikke på et fyldt kaffebord, på en sofa eller på en seng. Anbring ikke projektoren i et indelukke, som f.eks. en boghylde eller i et skab, hvor luftcirkulationen er begrænset.
- For at reducere risikoen for brand og/eller elektrisk stød, må projektoren ikke udsættes for regn eller fugt. Apparatet må ikke installeres i nærheden af varmelegemer, som f.eks. radiatorer, varmeapparater eller andre apparater såsom forstærkere, der afgiver varme.
- Sørg for, at der ikke trænger væske ind i projektoren. Væsken kan berøre steder med farlig spænding og kortslutte dele, hvilket kan medføre brand eller elektrisk stød.
- Må ikke bruges under følgende forhold:
  - I meget varme, kolde eller fugtige omgivelser.
    - (i) Sørg for, at rumtemperaturen er mellem 5°C ~ 40°C
    - (ii) Den relative luftfugtighed skal være imellem 10% 85 %
  - I områder med megen støv og urenheder.
  - I nærheden af apparater, som genererer et stærkt magnetisk felt.
  - I direkte sollys.

RG2 IFC

Du må ikke kikke ind i strålen, RG2.

Som med enhver kraftig lyskilde må du ikke kigge direkte ind i strålen, RG2 IEC 62471-5:2015.

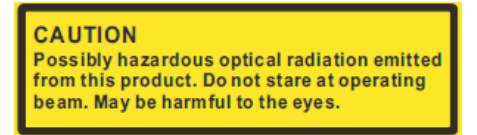

**FORSIGTIG**: Risiko for skadelig optisk stråling, der udsendes fra dette produkt. Du må ikke kikke ind i strålen. Dette kan skade dine øjne.

- Brug ikke projektoren på steder, hvor der kan være brændbare eller eksplosive gasser tilstede.
  Projektorens lampe bliver meget varm under brug, og gasserne vil kunne antændes og medføre brand.
- Brug ikke linsekappen, når projektoren er i drift.
- Brug ikke apparatet, hvis det er fysisk skadet eller har været misbrugt. Fysisk beskadigelse/misbrug er (men ikke begrænset til):
  - Apparatet har været tabt.
  - Strømledningen eller stikket er blevet beskadiget.

- Der er spildt væske på projektoren.
- Projektoren har været udsat for regn eller fugt.
- Der er trængt noget ind i projektoren, eller der er noget løst indeni.
- Anbring ikke projektoren på usikre overflader. Projektoren kan vælte, hvilket kan medføre personskader eller beskadigelse af projektoren.
- Lad ikke noget blokere for lyset, der kommer ud af projektorens objektiv. Lysstrålen kan opvarme genstanden, som kunne smelte, forårsage forbrændinger eller starte en brand.
- Åbn venligst ikke eller skil ikke projektoren ad, da dette kan forårsage elektrisk stød.
- Forsøg ikke selv at reparere apparatet. Hvis du åbner eller skiller projektoren ad, kan du blive udsat for farlige spændinger eller andre farer. Kontakt Optoma, inden du sender apparatet til reparation.
- Sikkerhedsangivelserne findes på projektorens kabinet.
- Apparatet må kun repareres af autoriseret servicepersonale.
- Brug kun tilslutninger/tilbehør, som er godkendt af producenten.
- Se ikke direkte ind i objektivet, når projektoren er tændt. Det stærke lys kan skade dine øjne.
- Når lampen skal udskiftes skal du vente, indtil lampen er kølet ned. Følg instruktionerne som beskrevet på side 62-63.
- Projektoren detekterer levetiden for lampen. Udskift lampen, når der vises en advarselsmeddelelse.
- Nulstil funktionen "Lampenullstilling" på skærmmenuen "Muligheter > Lampeinnstillinger" efter at du har udskiftet lampemodulet (der henvises til side 59).
- Når du slukker for projektoren, skal du forvisse dig om at nedkølingscyklussen er fuldført før strømmen frakobles. Lad projektoren køle ned i 90 sekunder.
- Når lampen nærmer sig afslutningen på dens levetid, vises meddelelsen
  "Lampens levetid overskredet" på skærmen. Kontakt venligst din lokale forhandler eller servicecenter for at udskifte lampen så hurtigt som muligt.
- Tage strømledningen ud af stikkontakten, inden du rengør produktet.
- Rengøre skærmkabinettet med en blød, tør klud med et mildt rengøringsmiddel. Rengøre ikke apparatet med slibende rengøringsmidler, voks eller opløsningsmidler.
- Tage strømledningen ud af stikkontakten, hvis produktet ikke skal bruges i længere tid.

#### Bemærk: Når lampens levetid er ovre, vil projektoren ikke kunne tændes, før lampen er blevet skiftet. For at udskifte lampen skal du følge procedurerne, der er oplistet under "Udskiftning af lampen" på siderne 62-63.

- Opstil ikke projektoren på steder, hvor den kan udsættes for rystelser eller stød.
- Rør ikke ved objektivet med ubeskyttede hænder.
- Tag batterierne ud af fjernbetjeningen, hvis den ikke skal bruges i længere tid. Hvis batterierne efterlades i fjernbetjeningen i længere tid, kan de lække.
- Brug eller opbevar ikke projektoren på steder med røg fra olie eller tobak, da dette kan forringe kvaliteten af projektorens billeder.
- Følg omhyggeligt vejledningen i opstilling af projektoren, da en forkert opstilling kan medføre dårlig ydeevne.

### 3D sikkerhedsoplysninger

Overhold alle advarsler og forholdsregler, før du eller dit barn bruger 3D-funktionen.

#### Advarsel

Børn og teenagere kan være mere modtagelige overfor sundhedsproblemer associeret med visning i 3D, og de bør holdes under nøje opsyn, når de ser disse billeder.

#### Advarsel om anfald fra lysfølsomhed og andre sundhedsrisici

- Nogle brugere kan opleve et epileptisk anfald eller et slagtilfælde, når de udsættes for visse blinkende billeder eller lys fra visse projektorbilleder eller videospil. Hvis du lider af, eller har en familiehistorie, der inkluderer epilepsi eller slagtilfælde, skal du rådføre dig med din læge, inden du bruger 3D-funktionen.
- Også de personer, der ikke lider af eller som ikke har en familiehistorie, der inkluderer epilepsi eller slagtilfælde, kan have en ikke-diagnosticeret tilstand, der kan forårsage epileptiske anfald fra lysfølsomhed.
- Gravide kvinder, ældre personer, personer, som lider af alvorlige medicinske sygdomme, personer, som har sovet for lidt eller er under indflydelse af alkohol, bør undgå at bruge apparatets 3D-funktion.
- Hvis du oplever nogle af følgende symptomer, skal du straks ophøre med at se 3D-billeder og rådføre dig med din læge: (1) ændret vision; (2) uklarhed; (3) svimmelhed; (4) ufrivillige bevægelser med f.eks. øjnene eller muskeltrækninger; (5) forvirring; (6) kvalme; (7) bevidsthedstab; (8) krampetrækninger; (9) kramper og/eller (10) desorientering. Børn og teenagere kan være mere udsat end voksne overfor disse symptomer. Forældre bør holde opsyn med deres børn og spørge dem, om de oplever nogle af disse symptomer.
- Visning i 3D kan også forårsage køresyge, sanseforstyrrelser, desorientering, overanstrengelse af øjne og mindsket holdningsstabilitet. Det anbefales, at brugerne tager hyppige pauser for at mindske muligheden for disse påvirkninger. Hvis dine øjne viser tegn på træthed eller udtørring, eller hvis du har nogen af de ovenstående symptomer, skal du straks ophøre med at bruge apparatet, og du må ikke fortsætte i mindst 30 minutter efter at symptomerne er forsvundet.
- Visning i 3D, når du sidder for tæt på skærmen i en længere periode, kan skade synet. Den ideelle visningsafstand er mindst tre gange skærmens højde. Det anbefales, at brugerens øjne er på samme niveau som skærmen.
- Hvis du ser 3D, mens du bærer 3D-briller i en længere periode, kan det medføre hovedpine eller udmattelse. Hvis du oplever hovedpine, udmattelse eller svimmelhed, skal du ophøre med at se 3D og hvile dig.
- Brug ikke 3D-brillerne til andet end at se 3D.
- Hvis du bruger 3D-brillerne til andet (som f.eks. almindelige briller, solbriller, øjenværn etc.) kan det være fysisk skadeligt for dig og muligvis svække dit syn.
- At se 3D kan forårsage desorientering for nogle brugere. Du må derfor IKKE anbringe din 3D-projektor i nærheden af trapper, ledninger, balkoner eller andre steder, hvor der er ting der kan faldes over, gås ind i, skubbe ting ned eller ødelægge ting.

### **Ophavsret**

Denne publikation, herunder alle fotografier, illustrationer og software, er beskyttet i henhold til internationale love om ophavsret, med alle rettigheder forbeholdt. Hverken denne vejledning, eller noget af materialet heri, må gengives uden skriftlig tilladelse fra forfatteren.

© Copyright 2017

### Ansvarsfraskrivelse

Oplysningerne i dette dokument kan ændres uden varsel. Producenten giver ingen erklæringer eller garantier med hensyn til indholdet heri, og fraskriver sig ethvert ansvar for salgbarhed eller egnethed til et bestemt formål. Producenten forbeholder sig retten til, at revidere denne publikation og fra tid til anden foretage ændringer i indholdet, uden forpligtelse for producenten til, at underrette nogen personer om sådanne revisioner eller ændringer.

### Anerkendelse af varemærker

Kensington er et U.S.A. registreret varemærke for ACCO Brand Corporation med udgivne registrering og igangværende ansøgninger i andre lande over hele verden.

HDMI, HDMI logoet og High-Definition Multimedia Interface er alle varemærker eller registrerede varemærker tilhørende HDMI Licensing LLC i USA samt i andre lande.

IBM er et varemærke eller registreret varemærke tilhørende International Business Machines, Inc. Microsoft, PowerPoint og Windows er alle varemærker eller registrerede varemærker tilhørende Microsoft Corporation.

Adobe og Acrobat er varemærker eller registrerede varemærker tilhørende Adobe Systems Incorporated.

DLP<sup>®</sup>, DLP Link og DLP logoet er registrerede varemærker tilhørende Texas Instruments, og BrilliantColor™ er et varemærke tilhørende Texas Instruments.

Alle andre produktnavne, som er brugt i denne vejledning, tilhører deres respektive ejere og er anerkendt.

### FCC

Dette apparat er blevet testet og opfylder grænserne for klasse B digitalt udstyr i henhold til FCC-bestemmelserne afsnit 15. Disse grænser er fastsat for at yde rimelig beskyttelse mod skadelig interferens ved installation i hjemmet. Dette apparat genererer, bruger og kan udstråle radiofrekvensenergi, som, hvis det ikke bruges i overensstemmelse med instruktionerne, kan forårsage skadelig interferens på radiokommunikation.

Der er imidlertid ingen garanti for, at der ikke vil opstå interferens i en given installation. Hvis apparatet forårsager skadelig interferens på radio eller fjernsynsmodtagelse, hvilket kan afgøres ved at slukke og tænde for apparatet, kan brugeren prøve at korrigere interferensen på en eller flere af følgende måder:

- Drej eller flyt antennemodtageren.
- Øg afstanden mellem apparatet og modtageren.
- Forbind apparatet til en kontakt i et andet kredsløb end det, modtageren er forbundet til.
- Søg hjælp hos din forhandler eller hos en erfaren radio/tv teknikker.

#### Bemærk: Afskærmede kabler

Alle tilslutninger til andre computerenheder skal gøres med beskyttede kabler for at opfylde FCC-bestemmelserne.

#### Forsigtig

Ændringer og modifikationer, der ikke udtrykkeligt er godkendt af fabrikanten, kan annullere brugerens rettigheder, som er givet af FCC, til at betjene denne projektor.

#### Driftsbetingelser

Dette apparat er i overensstemmelse med stk. 15 i FCC-bestemmelserne. Betjening skal ske under følgende to betingelser:

- 1. Apparatet må ikke forårsage skadelig interferens, og
- 2. Apparatet skal acceptere enhver forstyrrelse som den modtager, inklusive forstyrrelser, som kan forårsage uønsket drift.

### Bemærk: Canadiske brugere

Dette Klasse B digital apparat er i overensstemmelse med de canadiske ICES-003 bestemmelser.

Remarque à l'intention des utilisateurs canadiens

Cet appareil numérique de la classe B est conforme à la norme NMB-003 du Canada.

### Overensstemmelseserklæring for EU-lande

- EMC-direktiv 2014/30/EC (inklusive ændringer)
- Lavspændingsdirektiv 2014/35/EC
- R & TTE direktiv 1999/5/EC (hvis produktet har en RF-funktion)

### WEEE

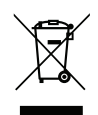

#### Anvisninger vedrørende bortskaffelse

Bortskaf ikke denne elektroniske enhed sammen med det almindelige affald. For at minimere forurening og sikre maksimal beskyttelse af det globale miljø, bedes du genbruge produktet.

## Oversigt over pakkens indhold

Tag forsigtigt apparatet ud af emballagen og kontrollér, at alle nedenstående standarddele er med. Nogle af delene under valgfrit tilbehør er muligvis ikke tilgængelige alt efter apparatets model, specifikationer og købssted. Spørg evt. på dit købssted. Noget tilbehør vil variere fra sted til sted.

Garantibeviset følger kun med nogle steder. Bed eventuelt din forhandler om yderligere oplysninger.

### Standardtilbehør

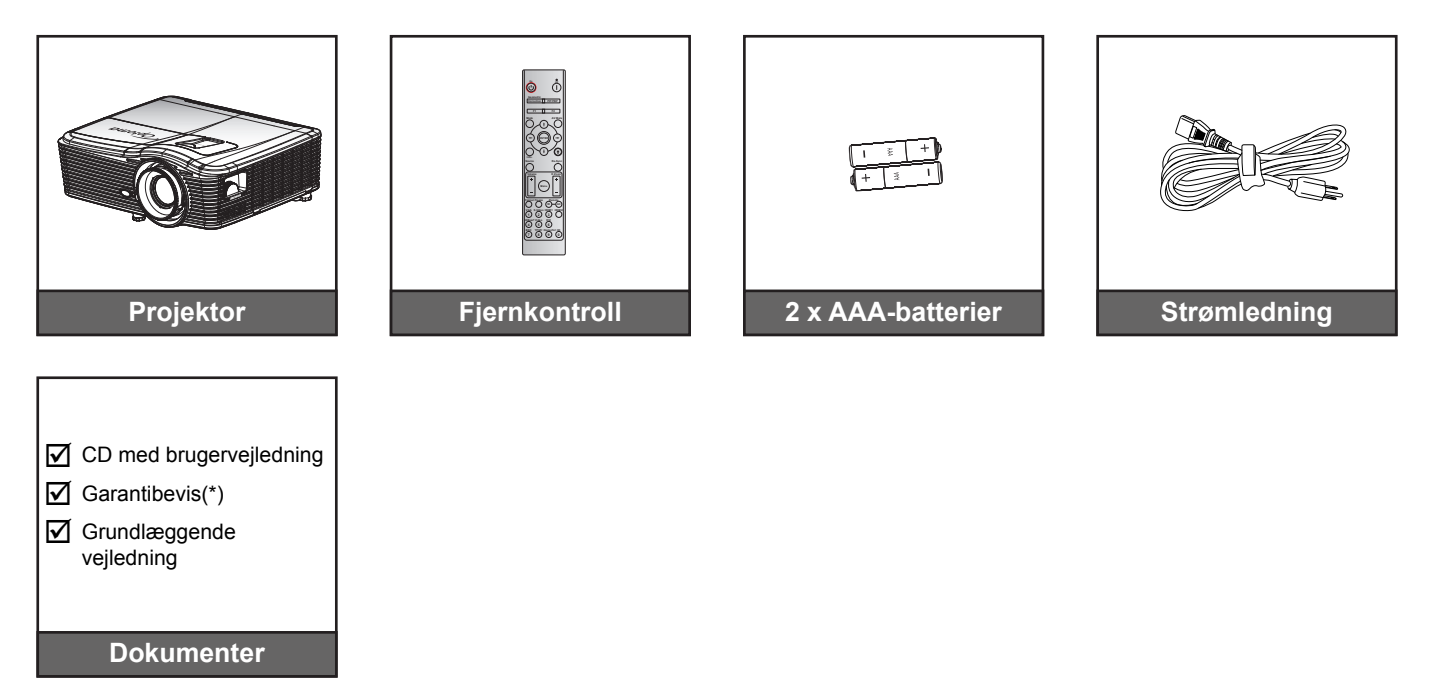

Bemærk: (\*)Du kan finde flere oplysninger om garantier i Europa på www.optomaeurope.com.

## Ekstra tilbehør

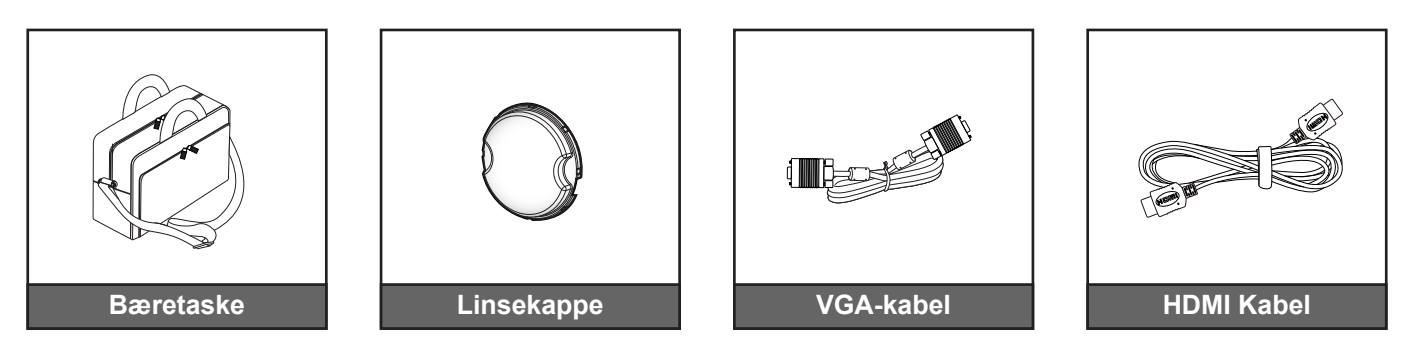

Bemærk: Ekstratilbehør varierer afhængig af model, specifikationer og region.

## Produktoversigt

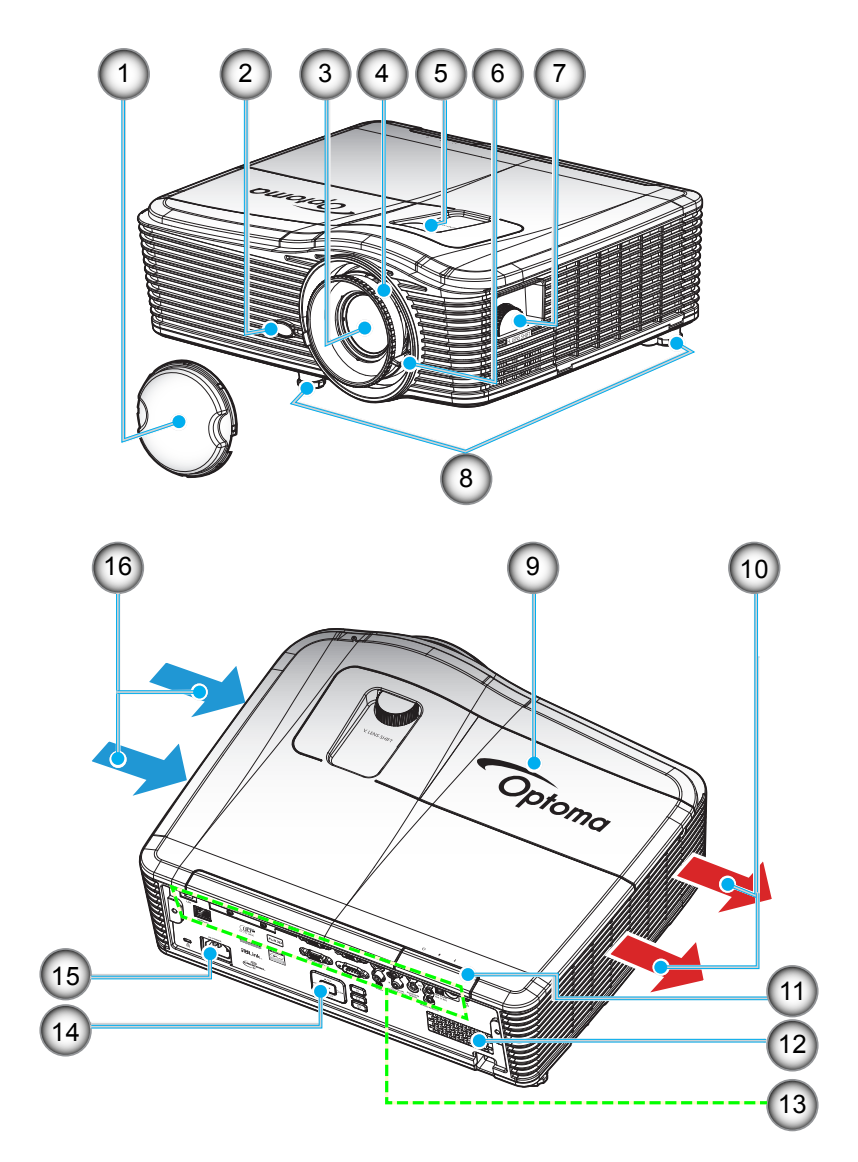

**Bemærk:** Du må ikke blokere for projektorens ventilationsåbninger. (\*) Det ekstra tilbehør varierer afhængig af model, specifikation og område.

| Nr. | Emne                               | Nr. | Emne                           |
|-----|------------------------------------|-----|--------------------------------|
| 1.  | Linsekappe (*)                     | 9.  | Lampedæksel                    |
| 2.  | IR modtager                        | 10. | Ventilation (udtag)            |
| 3.  | Objektiv                           | 11. | IR modtager                    |
| 4.  | Fokusring                          | 12. | Højttaler                      |
| 5.  | Linseforskydning (lodret)          | 13. | Indgangs-/udgangs-forbindelser |
| 6.  | Zoom-knap                          | 14. | Tastatur                       |
| 7.  | Linseforskydning (vandret)         | 15. | Strømstik                      |
| 8.  | Fødder til indstilling af hældning | 16. | Ventilation (indtag)           |

## Tilslutninger

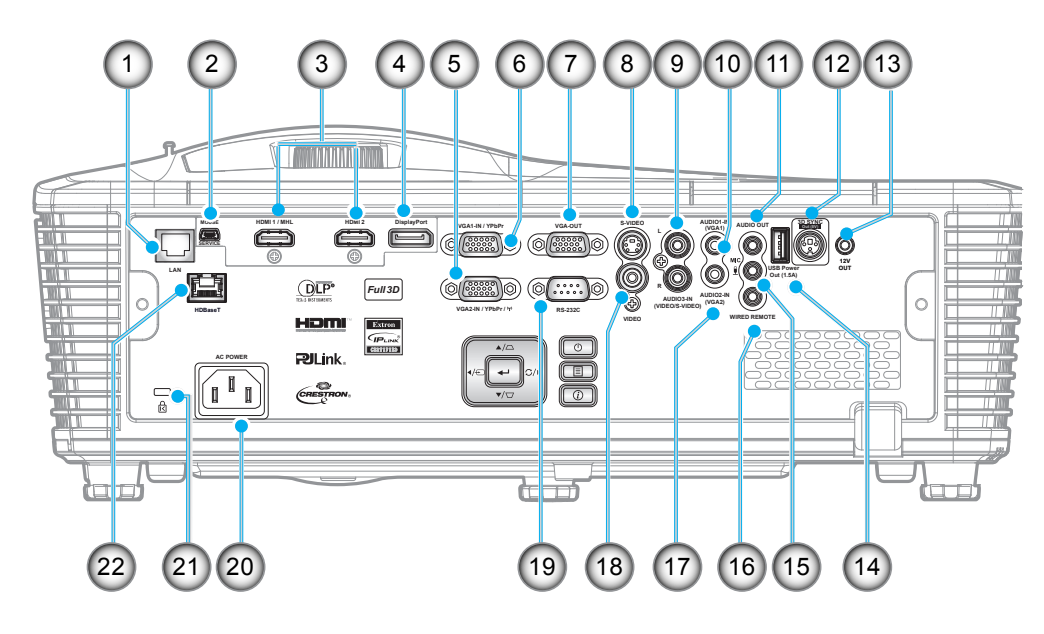

| Nr. | Emne                                    | Nr. | Emne                         |
|-----|-----------------------------------------|-----|------------------------------|
| 1.  | RJ-45-stik                              | 12. | 3D Sync udgangsstik (5 V)    |
| 2.  | USB-B ministik<br>(firmwareopgradering) | 13. | Tilslutning af 12V trigger   |
| 3.  | 1x HDMI og 1x HDMI/MHL-stikket          | 14. | USB strømudgang (1,5A)       |
| 4.  | Skærmstik                               | 15. | Mikrofonstik                 |
| 5.  | VGA2-indgang / YPbPr / (ŋ)-stik         | 16. | Trådet fjernkontrol stik     |
| 6.  | VGA1-indgang / YPbPr stik               | 17. | Audio2-indgangsstik (VGA2)   |
| 7.  | VGA-udgangsstik                         | 18. | Video-stik                   |
| 8.  | S-videostik                             | 19. | RS232C-stik                  |
| 9.  | Audio3-indgangsstik<br>(Video/S-Video)  | 20. | Strømstik                    |
| 10. | Audio1-indgangsstik (VGA1)              | 21. | Kensington <sup>™</sup> -lås |
| 11. | Lydudgangsstik                          | 22. | HDBaseT (*)                  |

### Bemærk:

•

•

En perifer mus kræver en speciel fjernbetjening.

(\*) Kun på modeller med HDBaseT.

## Tastatur

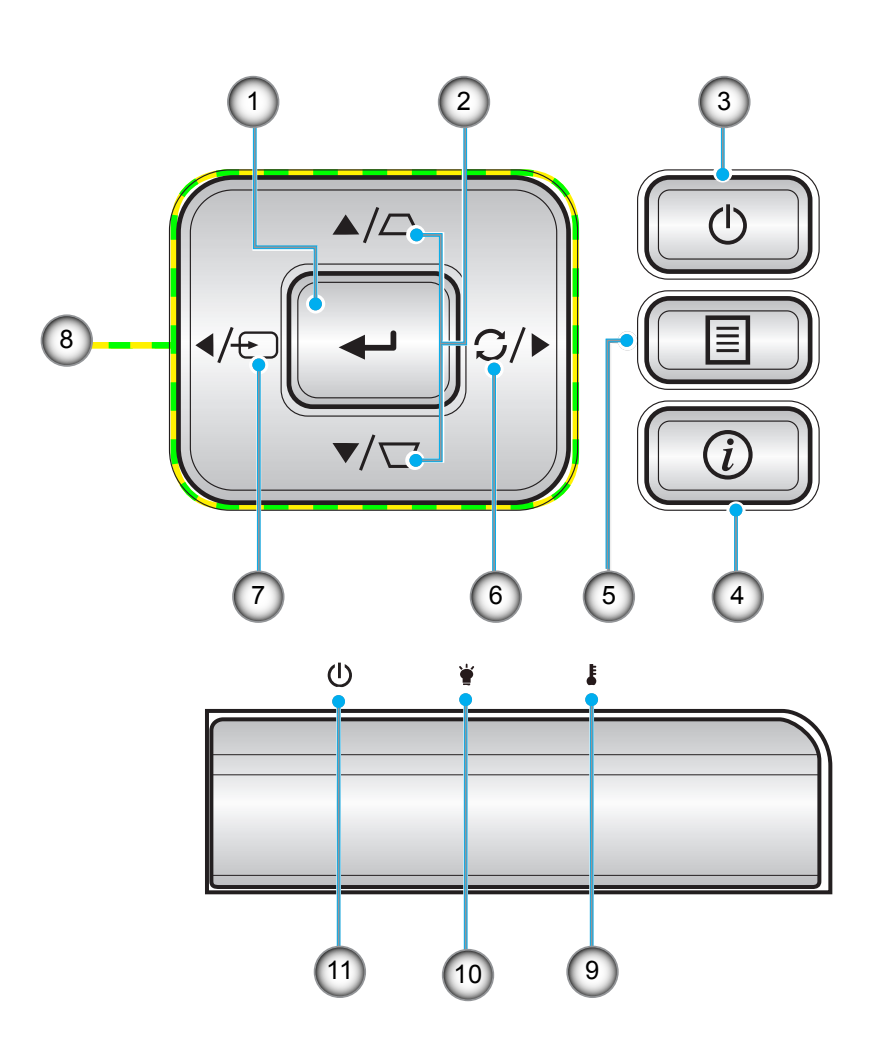

| Nr.      | Emne               | Nr. | Emne                   |
|----------|--------------------|-----|------------------------|
| 1.       | Enter              | 7.  | Source                 |
| 2.       | Keystonekorrektion | 8.  | Fire-vejs vælgertaster |
| 3.       | Power              | 9.  | Temp. LED              |
| 4.       | Informasjon        | 10. | Lampe LED              |
| 5.       | Menu               | 11. | På/Standby LED         |
| 6.       | Re-Sync            |     |                        |
| 5.<br>6. | Re-Sync            | 11. | Pa/Standby LED         |

## Fjernkontroll

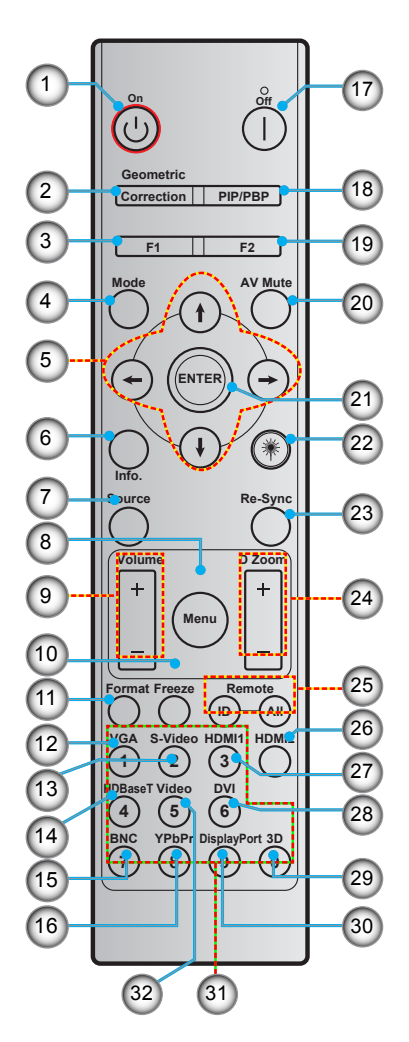

| Nr. | Emne                                        | Nr. | Emne                                        |
|-----|---------------------------------------------|-----|---------------------------------------------|
| 1.  | Tændt                                       | 17. | Slå av                                      |
| 2.  | Geometrikorreksjon                          | 18. | PIP/PBP                                     |
| 3.  | Funktionsknap (F1)<br>(kan brugertilpasses) | 19. | Funktionsknap (F2)<br>(kan brugertilpasses) |
| 4.  | Mode                                        | 20. | AV Lydløs                                   |
| 5.  | Fire-vejs vælgertaster                      | 21. | Enter                                       |
| 6.  | Informasjon                                 | 22. | Laser                                       |
| 7.  | Source                                      | 23. | Re-Sync                                     |
| 8.  | Menu                                        | 24. | D Zoom (digital zoom)                       |
| 9.  | Volume - / +                                | 25. | Fjernstyrings-id / Fjernbetjening alle      |
| 10. | Frys                                        | 26. | HDMI2                                       |
| 11. | Format (Størrelsesforhold)                  | 27. | HDMI1                                       |
| 12. | VGA                                         | 28. | DVI                                         |
| 13. | S-video                                     | 29. | 3D                                          |
| 14. | HDBaseT                                     | 30. | DisplayPort                                 |
| 15. | BNC                                         | 31. | Numerisk tastatur (0-9)                     |
| 16. | YPbPr                                       | 32. | Video                                       |

Bemærk: Nogle taster har måske ingen funktion på modeller, der ikke understøtter disse faciliteter.

## Installation af projektoren

Din projektor er beregnet til installation i 1 af 4 mulige positioner.

På baggrund af indretningen af lokalet samt dine personlige præferencer kan du beslutte, hvor du vil opstille projektoren. Tag højde for lærredets størrelse og placering, afstanden til en egnet stikkontakt samt placering og afstand til det øvrige udstyr.

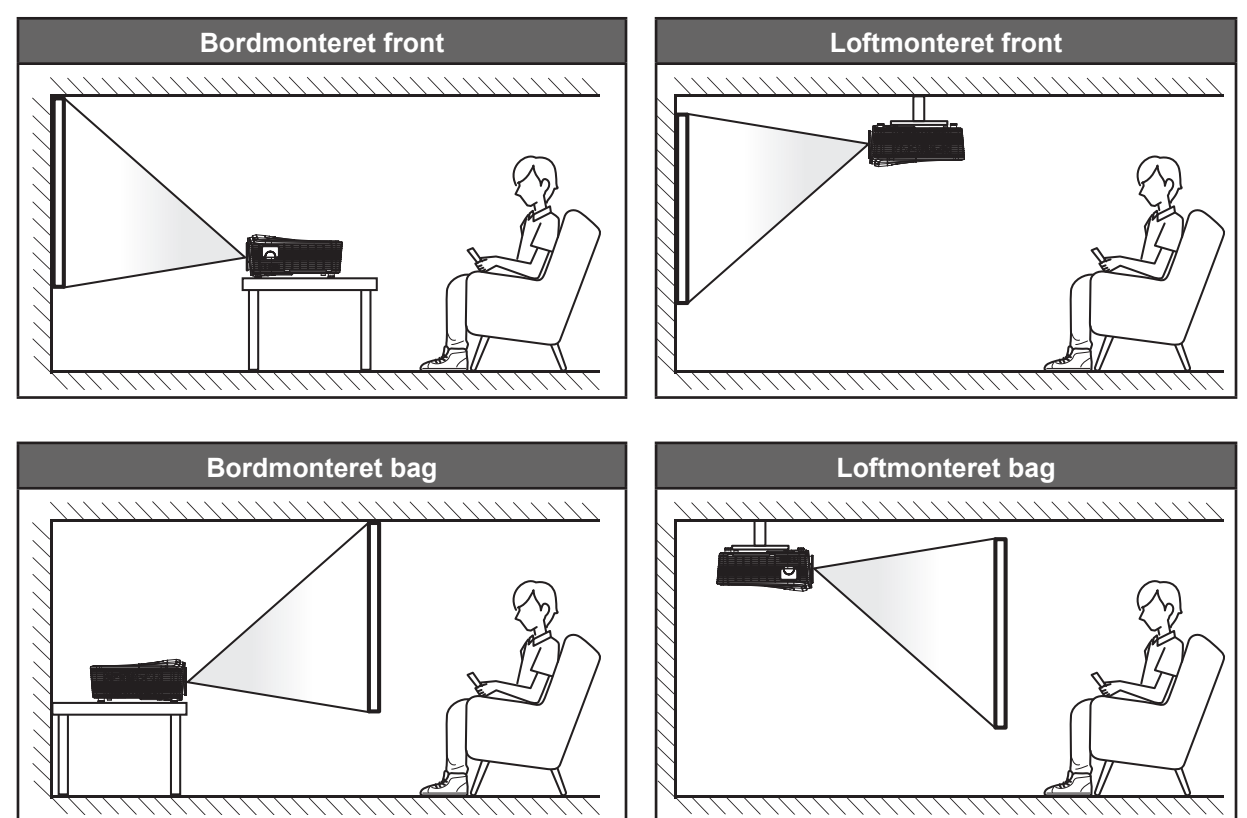

Projektoren bør anbringes på en plan overflade og 90 grader / vinkelret i forhold til lærredet.

- Du kan se, hvor langt projektoren skal placeres i henhold til forskellige lærredstørrelser i afstandstabellen på side 68-72.
  - l afstandstabellen på side 68-72 kan du se skærmstørrelsen i henhold til en bestemt afstand.
- Bemærk: Jo længere væk projektoren stilles fra lærredet, des større en projiceret billedstørrelse opnås, og den lodrette forskydning forøges også tilsvarende.

### Bemærkning om opstilling af projektoren

- Hvis du monterer projektoren med standardlampen, kan du vippe den ved følgende vinkler:
  Lodret: Du kan indstille fire projiceringsvinkler inden for området ±10°
  - 1. Placeret på et bord (0°)
  - 2. Projicering opad (90°)
  - 3. Loftsmontering (180°)
  - 4. Projicering nedad (270°)

Vandre: inden for området ±10°

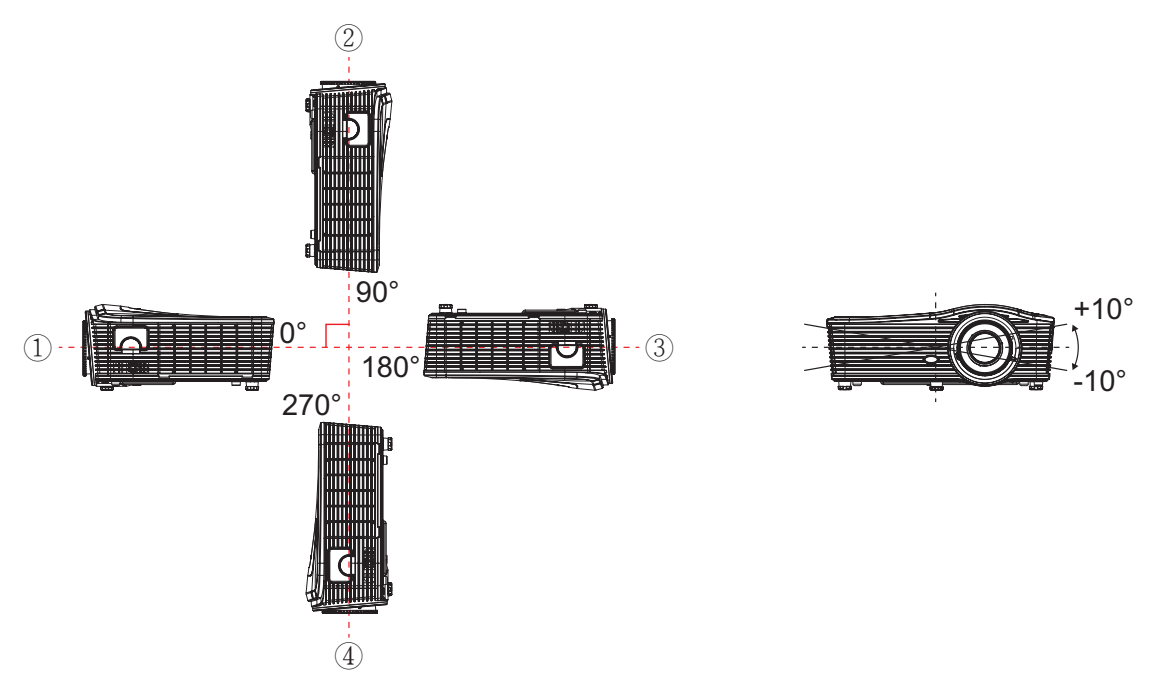

Hvis du monterer projektoren for portrættilstand, kan du vippe den ved følgende vinkler: Lodret: inden for området ±10°

Vandre: inden for området ±10°

Bemærk: Ventilationsåbningen på projektorens side skal vende opad ved lodret montering.

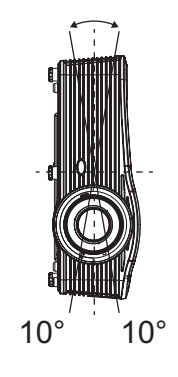

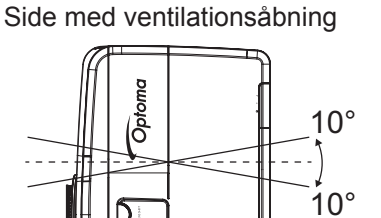

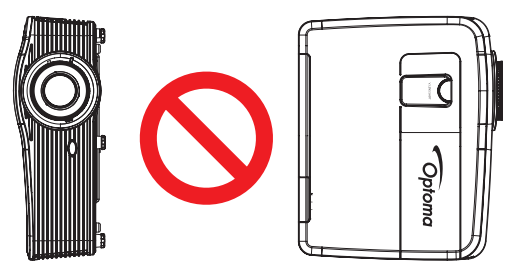

• Efterlad mindst 50 cm fri afstand rundt om ventilationshullerne.

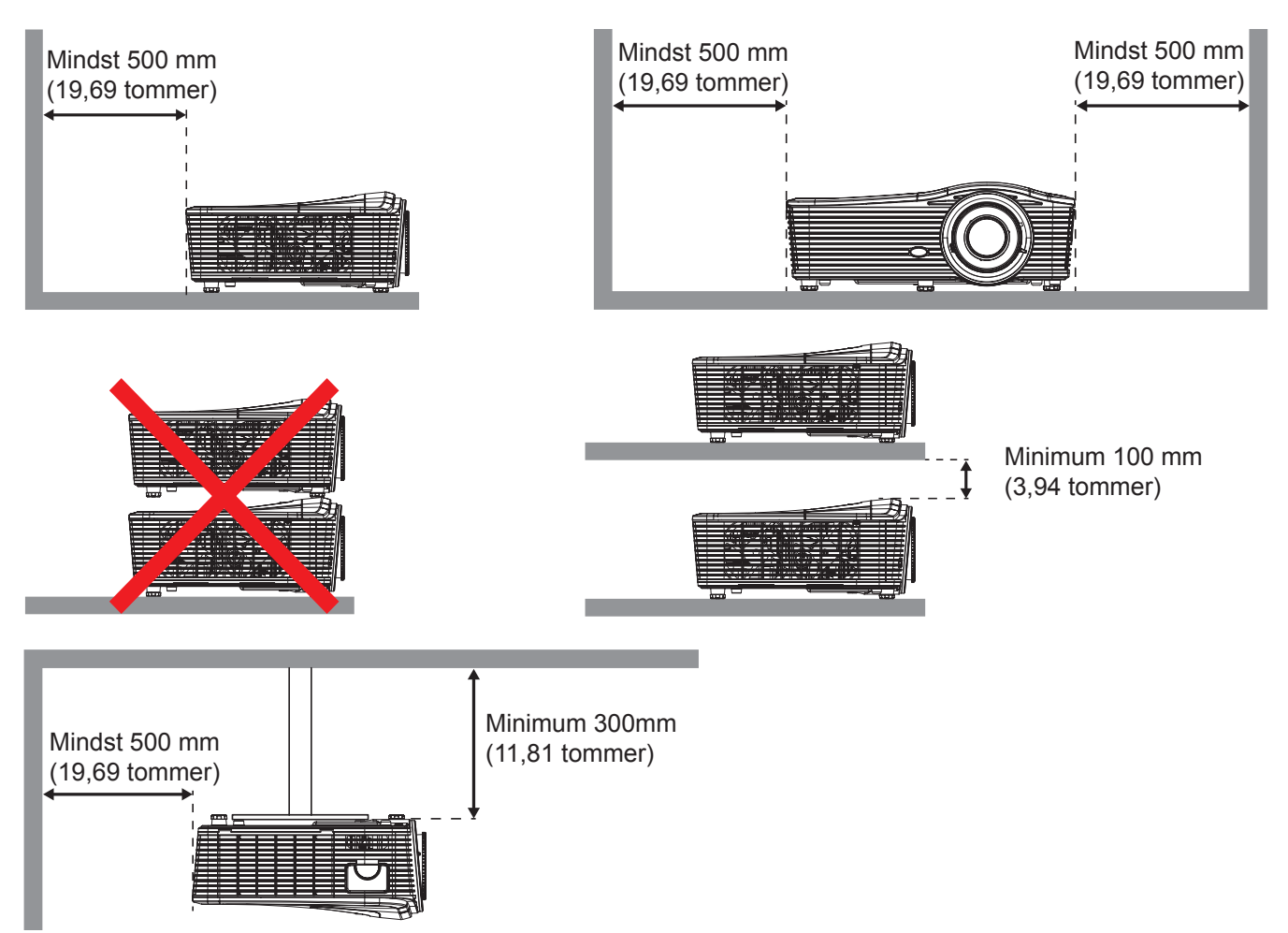

- Sørg for, at ventilationsåbningerne til indsugning ikke genbruger varmt luft fra udstødningen.
- Når du driver denne projektor i et lukket rum, skal du forvisse dig om, at lufttemperaturen i det lukkede rum ikke overstiger driftstemperaturen, mens projektoren kører, og at luftindtagene og udblæsningsventilatoren ikke blokeres.
- Alle rum skal opfylde en certificeret termisk evaluering for at sikre, at projektoren ikke genbruger udsugningsluft, da dette kan medføre, at enheden lukker ned, selv om rummets temperatur ligger indenfor det acceptable driftstemperaturområde.

## Tilslutning af kilder til projektoren

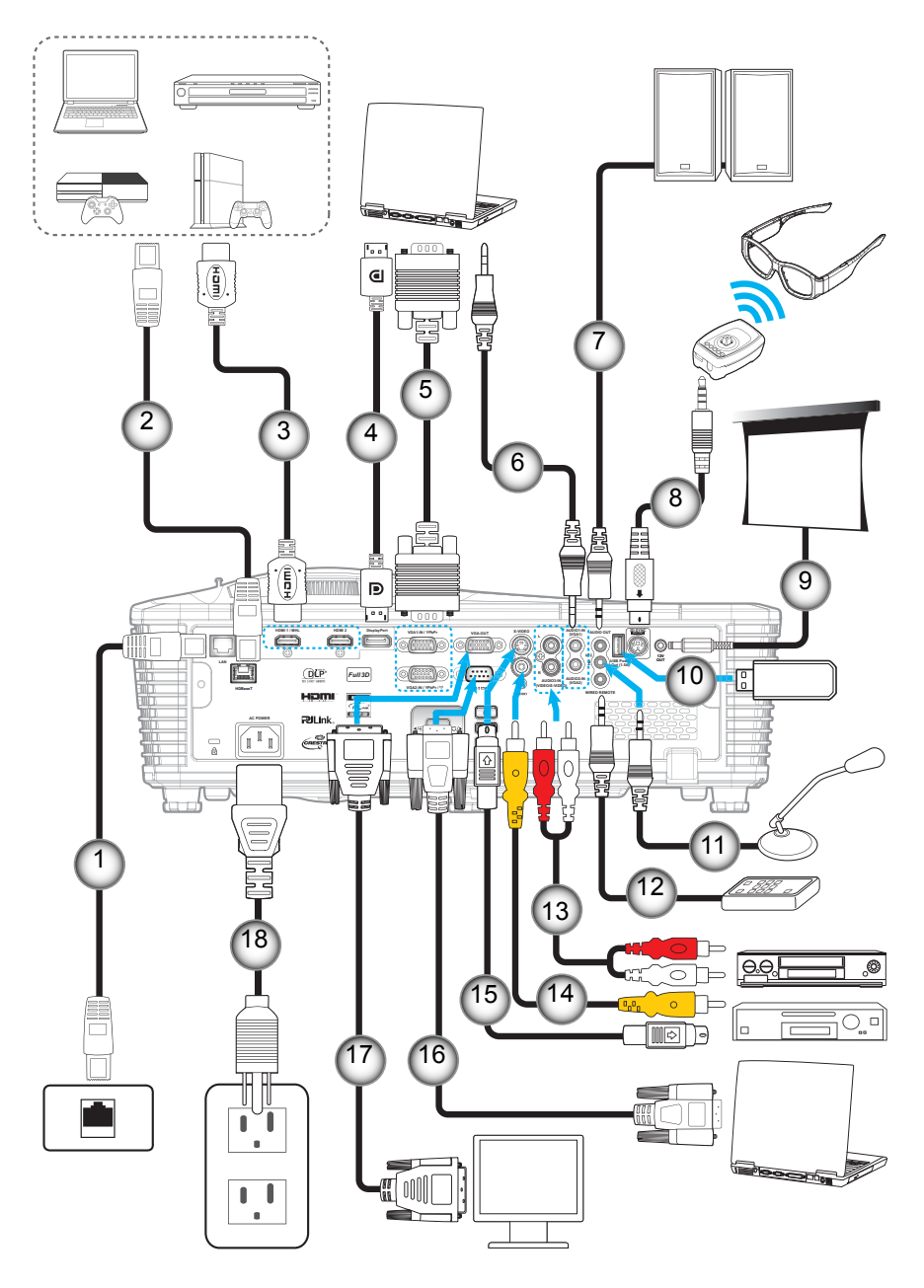

- Nr. Emne
- 1. RJ-45-kabel
- 2. RJ-45-kabel (Cat5-kable)
- HDMI / MHL-kabel
  DisplayPort kabel
- DisplayPort ka
  VGA-kabel
- 6. Lydindgangskabel
- 7. Lydudgangskabel
- 8. 3D transmissionskabel
- 9. 12V DC-stik

- Nr. Emne
- 10. USB-dongle / USB-oplader
- 11. Mikrofonkabel
- 12. Fjernbetjening med ledning
- 13. Lydindgangskabel
- 14. Videokabel
- 15. S-video-kabel
- 16. RS232-kabel
- 17. VGA-udgangskabel
- 18. Strømledning

## Indstilling af det projicerede billede

### Billedhøjde

Projektoren er udstyret med løftefødder til indstilling af billedhøjden.

- 1. Find den justerbare fod, som du ønsker at ændre, på bunden af projektoren.
- 2. Drej den indstillelige fod med eller mod uret for at løfte eller sænke projektoren.

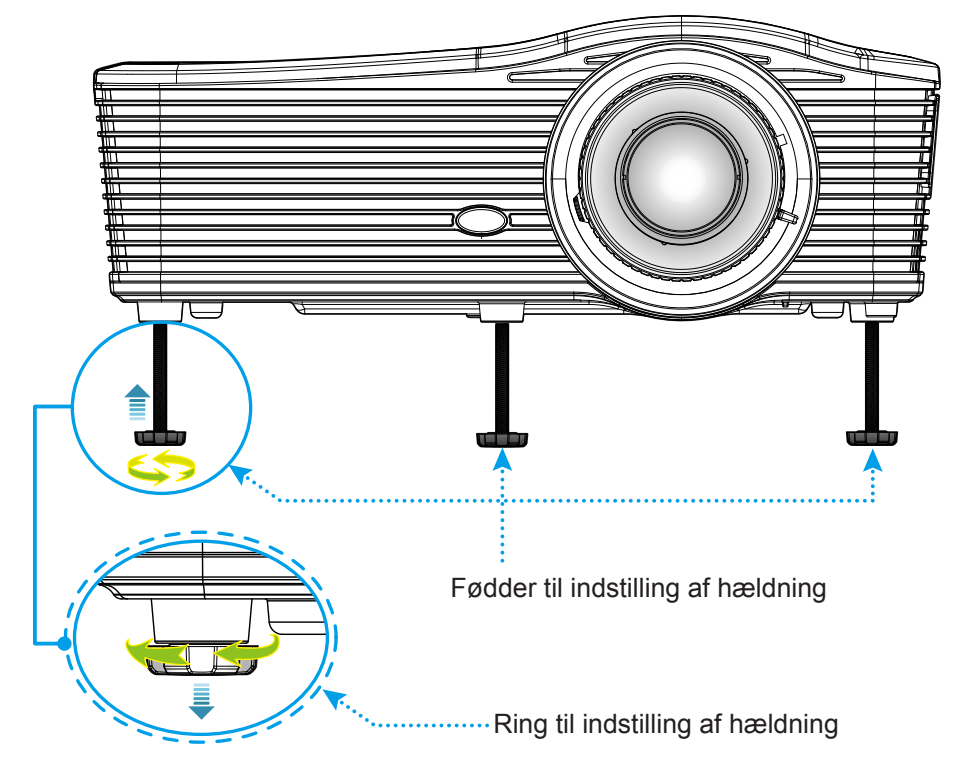

### Zoom og fokus

- Du kan justere billedstørrelsen ved at dreje zoom-knappen med eller mod uret for henholdsvis at forøge eller formindske den projicerede billedstørrelse.
- Du kan justere fokus ved at dreje fokusringen med eller mod uret, indtil billedet er skarpt og tydeligt.

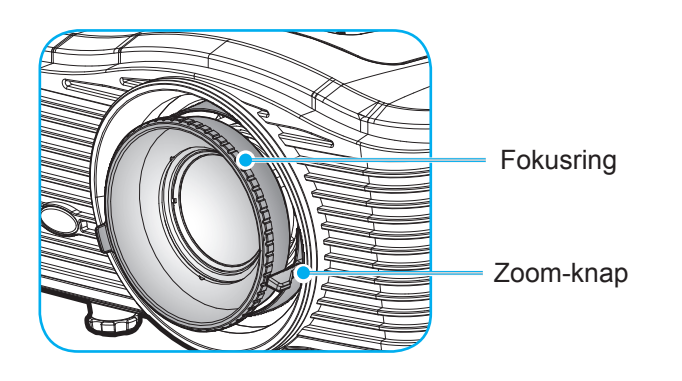

Bemærk: Projektoren kan fokusere indenfor en afstand på:

- XGA: 1,3 ~ 7,8 m (51,2 ~ 307,1")
- WXGA: 0,6 ~ 7,6m (26,6 ~ 302,1")

1080P: 1,3 ~ 8,0m (51,2 ~ 315,0")

WUXGA: 1,3 ~ 7,8 m (51,2 ~ 307,1")

## Konfiguration af fjernbetjening

### Installation / udskiftning af batterierne

To AAA-batterier leveres med fjernbetjeningen.

- 1. Fjern batteridækslet bag på fjernbetjeningen.
- 2. Isæt AAA-batterier som vist.
- 3. Sæt bagdækslet på fjernbetjeningen igen.

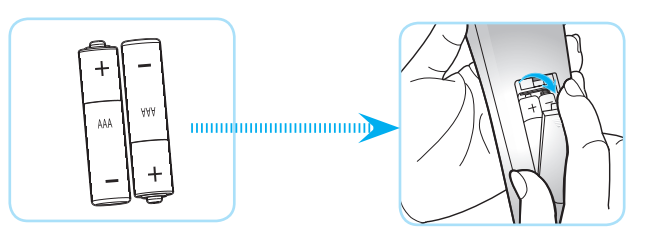

Bemærk: Batterierne må kun udskiftes med samme eller tilsvarende batteritype.

### FORSIGTIG

Forkert brug af batterier kan resultere i kemisk lækage eller eksplosion. Følg nedenstående instruktioner.

- Bland ikke batterier af forskellig type. Forskellige type batterier har forskellige egenskaber.
- Bland ikke gamle og nye batterier. Blanding af gamle og nye batterier kan forkorte levetiden hos de nye batterier eller forårsage kemisk lækage i de gamle batterier.
- Tag batterierne ud, så snart de er flade. Kemikalier, der lækker fra batterier og som kommer i kontakt med huden, kan forårsage ætsninger. Hvis der opstår en kemisk lækage, skal området aftørres grundigt med en klud.
- De medfølgende batterier kan have en kortere levetid på grund af opbevaringsforholdene.
- Hvis du ikke skal bruge fjernbetjeningen i længere tid, skal du tage batterierne ud.
- Når du bortskaffer batterierne, skal du overholde lovgivningen i dit område eller land.

### Rækkevidde

Den infrarøde (IR) fjernbetjeningssensor sidder bag på projektoren. Fjernbetjeningen skal holdes i en vinkel indenfor 30 grader af projektorens IR-sensor for at virke ordentligt. Afstanden mellem fjernbetjeningen og sensoren må ikke være 7 meter.

- Sørg for, at der ikke er nogle genstande imellem fjernbetjeningen og IR-sensoren på projektoren, som kan blokere det infrarøde signal.
- Sørg for, at fjernbetjeningens IR-sender ikke rammes direkte af sollys eller lys fra lysstofrør.
- Hold fjernbetjeningen i en afstand af mindst 2 m fra lysstofrør, da den ellers kan give funktionsfejl.
- Hvis fjernbetjeningen er tæt på lysstofrør af inverter-typen, kan den til tider blive ustabil.
- Hvis fjernbetjeningen og projektoren er meget tæt på hinanden, kan du risikere, at fjernbetjeningen ikke fungerer.
- Når du sigter på lærredet med fjernbetjeningen, er funktionsafstanden højst 5 m fra fjernbetjeningen til lærredet, da IR-signalet skal reflekteres tilbage til projektoren. Den effektive funktionsafstand kan dog variere efter lærredtypen.

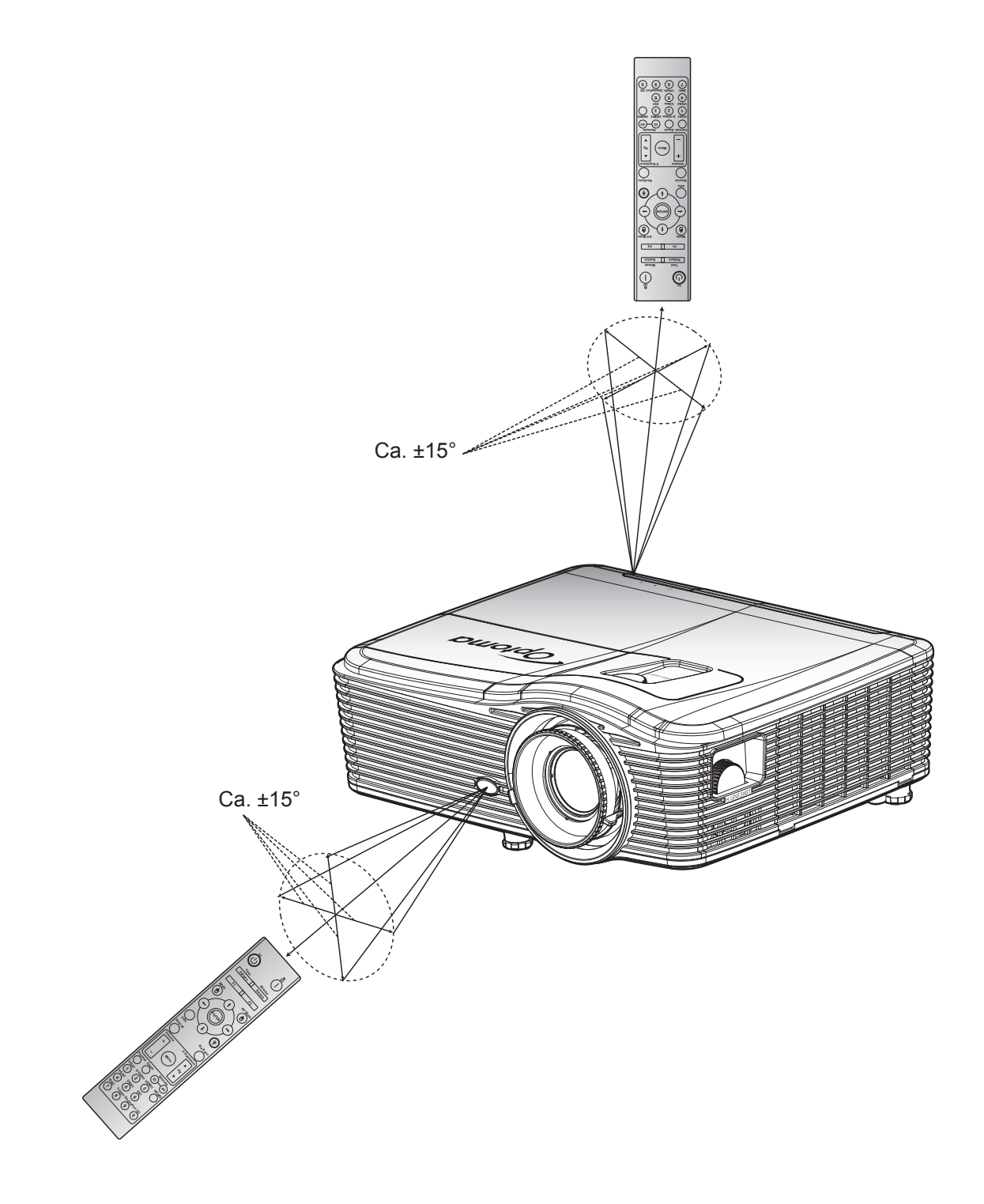

### Sådan tændes og slukkes projektoren

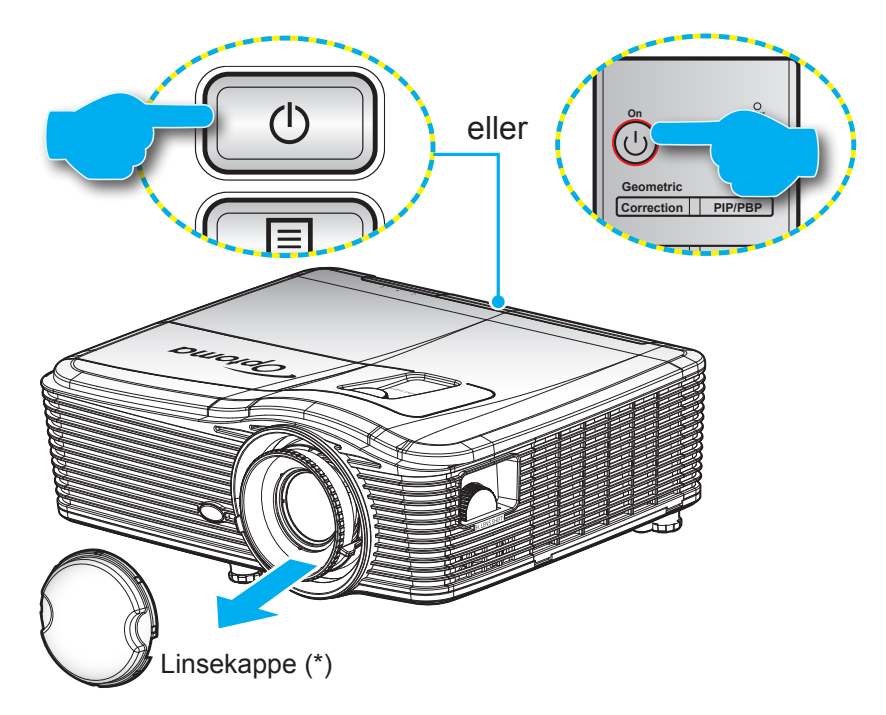

#### Tændt

- 1. Fjern linsehætten (\*).
- 2. Sørg for, at strømkablet og signalkablet er korrekt forbundet. Når de er forbundet, vil Til/Standby LED lyse Gult.
- 3. Tænd for projektoren ved at trykke på "**U**" på enten projektorens tastatur eller på fjernbetjeningen.
- 4. Der vises en startskærm i ca. 10 sekunder, hvorefter Tænd/Standby-lysdioden vil lyse rød.

Bemærk: Første gang du bruger projektoren, vil du blive bedt om at vælge det foretrukne sprog, projektorens orientering og nogle få andre indstillinger.

### Slå av

- 1. Sluk for projektoren ved at trykke på "**U**" på enten projektorens tastatur eller på fjernbetjeningen.
- 2. Følgende meddelelse vises:

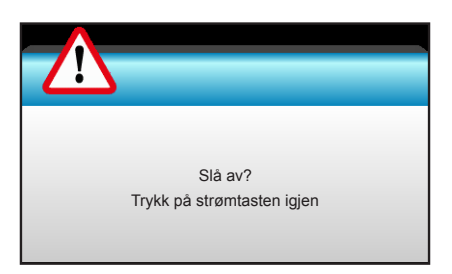

- 3. Bekræft ved at trykke på knappen "**U**" igen, ellers forsvinder meddelelsen efter 15 sekunder. Når du igen har trykke på "**U**" knappen, slukker projektoren.
- 4. Køleventilatoren fortsætter med at køre i omkring 10 sekunder for kølecyklus og indikatoren for Til/ Standby blinker blåt. Når Tænd/Standby lyset lyser rødt, er projektoren gået på standby. Hvis du vil tænde for projektoren igen, skal du vente, indtil den er kølet af og gået i standby. Når projektoren er på standby, skal du blot trykke på "U" for at tænde for den igen.
- 5. Tag ledningen ud af stikkontakten og projektoren.

**Bemærk:** (\*) Det ekstra tilbehør varierer afhængig af model, specifikation og område. Du bør ikke tænde for projektoren straks efter, den har været slukket.

## Velg en inngangskilde

Tænd for den tilsluttede kilde, du vil vise på lærredet (computer, notebook, videoafspiller osv.). Projektoren finder automatisk kilden. Hvis du har sluttet flere kilder, skal du trykke på knappen Source på projektorens tastatur eller på fjernbetjeningen for at vælge den ønskede kilde.

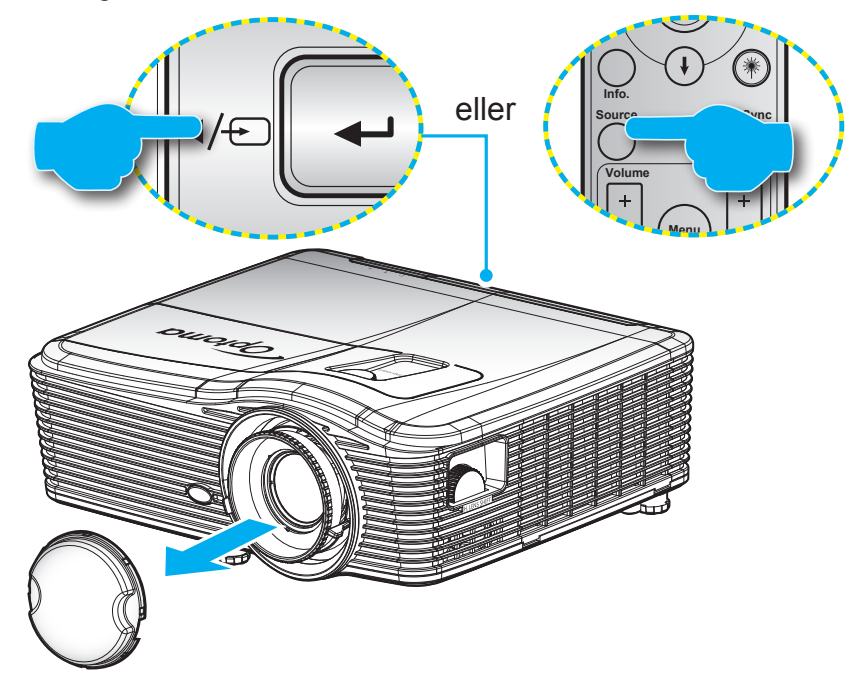

## Navigation i menuen og dens funktioner

Projektoren har flersprogede skærmmenuer til justering og ændring af en lang række indstillinger. Projektoren finder automatisk kilden.

- 1. For at åbne skærmmenuen skal du trykke på "Menu" på fjernbetjeningen eller på betjeningspanelet.
- 2. Når skærmmenuen er åben, bruges tasterne ◀► til at vælge punkterne i hovedmenuen. Når der udføres et valg på en aktuel side, skal du trykke på ▼ eller tasten "Enter" for at gå til en undermenu.
- 3. Brug tasterne ▲ ▼ til at vælge det ønskede menupunkt i undermenuen, og tryk derefter på ► eller "Enter" for at vise yderligere indstillinger. Juster indstillingerne med tasten ◄►.
- 4. Velg det næste punkt, der skal justeres i undermenuen, og juster som ovenfor anført.
- 5. Tryk på "Enter" eller "Menu" for at bekræfte, hvorefter skærmen vender tilbage til hovedmenuen.
- 6. For at forlade skærmen, skal du trykke på "Menu" igen. Skærmmenuen lukker, og projektoren gemmer automatisk de nye indstillinger.

| Hovedmenu —    | <b>?</b>    | ★            |
|----------------|-------------|--------------|
|                | BI          | LDE          |
| ž              | Skjermmodus | Presentasjon |
| ×              | 🗴 Lysstyrke | 50 🕨         |
| C              | ) Kontrast  | 50 🕨         |
| Undermenu —— 🗸 | Skarphet    | 15 🕨         |
| =              | □ Farve     | 50 🕨         |
| -              | Glød        | 50 🕨         |
| €              | Avansert    | +            |

## Menutræet i skærmmenuen

| Hovedmenu | Undermenu   | Avanceret menu  | Enkelt punkt i menuen                                   | Værdi                           |
|-----------|-------------|-----------------|---------------------------------------------------------|---------------------------------|
|           |             |                 | Presentasjon                                            |                                 |
|           |             |                 | Lys                                                     |                                 |
|           |             |                 | Film                                                    |                                 |
|           |             |                 | sRGB                                                    | Standard [Presentasjon]         |
|           | Skjermmodus |                 | Svart tavle                                             | PS. Hver tilstand kan tilpasses |
|           |             |                 | DICOM SIM.                                              | og gemmes                       |
|           |             |                 | Bruker                                                  |                                 |
|           |             |                 | 3D                                                      |                                 |
|           | Lysstyrke   |                 |                                                         | -50~50                          |
|           | Kontrast    |                 |                                                         | -50~50                          |
|           | Skarphet    |                 |                                                         | 1~15                            |
|           | Farve       |                 |                                                         | -50~50                          |
|           | Glød        |                 |                                                         | -50~50                          |
|           |             | BrilliantColor™ |                                                         | 1~10                            |
|           |             |                 | Film                                                    |                                 |
|           |             |                 | Grafikker                                               |                                 |
|           | Avansert    | Gamma           | 1.8                                                     |                                 |
|           |             |                 | 2.0                                                     |                                 |
|           |             |                 | 2.2                                                     |                                 |
| BILDE     |             |                 | 2.6                                                     |                                 |
|           |             |                 | Svart tavle                                             |                                 |
|           |             |                 | DICOM                                                   |                                 |
|           |             | Fargetemperatur | Varm                                                    |                                 |
|           |             |                 | Standard                                                |                                 |
|           |             |                 | Cool                                                    |                                 |
|           |             |                 | Kald                                                    |                                 |
|           |             |                 | Ikke HDMI-indgang:                                      |                                 |
|           |             |                 | Auto / RGB / YUV                                        |                                 |
|           |             | Fargerom        | HDMI-indgang:<br>Auto/ RGB(0~255) /<br>RGB(16~235)/ YUV |                                 |
|           |             |                 | Rød forsterking                                         | -50~50                          |
|           |             |                 | Grønn forst.                                            | -50~50                          |
|           |             |                 | Blå forst.                                              | -50~50                          |
|           |             |                 | Rød lysstyrke                                           | -50~50                          |
|           |             | RGB økn./stnd.  | Grønn grunninnst.                                       | -50~50                          |
|           |             |                 | Blå grunninnst.                                         | -50~50                          |
|           |             |                 | Reset                                                   |                                 |
|           |             |                 | Avslutt                                                 |                                 |

| Hovedmenu | Undermenu          | Avanceret menu  | Enkelt punkt i menuen                           | Værdi                                   |
|-----------|--------------------|-----------------|-------------------------------------------------|-----------------------------------------|
|           |                    |                 | Rød                                             | Nuance/Mætning/Forstærkning<br>[-50~50] |
|           |                    |                 | Grønn                                           | Nuance/Mætning/Forstærkning<br>[-50~50] |
|           |                    |                 | Blå                                             | Nuance/Mætning/Forstærkning<br>[-50~50] |
|           |                    | Color Matching  | Cyan                                            | Nuance/Mætning/Forstærkning<br>[-50~50] |
|           |                    |                 | Magneta                                         | Nuance/Mætning/Forstærkning<br>[-50~50] |
|           |                    |                 | Gul                                             | Nuance/Mætning/Forstærkning<br>[-50~50] |
|           |                    |                 | Hvit                                            | Rød/Grøn/Blå                            |
|           | Avenaart           |                 | Reset                                           |                                         |
| BILDE     | Avansert           |                 | Avslutt                                         |                                         |
|           |                    |                 | Automotio                                       | På                                      |
|           |                    |                 | Automatic                                       | AV                                      |
|           |                    |                 | Fase                                            | 0~31                                    |
|           |                    | Signal (RGB)    | Frekvens                                        | -10~10                                  |
|           |                    |                 | H. Posision                                     | -5~5                                    |
|           |                    |                 | V. Posision                                     | -5~5                                    |
|           |                    |                 | Avslutt                                         |                                         |
|           |                    | Signal (Video)  | Hvitt nivå                                      | 0~31                                    |
|           |                    |                 | Svart nivå                                      | -5~5                                    |
|           |                    |                 | IRF                                             | 0/7 5 (kup NTSC)                        |
|           |                    |                 |                                                 |                                         |
|           |                    | Avelutt         |                                                 |                                         |
|           | Posot              | Avsiult         |                                                 |                                         |
|           | Reset              |                 | YCA: 1:3 16:0                                   |                                         |
|           |                    |                 | Original. Auto                                  |                                         |
|           |                    |                 | <b>1080p</b> : 4:3, 16:9, I BX.                 |                                         |
|           | Format             |                 | Original, Auto                                  |                                         |
|           |                    |                 | WUXGA: 4:3, 16:9 eller<br>16:10, Original, Auto |                                         |
|           | Zoom               |                 |                                                 | -5~25                                   |
|           | Kantmaske          |                 |                                                 | 0~10                                    |
| SKIERM    | Image Chiff        | н               | Højre / venstre (ikonet i midten)               | -100~100                                |
| SKJERM    | image Snift        | V               | Op / ned (ikonet i<br>midten)                   | -100~100                                |
|           |                    | H keystone      |                                                 | -30~30                                  |
|           |                    | V. Keystone     |                                                 | -30~30                                  |
|           |                    | Auto V Keystone | På                                              | Standard [A\/]                          |
|           | Geometrikorreksjon |                 | AV                                              |                                         |
|           |                    | Fire hjørner    | Øverst til venstre                              |                                         |
|           |                    |                 | Øverst til højre                                |                                         |
|           |                    |                 | Nederst til venstre                             |                                         |

| Hovedmenu | Undermenu          | Avanceret menu | Enkelt punkt i menuen      | Værdi |
|-----------|--------------------|----------------|----------------------------|-------|
|           | Geometrikorreksjon | Fire hjørner   | Nederste-højre<br>(IKONER) |       |
|           |                    | Reset          |                            |       |
|           |                    |                | DLP-Link                   |       |
|           |                    | 3D modus       | VESA 3D                    |       |
|           |                    |                | AV                         |       |
|           |                    |                | 3D                         |       |
|           |                    | 3D->2D         | L                          |       |
| SKJERM    |                    |                | R                          |       |
|           | 3D                 |                | Auto                       |       |
|           |                    | 2D Format      | SBS                        |       |
|           |                    | SD-Format      | Top and Bottom             |       |
|           |                    |                | Frame Sequential           |       |
|           |                    | 2D over invert | På                         |       |
|           |                    | 3D Synk. Inven | AV                         |       |
|           |                    | Avslutt        |                            |       |
|           |                    |                | English                    |       |
|           |                    |                | Deutsch                    |       |
|           |                    |                | Français                   |       |
|           |                    |                | Italiano                   |       |
|           |                    |                | Español                    |       |
|           |                    |                | Português                  |       |
|           |                    |                | Svenska                    |       |
|           |                    |                | Nederlands                 |       |
|           |                    |                | Norsk/Dansk                |       |
|           |                    |                | Polski                     |       |
|           |                    |                | Русский                    |       |
|           |                    |                | Suomi                      |       |
|           |                    |                | Ελληνικά                   |       |
|           |                    |                | Magyar                     |       |
| OPPSETT   | Språk              |                | Čeština                    |       |
|           |                    |                | تكريي                      |       |
|           |                    |                | 繁體中文                       |       |
|           |                    |                | 簡体中文                       |       |
|           |                    |                | 日本語                        |       |
|           |                    |                | 한국어                        |       |
|           |                    |                | ไทย                        |       |
|           |                    |                | Türkçe                     |       |
|           |                    |                | Farsi                      |       |
|           |                    |                | Tiếng Việt                 |       |
|           |                    |                | Română                     |       |
|           |                    |                | Bahasa Indonesia           |       |
|           |                    |                | Slovakian                  |       |

| Hovedmenu | Undermenu        | Avanceret menu     | Enkelt punkt i menuen | Værdi                        |
|-----------|------------------|--------------------|-----------------------|------------------------------|
|           |                  |                    | Front                 |                              |
|           |                  |                    | Rear                  |                              |
|           | Projeksjon       |                    |                       |                              |
|           |                  |                    |                       |                              |
|           |                  |                    | Bagfra-loft a 🎦       |                              |
|           |                  |                    | 16:10                 |                              |
|           | Skjermtype       |                    | 16:9                  |                              |
|           |                  |                    | WXGA                  |                              |
|           |                  |                    | WUXGA                 |                              |
|           |                  |                    |                       |                              |
|           |                  |                    | Øverste til højre     |                              |
|           | Menyplassering   |                    |                       |                              |
|           |                  |                    | Nederst til venstre   |                              |
|           |                  |                    | Nederst til højre     |                              |
|           |                  | Sikkerhet          | Pá                    |                              |
|           |                  |                    | AV                    |                              |
|           | O'ldearth a t    |                    | Måned                 |                              |
|           | Sikkernet        | Sikkernetstidtaker | Dag                   |                              |
|           |                  | Fridas Dessard     | limer                 |                              |
|           |                  | Endre Passord      |                       |                              |
|           | Projektor ID     | Avsiult            |                       | 00~00                        |
|           |                  | Intern høyttaler   | På                    |                              |
| OPPSETT   |                  |                    | AV                    |                              |
|           |                  | Demp               | På                    |                              |
|           |                  |                    | AV                    |                              |
|           |                  | Volume             | Lyd                   | 0~10                         |
|           |                  |                    | Mikrofon              | 0~10                         |
|           |                  |                    | Standard              | - Lyd 3 -> L/R               |
|           |                  |                    | Lyd 1                 | - I vd 1, 2->mini-jackstik   |
|           | Lydinnstillinger |                    | Lyd 2                 | Stondard:                    |
|           |                  | Lydinngang         |                       |                              |
|           |                  |                    |                       | -VGA1->Lyd 1                 |
|           |                  |                    | Lyu S                 | -VGA2->Lyd 2                 |
|           |                  |                    |                       | -Video, S-video ->Lyd 3      |
|           |                  | Audio Out(Standby) | På                    | Standard (A)/I               |
|           |                  |                    | AV                    |                              |
|           |                  | Avslutt            |                       |                              |
|           |                  |                    | Standard              |                              |
|           |                  | Logo               | Nøytral               |                              |
|           |                  |                    | Bruker                |                              |
|           |                  | Skjermopptak       |                       |                              |
|           | Avansert         |                    | AV                    |                              |
|           |                  | Undertekster       |                       |                              |
|           |                  |                    |                       |                              |
|           |                  | Trådløs            | 17d                   | Understøtter kun non-HDBaseT |
|           |                  | Avelutt            |                       |                              |
|           |                  | กงอเนแ             |                       |                              |

| Hovedmenu    | Undermenu                         | Avanceret menu   | Enkelt punkt i menuen | Værdi                                           |
|--------------|-----------------------------------|------------------|-----------------------|-------------------------------------------------|
|              | HDBaseT Control<br>Communications | Ethernet         | På                    | Standard [A)/I                                  |
| Modeller med |                                   |                  | AV                    | Standard [AV]                                   |
| HDBaseT      |                                   | D0000            | På                    |                                                 |
|              |                                   | R5232            | AV                    | Standard [AV]                                   |
|              |                                   |                  | Nettverksstatus       | Forbind / Afbryd<br>(Skrivebeskyttet)           |
|              |                                   |                  | DUOD                  | På                                              |
|              |                                   |                  | DHCP                  | AV [Standard AV]                                |
|              |                                   |                  | IP-adresse            | Standard [192.168.0.100]                        |
|              |                                   | LAN Settings     | Nettverksmaske        | Standard [255.255.255.0]                        |
|              |                                   |                  | Gateway               | Standard [192.168.0.254]                        |
|              |                                   |                  | DNS                   | Standard [192.168.0.1]                          |
|              |                                   |                  | MAC-adresse           | Skrivebeskyttet                                 |
| OPPSEIT      | Nettverk                          |                  | Avslutt               |                                                 |
|              |                                   |                  | Crestron              | På / AV (port: 41794)                           |
|              |                                   |                  | Extron                | På / AV (port: 2023)                            |
|              |                                   |                  | PJ Link               | På / AV (port: 4352)                            |
|              |                                   | Control Settings | AMX Device Discovery  | På / AV (port: 9131)                            |
|              |                                   |                  | Telnet                | På / AV (port: 23)                              |
|              |                                   |                  | HTTP                  | På / AV (port: 80)                              |
|              |                                   |                  | Avslutt               |                                                 |
|              |                                   | Reset            |                       |                                                 |
|              | Inngangskilde                     |                  | VGA1                  |                                                 |
|              |                                   |                  | VGA2                  |                                                 |
|              |                                   |                  | Video                 |                                                 |
|              |                                   |                  | S-video               | PS Funktionen HDBaseT er                        |
|              |                                   |                  | HDMI1                 | kun tilgængelig for modeller                    |
|              |                                   |                  | HDMI2                 | med HDBaseT.                                    |
|              |                                   |                  | Displayport           |                                                 |
|              |                                   |                  | HDBaseT               |                                                 |
|              |                                   |                  | Avslutt               |                                                 |
|              | Kildelås                          |                  | På                    | [Standard Til] HDMI1/HDMI2/                     |
| Muliabeter   |                                   |                  | AV                    | VGA1/VGA2/Video/S-Video/<br>DisplayPort/HDBaseT |
|              |                                   |                  | På                    | [Standard A)/]                                  |
|              | High Altitude                     |                  | AV                    |                                                 |
|              |                                   |                  | På                    | [Standard AV]                                   |
|              | Skjul Information                 |                  | AV                    | PS. Advarsel & Sluk skiules ikke                |
|              |                                   |                  | På                    |                                                 |
|              | Lås tastatur                      |                  | AV                    | [Standard AV]                                   |
|              |                                   |                  | På                    |                                                 |
|              | Display Mode Lock                 |                  | AV                    | [Standard AV]                                   |
|              |                                   |                  | None                  |                                                 |
|              | Test pattern                      |                  | Rutenett              |                                                 |
|              |                                   |                  | Hvit                  |                                                 |
| L            | l                                 |                  | 1                     |                                                 |

| Hovedmenu  | Undermenu                 | Avanceret menu | Enkelt punkt i menuen | Værdi                                             |  |
|------------|---------------------------|----------------|-----------------------|---------------------------------------------------|--|
|            | Bakgrunnsfarge            |                | Sort                  |                                                   |  |
|            |                           |                | Rød                   |                                                   |  |
|            |                           |                | Blå                   | [Standard blå]                                    |  |
|            |                           |                | Grønn                 |                                                   |  |
|            |                           |                | Hvit                  |                                                   |  |
|            |                           |                | AV                    |                                                   |  |
|            |                           |                | Lysegul               |                                                   |  |
|            | ) (a susfanse             |                | Lysegrønn             |                                                   |  |
|            | veggtarge                 |                | Lyseblå               |                                                   |  |
|            |                           |                | Rosa                  |                                                   |  |
|            |                           |                | Grå                   |                                                   |  |
|            |                           |                | HDMI2                 |                                                   |  |
|            |                           |                | DP                    |                                                   |  |
|            |                           |                | VGA2                  | [Standard "Test pattern"]                         |  |
|            |                           |                | S-video               | For modeller med HDBaseT er                       |  |
|            |                           | F1             | Test pattern          | standardværdien "HDBaseT".                        |  |
|            |                           |                | Zoom                  |                                                   |  |
|            |                           |                | Info                  | -                                                 |  |
|            |                           |                | Format                | -                                                 |  |
|            |                           |                | HDMI2                 |                                                   |  |
|            | Fjernkontrollsinnstilling | F2             | DP                    | -                                                 |  |
|            |                           |                | VGA2                  | -                                                 |  |
| Muligheter |                           |                | S-video               | [Standard "Zoom"]                                 |  |
|            |                           |                | Test nattern          | For modeller med HDBaseT er                       |  |
|            |                           |                | Zoom                  | standardværdien "HDBaseT".                        |  |
|            |                           |                | Info.                 | -                                                 |  |
|            |                           |                | Format                |                                                   |  |
|            |                           | F3             | HDMI2                 |                                                   |  |
|            |                           |                | DP                    | [Standard "Info."]<br>For modeller med HDBaseT er |  |
|            |                           |                | VGA2                  |                                                   |  |
|            |                           |                | S-video               |                                                   |  |
|            |                           |                | Test pattern          |                                                   |  |
|            |                           |                | Zoom                  | standardværdien "HDBase I".                       |  |
|            |                           |                | Info.                 |                                                   |  |
|            |                           |                | Format                |                                                   |  |
|            |                           |                | På                    |                                                   |  |
|            |                           |                | Front                 |                                                   |  |
|            |                           |                | Торр                  |                                                   |  |
|            |                           |                | AV                    |                                                   |  |
|            |                           | Remote Code    | 00~99                 | [Standard 00]                                     |  |
|            |                           | Avslutt        |                       |                                                   |  |
|            |                           |                | På                    | [Standard Til]                                    |  |
|            | 12 voit utløser           |                | AV                    |                                                   |  |
|            | Pip                       |                | På                    |                                                   |  |
|            |                           |                | AV                    |                                                   |  |

| Hovedmenu  | Undermenu                | Avanceret menu                | Enkelt punkt i menuen | Værdi                                                |
|------------|--------------------------|-------------------------------|-----------------------|------------------------------------------------------|
|            | Avansert                 | Direkte på                    | På                    | [Ctondard A) /]                                      |
|            |                          |                               | AV                    |                                                      |
|            |                          | Signalstrøm på*               | På                    | [Ctondard A) /]                                      |
|            |                          |                               | AV                    |                                                      |
|            |                          | Skru av automatisk<br>(min)   |                       | 0-180 (et trin: 5 minutter)                          |
|            |                          | Sovtidtaker (min)             |                       | 0-990 (et trin: 10 minutter)                         |
|            |                          |                               |                       | Altid tændt [afkrydsningsfelt, standard ikke valgt]. |
|            |                          |                               | Aktiv                 |                                                      |
|            |                          | Power Mode(Standby)           | Eco                   |                                                      |
|            |                          | Avslutt                       |                       |                                                      |
|            |                          | Lampetid                      |                       |                                                      |
|            |                          | 1 <sup>2</sup> <sup>1</sup> 1 | På                    |                                                      |
|            |                          | Lampepaminneise               | AV                    |                                                      |
|            |                          |                               | Lys                   |                                                      |
|            |                          | Lamp Mode                     | Eco                   |                                                      |
|            |                          |                               | Power                 |                                                      |
|            |                          |                               | 100%                  |                                                      |
|            | Lampeinnstillinger       |                               | 95%                   |                                                      |
| Muligheter |                          | Power                         | 90%                   |                                                      |
|            |                          |                               | 85%                   |                                                      |
|            |                          |                               | 80%                   |                                                      |
|            |                          |                               | Ja                    |                                                      |
|            |                          | Lampenullstilling             | Nei                   |                                                      |
|            |                          | Avslutt                       |                       |                                                      |
|            | Optional Filter Settings | Optional Filter Installed     |                       | Ja                                                   |
|            |                          |                               |                       | Nei                                                  |
|            |                          | Filter Usage Hours            |                       | Skrivebeskyttet<br>[Område 0~9999]                   |
|            |                          | Filter Reminder               |                       | AV                                                   |
|            |                          |                               |                       | 300 hr                                               |
|            |                          |                               |                       | 500 hr [Standard]                                    |
|            |                          |                               |                       | 800 hr                                               |
|            |                          |                               |                       | 1000 hr                                              |
|            |                          | Filter Reset                  |                       | Ja                                                   |
|            |                          |                               |                       | Nei                                                  |
|            |                          | Avslutt                       |                       |                                                      |
|            | Informasjon              |                               |                       |                                                      |
|            | Deset                    |                               | Ja                    |                                                      |
|            | Resel                    |                               | Nei                   |                                                      |

Bemærk: (\*) Ekstrafunktion, afhængig af model og område.

## Billedmenu

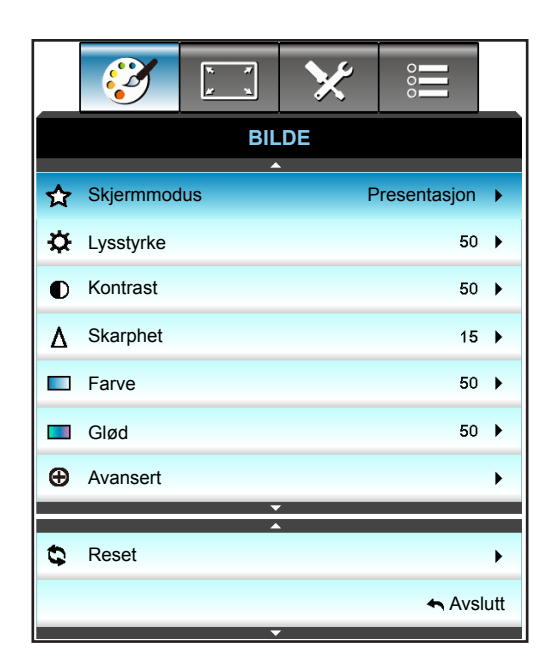

### **Skjermmodus**

Der er mange optimerede forvalg fra fabrikken for forskellige billedtyper.

- **Presentasjon**: Denne tilstand er egnet til offentlig visning, mens projektoren er forbundet til en pc.
- Lys: Maksimal lysstyrke fra pc-input.
- Film: Denne tilstand er egnede til at se video.
- **sRGB**: Standardiserede, nøjagtige farver.
- **Svart tavle**: Denne tilstand skal vælges for at opnå optimale farveindstillinger ved projicering på en tavle (grøn).
- **DICOM SIM.**: Denne tilstand kan projicere et monokrombillede, såsom et røntgenbillede, MRI, osv.
- Bruker: Husk brugerindstillinger.
- **3D**: For at se billede i 3D, skal du have et par 3D-briller, din pc/bærbare enhed skal have et grafikkort med 120 Hz signaludgang og du skal have en 3D-afspiller.

### <u>Lysstyrke</u>

Juster billedets lysstyrke.

- Tryk på ◀ for at gøre billedet mørkere.
- Tryk på ► for at gøre billedet lysere.

#### <u>Kontrast</u>

Knappen bruges til at regulere forskellen mellem billedets lyseste og mørkeste områder.

- Tryk på 🕨 for at forøge kontrasten.

#### <u>Skarphet</u>

Juster billedets skarphed.

- Tryk på ◀ for at reducere skarpheden.
- Tryk på ► for at forøge skarpheden.

### <u>Farve</u>

Indstil videobilledet fra sort/hvid til fuldt mættede farver.

- Tryk på ◀ for at reducere farvemætningen i billedet.
  - Tryk på ▶ for at forøge farvemætningen i billedet.

### <u>Glød</u>

•

•

Indstil rød- og grøn- farvebalancen.

- Tryk på ◀ for at forøge mængden af grønt i billedet.
- Tryk på ► for at forøge mængden af rødt i billedet.

#### <u>Reset</u>

Vælg "Ja" for at vende tilbage til fabriksindstillingerne for "IMAGE".

### Billedmenu, Avanceret

|                 | × ×                  | ×     | 0000  |      |  |  |
|-----------------|----------------------|-------|-------|------|--|--|
| BILDE           |                      |       |       |      |  |  |
|                 | Ava                  | nsert |       |      |  |  |
| BrilliantColor™ |                      |       | 10    | •    |  |  |
| Gamma           |                      |       | Film  | •    |  |  |
| Fargetemperatur | Fargetemperatur Varm |       |       |      |  |  |
| Fargerom        | Fargerom Auto 🕨      |       |       |      |  |  |
| RGB økn./stnd.  |                      |       |       |      |  |  |
| <b>↓</b>        |                      |       |       |      |  |  |
| Color Matching  |                      |       |       | ►    |  |  |
| Signal >        |                      |       |       | •    |  |  |
|                 |                      |       | 🛧 Avs | lutt |  |  |

### <u>BrilliantColor</u>™

Dette justerbare punkt udnytter en ny farvebehandlings-algoritme og forbedringer til at opnå højere lysstyrke, som giver billedet virkelige og mere livagtige farver.

- Tryk på ◀ for at forstærke billedet mere.
- Tryk på ► for at forstærke billede mindre.

#### <u>Gamma</u>

Dette gør det muligt for dig at indstille gammakurvetypen. Når den første opstart og finindstillingen er udført, kan trinene for gammajustering bruges til at optimere billedkvaliteten.

- Film: Til hjemmebiograf.
- Grafikker: Til pc-/Billede-kilde.
- 1.8 / 2.0 / 2.2 / 2.6: specifikt til PC/foto-kilde.
- Svart tavle: Denne tilstand skal vælges for at opnå optimale farveindstillinger ved projicering på en tavle (grøn).
- DICOM: Denne tilstand kan projicere et monokrombillede, såsom et røntgenbillede, MRI, osv.
- Tryk på ◀ eller ► for at vælge tilstand.

#### **Fargetemperatur**

Tryk på ◀ eller ► for at vælge en farvetemperatur fra Varm, Standard, Kølig og Kold.

### **Fargerom**

Tryk på ◀ eller ► for at vælge en passende farvematrixtype fra følgende:

- Ikke-HDMI-indgang: Auto, RGB eller YUV
- HDMI-indgang: Auto, RGB(0-255), RGB(16-235) eller YUV

#### RGB økn./stnd.

Med denne indstilling kan du konfigurere lysstyrke (forstærkning) og kontrast (bias) for et billede.

- Tryk på ◀ for at reducere en valgt farves forstærkning og bias.
- Tryk på ► for at forøge en valgt farves forstærkning og bias.

| RGB økn./stnd.    | Q         |
|-------------------|-----------|
| Rød forsterking   | 50        |
| Grønn forst.      | 50        |
| Blå forst.        | 50        |
| Rød lysstyrke     | 50        |
| Grønn grunninnst. | 50        |
| Blå grunninnst.   | 50        |
| Reset             | 🛧 Avslutt |

#### **Color Matching**

Tryk på ► i efterfølgende menu, og brug derefter ▲ eller ▼ eller ◄ eller ► til at vælge med.

| Color Matching | Ø         |
|----------------|-----------|
| Rød            | Cyan      |
| Grønn          | Magneta   |
| Blå            | Gul       |
| Hvit           | 🗘 Reset   |
|                | 🛧 Avslutt |

• Rød/Grønn/Blå/Cyan/Magneta/Gul: Brug ◀ eller ► til at vælge Fargetone, Metning og Økning Farver.

| Rød       | Ø          |
|-----------|------------|
| Fargetone | <b>5</b> 0 |
| Metning   | <b>5</b> 0 |
| Økning    | <b></b> 50 |
|           | 🛧 Avslutt  |

• Hvit: Brug ◀ eller ► for at vælge Røde, Grønne og Blå Farver.

| Hvit  | Q          |
|-------|------------|
| Rød   | <b>5</b> 0 |
| Grønn | <b>5</b> 0 |
| Blå   | <b>5</b> 0 |
|       | 🛧 Avslutt  |

• Reset: Vælg "Seset" for at vende tilbage til fabriksindstillingerne for farvejustering.

### <u>Avslutt</u>

Vælg "Avslutt" for at afslutte menuen.

### Billedmenu, avanceret signal (RGB)

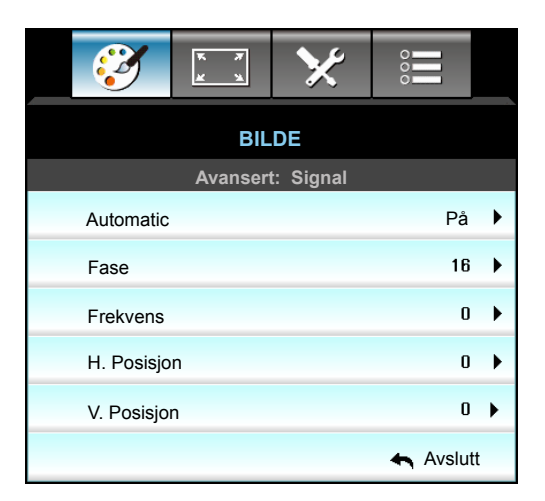

#### Bemærk:

- "Signal" understøttes kun i et Analog VGA (RGB) signal.
- Hvis "Signal" er automatisk, vises fase og frekvens i gråt. Hvis "Signal" ikke er automatisk, vises fase og frekvens, så brugeren kan indstille dem manuelt, og værdierne gemmes i indstillingerne til næste gang projektoren slukkes og tændes igen.

### <u>Automatic</u>

Vælger automatisk signalet. Hvis du bruger denne funktion, vises frekvenspunktet, Fase, med gråt. Og hvis Signal ikke står på automatisk, kan brugeren manuelt indstille frekvenspunktet, Fase, og gemme indstillingerne til næste gang projektoren slukkes og tændes igen.

### <u>Fase</u>

Synkroniser skærmens signal-timing med grafikkortet. Hvis billedet er ustabilt eller flimrer, kan det korrigeres med denne funktion.

### Frekvens

Ændr billeddatafrekvensen, så den passer til frekvensen på computerens grafikkort. Brug kun denne funktion, hvis billedet flimrer vertikalt.

#### H. Posisjon

- Tryk på ◀ for at flytte billedet til venstre.
- Tryk på ► for at flytte billedet til højre.

#### V. Posisjon

- Tryk på ◀ for at flytte billedet nedad.
- Tryk på ► for at flytte billedet opad.

### <u>Avslutt</u>

Vælg "Avslutt" for at afslutte menuen.

## Billedmenu, avanceret signal (video)

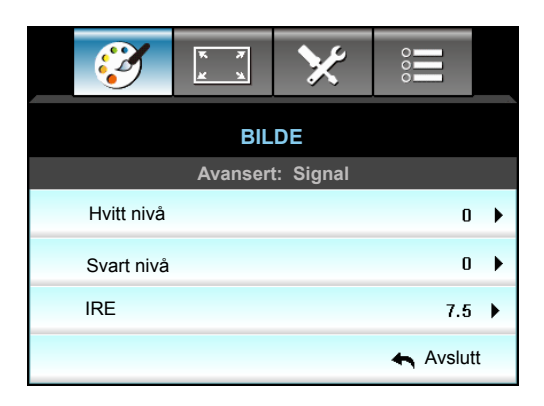

### <u>Hvitt nivå</u>

Her kan du justere Hvitt nivå, når der modtages videosignaler.

### <u>Svart nivå</u>

Her kan du justere Svart nivå, når der modtages videosignaler.

### <u>IRE</u>

Her kan du justere IRE-værdi, når der modtages videosignaler.

Bemærk: IRE er kun tilgængelig med NTSC videoformat.

- Tryk på ◀ for at reducere mængden af farve i billedet.
- Tryk på ► for at forøge mængden af farve i billedet.

### Skærmmenuen

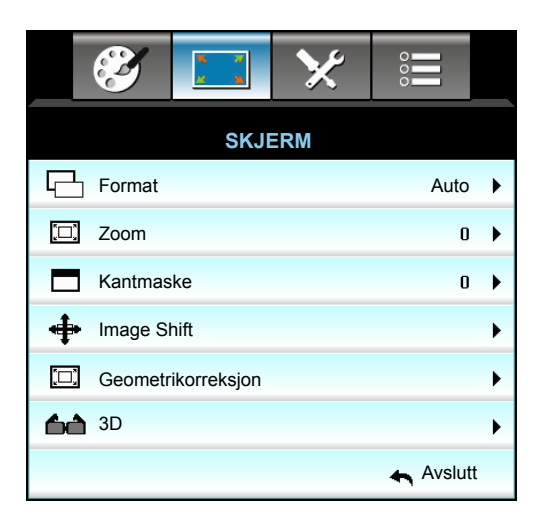

### **Format**

Tryk på ◀ eller ► for at vælge det ønskede billedforhold imellem følgende muligheder:

- XGA: 4:3, 16:9, Original, Auto
- 1080p: 4:3, 16:9, LBX, Original, Auto
- WUXGA: 4:3, 16:9 eller 16:10, LBX, Original, Auto

#### Om formaterne:

- 4:3: Dette format er til 4:3 indgangskilder.
- 16:9: Dette format er til 16:9 indgangskilder, såsom HDTV og DVD med forbedring til tv i bredformat.
- 16:10: Dette format er til 16:10 indgangskilder, såsom bærbare computere med bredskærm.
- LBX: Dette format er til ikke-16x9, letterbox-kilde og for brugere, der anvender en ekstern 16x9, anamorfisk linse til at vise 2,35:1-billedforholdet med fuld opløsning.
- Original: Dette format viser det originale billede uden skalering.
- Auto: Vælger automatisk det bedste skjermtype.

Bemærk: Detaljerede oplysninger om LBX-tilstand:

- Nogle dvd'er i letterbox-format er ikke beregnet til 16x9 tv. I dette tilfælde ser billedet ikke rigtigt ud, når det vises i 16:9 tilstand. Prøv at afspille dvd'en i 4:3 tilstand. Hvis indholdet ikke er 4:3, vil der være sorte linjer rundt om billedet i 16:9-visning. Ved denne type indhold kan man bruge LBX-tilstanden til at udfylde billedet ved 16:9 visning.
- Hvis du bruger en ekstern, anamorfisk linse, gør LBX-tilstanden det muligt at se indhold i forholdet 2,35:1 (inklusiv anamorfisk dvd og HDTV-kilde). Funktionen understøtter anamorfisk bredde, som er forstørret til 16x9 format i et bredt 2,35:1 billede. I dette tilfælde vises der ingen sorte linjer. Lampens styrke og den vertikale opløsning udnyttes helt.

#### WUXGA skaleringstabel (skærmtype 16:10):

- Understøtter skærmtyperne 16:10 (1920x1200), 16:9 (1920x1080).
- Når skærmtype er 16:9, vises 16:10 formatet ikke.
- Når skærmtype er 16:10, vises 16:9 formatet ikke.
- Hvis brugeren vælger automatisk funktion, ændres skærmtilstanden automatisk.

| 16 : 10 skærm     | 480i/p                                                                                                   | 576i/p                | 1080i/p              | 720p       | PC |  |
|-------------------|----------------------------------------------------------------------------------------------------|-----------------------|----------------------|------------|----|--|
| 4x3               | Skaler til 1600x1200.                                                                                    |                       |                      |            |    |  |
| 16x9              | Skalér til 1920x108                                                                                      | Skalér til 1920x1080. |                      |            |    |  |
| 16x10             | Skaler til 1920x1200.                                                                                    |                       |                      |            |    |  |
| LBX               | Skaler til 1920 × 1440 og viser den midterste del af billedet på 1920x1200.                              |                       |                      |            |    |  |
| Original tilstand | 1:1 afbildningscentreret.<br>Hvis billedet ikke skalleres, afhænger billedopløsningen af indgangskilden. |                       |                      |            |    |  |
| Auto              | Hvis dette format vælges, bliver skærmtypen automatisk 16:10 (1920 × 1200).                              |                       |                      |            |    |  |
|                   | - Hvis kilden er 4:3, ændres skærmtypen automatisk til 1600x1200.                                        |                       |                      |            |    |  |
|                   | - Hvis kilden er 16:9, ændres skærmtypen automatisk til 1920x1080.                                       |                       |                      |            |    |  |
|                   | - Hvis kilden er 16:                                                                                     | 10, ændres skærm      | ntypen automatisk ti | 1920x1200. |    |  |
| A           | Indgangs                | opløsning | Auto/Skalere |      |  |
|-------------|-------------------------|-----------|--------------|------|--|
| Auto        | H-opløsning V-opløsning |           | 1920         | 1200 |  |
|             | 640                     | 480       | 1600         | 1200 |  |
|             | 800                     | 600       | 1600         | 1200 |  |
| 4.2         | 1024                    | 768       | 1600         | 1200 |  |
| 4:3         | 1280                    | 1024      | 1600         | 1200 |  |
|             | 1400                    | 1050      | 1600         | 1200 |  |
|             | 1600                    | 1200      | 1600         | 1200 |  |
|             | 1280                    | 720       | 1920         | 1080 |  |
| Bred Bærbar | 1280                    | 768       | 1920         | 1152 |  |
| computer    | 1280                    | 800       | 1920         | 1200 |  |
| ODTV        | 720                     | 576       | 1350         | 1080 |  |
| SUIV        | 720                     | 480       | 1620         | 1080 |  |
| ЦОТУ        | 1280                    | 720       | 1920         | 1080 |  |
|             | 1920                    | 1080      | 1920         | 1080 |  |

#### Automatisk tilknytningsregel på WUXGA (skjermtype 16x10):

#### WUXGA skaleringstabel (skærmtype 16:9):

| 16 : 9 skærm      | 480i/p                                                                                                    | 576i/p               | 1080i/p            | 720p                 | PC         |  |
|-------------------|----------------------------------------------------------------------------------------------------|----------------------|--------------------|----------------------|------------|--|
| 4x3               | Skalér til 1440x108                                                                                                    | 80.                  |                    |                      |            |  |
| 16x9              | Skalér til 1920x108                                                                                                    | 30.                  |                    |                      |            |  |
| LBX               | Skaler til 1920×144                                                                                                    | 10 og få det central | e 1920x1080-billeo | de til skærmen.      |            |  |
| Original tilstand | 1:1 afbildningscentreret.<br>Hvis billedet ikke skalleres, afhænger billedopløsningen af indgangskilden.                                      |                      |                    |                      |            |  |
| Auto              | Hvis dette format vælges, bliver skærmtypen automatisk 16:9 (1920x1080).<br>- Hvis kilden er 4:3. ændres skærmtypen automatisk til 1440x1080. |                      |                    |                      |            |  |
|                   | - Hvis kilden er 16:9, ændres skærmtypen automatisk til 1920x1080.                                                                            |                      |                    |                      |            |  |
|                   | - Hvis kilden er 16:<br>1920x1080.                                                                                                    | 10, ændres skærm     | typen automatisk t | il 1920x1200, som be | skæres til |  |

| Auto        | Indgangs    | Indgangsopløsning |      | Auto/Skalere |  |  |
|-------------|-------------|-------------------|------|--------------|--|--|
| Auto        | H-opløsning | V-opløsning       | 1920 | 1080         |  |  |
|             | 640         | 480               | 1440 | 1080         |  |  |
|             | 800         | 600               | 1440 | 1080         |  |  |
| 4.2         | 1024        | 768               | 1440 | 1080         |  |  |
| 4:3         | 1280        | 1024              | 1440 | 1080         |  |  |
|             | 1400        | 1050              | 1440 | 1080         |  |  |
|             | 1600        | 1200              | 1440 | 1080         |  |  |
|             | 1280        | 720               | 1920 | 1080         |  |  |
| Bred Bærbar | 1280        | 768               | 1800 | 1080         |  |  |
| computer    | 1280        | 800               | 1728 | 1080         |  |  |
| <b>SDTV</b> | 720         | 576               | 1350 | 1080         |  |  |
| 5010        | 720         | 480               | 1620 | 1080         |  |  |
|             | 1280        | 720               | 1920 | 1080         |  |  |
| HDTV        | 1920        | 1080              | 1920 | 1080         |  |  |

#### Automatisk tilknytningsregel på WUXGA (skjermtype 16x9):

#### 1080P skaleringstabel (skærmtype 16:9)

| 16 : 9 skærm      | 480i/p                                                                                                   | 576i/p              | 1080i/p            | 720p                 | PC         |  |
|-------------------|----------------------------------------------------------------------------------------------------|---------------------|--------------------|----------------------|------------|--|
| 4x3               | Skalér til 1440x108                                                                                      | 30.                 |                    |                      |            |  |
| 16x9              | Skalér til 1920x108                                                                                      | 30.                 |                    |                      |            |  |
| LBX               | Skaler til 1920×14                                                                                       | 40 og få det centra | e 1920x1080-billeo | le til skærmen.      |            |  |
| Original tilstand | 1:1 afbildningscentreret.<br>Hvis billedet ikke skalleres, afhænger billedopløsningen af indgangskilden. |                     |                    |                      |            |  |
| Auto              | Hvis dette format vælges, bliver skærmtypen automatisk 16:9 (1920x1080).                                 |                     |                    |                      |            |  |
|                   | - Hvis kilden er 4:3, ændres skærmtypen automatisk til 1440x1080.                                        |                     |                    |                      |            |  |
|                   | - Hvis kilden er 16:9, ændres skærmtypen automatisk til 1920x1080.                                       |                     |                    |                      |            |  |
|                   | - Hvis kilden er 16:<br>1920x1080.                                                                       | 10, ændres skærm    | typen automatisk t | il 1920x1200, som be | skæres til |  |

#### 1080P automatisk afbildningsregel (skærmtype 16:9):

| Ato                     | Indgangs | opløsning | Auto/Skalere |      |
|-------------------------|----------|-----------|--------------|------|
| H-opløsning V-opløsning |          | 1920      | 1080         |      |
|                         | 640      | 480       | 1440         | 1080 |
|                         | 800      | 600       | 1440         | 1080 |
| 4.2                     | 1024     | 768       | 1440         | 1080 |
| 4:5                     | 1280     | 1024      | 1440         | 1080 |
|                         | 1400     | 1050      | 1440         | 1080 |
|                         | 1600     | 1200      | 1440         | 1080 |
| Des d Des dese          | 1280     | 720       | 1920         | 1080 |
| Bred Bærbar             | 1280     | 768       | 1800         | 1080 |
| computer                | 1280     | 800       | 1728         | 1080 |
| SDT//                   | 720      | 576       | 1350         | 1080 |
| 3010                    | 720      | 480       | 1620         | 1080 |
| ЦОТУ                    | 1280     | 720       | 1920         | 1080 |
| יוטח                    | 1920     | 1080      | 1920         | 1080 |

#### XGA skaleringstabel (skærmtype 16:9)

| 16 : 9 skærm      | 480i/p                                                                      | 576i/p           | 1080i/p              | 720p        |  |  |
|-------------------|-----------------------------------------------------------------------------|------------------|----------------------|-------------|--|--|
| 4x3               | Skaler til 1024x768                                                         | 3.               |                      |             |  |  |
| 16x9              | Skaler til 1024x576                                                         | δ.               |                      |             |  |  |
| Original tilstand | Hvis billedet ikke skalleres, afhænger billedopløsningen af indgangskilden. |                  |                      |             |  |  |
| Auto              | - Hvis kilden er 4:3, ændres skærmtypen automatisk til 1024x768.            |                  |                      |             |  |  |
|                   | - Hvis kilden er 16:9, ændres skærmtypen automatisk til 1024x576.           |                  |                      |             |  |  |
|                   | - Hvis kilden er 15:9, ændres skærmtypen automatisk til 1024x614.           |                  |                      |             |  |  |
|                   | - Hvis kilden er 16                                                         | 10, ændres skærm | ntypen automatisk ti | l 1024x640. |  |  |

#### XGA automatisk afbildningsregel (skærmtype 16:9):

| Ato         | Indgangs    | opløsning   | Auto/Skalere |     |
|-------------|-------------|-------------|--------------|-----|
| Auto        | H-opløsning | V-opløsning | 1280         | 768 |
|             | 640         | 480         | 1024         | 768 |
| 4.2         | 800         | 600         | 1024         | 768 |
| 4:3         | 1024        | 768         | 1024         | 768 |
|             | 1600        | 1200        | 1024         | 768 |
|             | 1280        | 720         | 1024         | 576 |
| Bred Bærbar | 1280        | 768         | 1024         | 614 |
| computer    | 1280        | 800         | 1024         | 640 |
| SDTV.       | 720         | 576         | 1024         | 576 |
| 5010        | 720         | 480         | 1024         | 576 |
| HDTV        | 1280        | 720         | 1024         | 576 |
|             | 1920        | 1080        | 1024         | 576 |

#### <u>Zoom</u>

- Tryk på ◀ for at gøre et billede mindre.
  - Tryk på ▶ for at forstørre et billede på projiceringsskærmen.

#### • <u>Kantmaske</u>

Kantmask billedet for at fjerne støj fra videokodningen i kanten af videokilden.

#### Bemærk:

- Hver I/O har forskellig indstilling af"Kantmaske".
- "Kantmaske" og "Zoom" kan ikke bruges på samme tid.

#### Image Shift

Tryk på ▶ i den næste menu som vist nedenfor, og brug derefter ▲ eller ▼ eller ◄ eller ▶ til at vælge med.

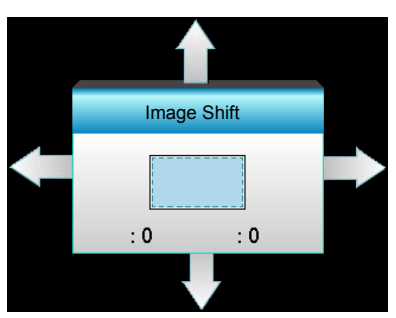

- H: Tryk på **∢** ► for at forskyde det projicerede billedes horisontale position.
- V: Tryk på ▲ ▼ for at forskyde det projicerede billedes vertikale position.

#### **Geometrikorreksjon**

- H keystone (Vandret keystone): Tryk på ◀► for at korrigere for vandret keystone-forvrængning.
- V. Keystone (Lodret keystone): Tryk på ▲ ▼ for at korrigere for lodret keystone-forvrængning.
- Auto V. Keystone: Korriger automatisk lodret keystone-forvrængning.
- Fire hjørner: Kompensér for billedforvrængning ved at justere ét hjørne ad gangen.

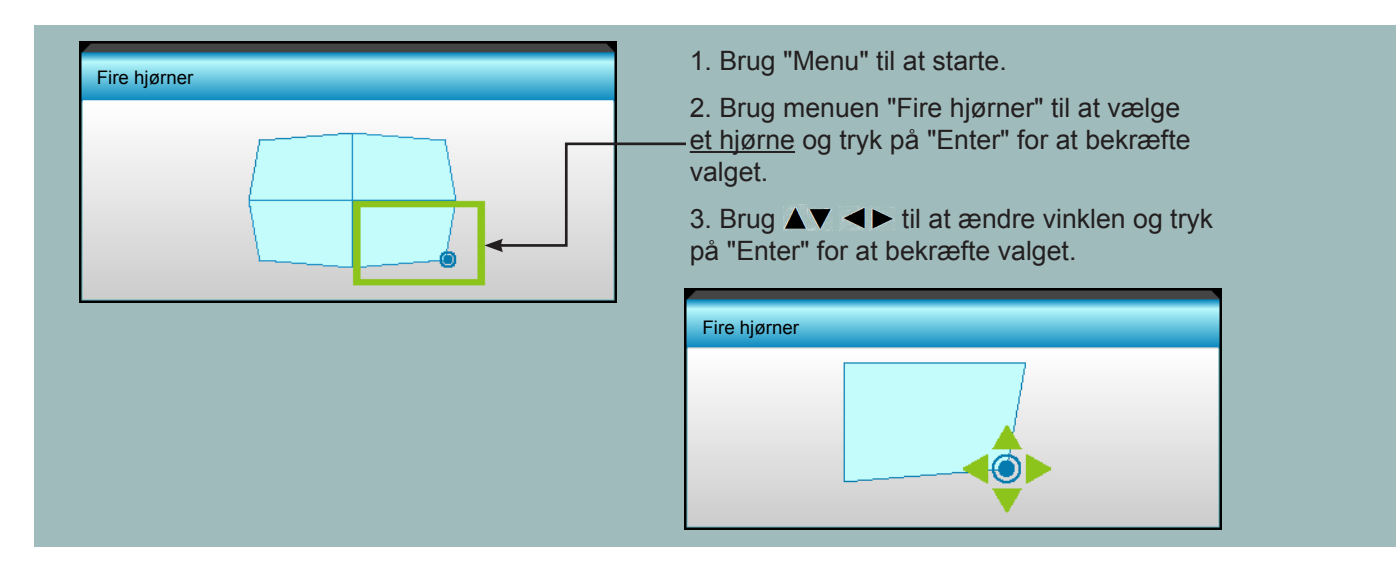

#### <u>ResetReset</u>

Vælg "Ja" for at vende tilbage til fabriksindstillingerne"BILDE".

### Vis 3D-menuen

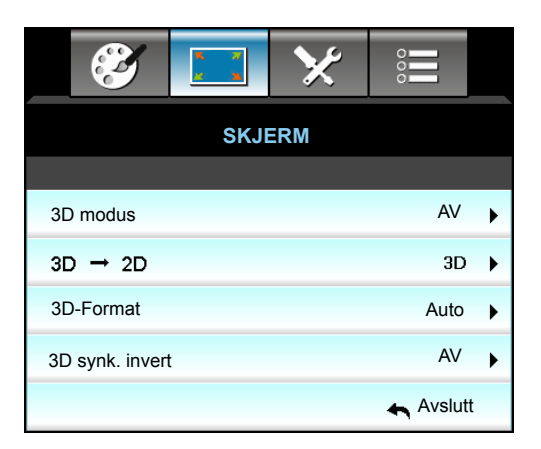

#### 3D modus

- DLP-Link: Vælg "DLP-Link" for at bruge optimerede indstillinger for DLP Link 3D-briller.
- VESA 3D: Vælg "VESA 3D" for at bruge optimerede indstillinger for VESA 3D-briller.
- AV: Velg "AV" for at slå 3D-tilstanden fra.

#### <u>3D->2D</u>

• 3D: Vis 3D-signal.

- L (Venstre): Vis venstre billede af 3D-indhold.
- R (Højre): Vis højre billede af 3D-indhold.

#### <u>3D-Format</u>

- Auto: Når et 3D-identifikationssignal identificeres, bliver 3D-format valgt automatisk.
- SBS: Vis 3D-signal i "Side-om-Side"-format.
- Top and Bottom: Vis 3D-signal i "Top and Bottom"-format.
- Frame Sequential: Vis 3D-signal i "Frame Sequential"-format.

#### Bemærk:

- "3D-Format" understøttes kun på 3D-timing på side 68.
- "3D-Format" understøttes kun på ikke-HDMI 1.4a 3D-timing.

#### 3D synk. invert

- Tryk på "På" for at vende venstre og højre rammeindhold.
- Tryk på "AV" for standard rammeindhold.

#### <u>Avslutt</u>

Vælg"Avslutt" for at afslutte menuen.

### Opsætningsmenu

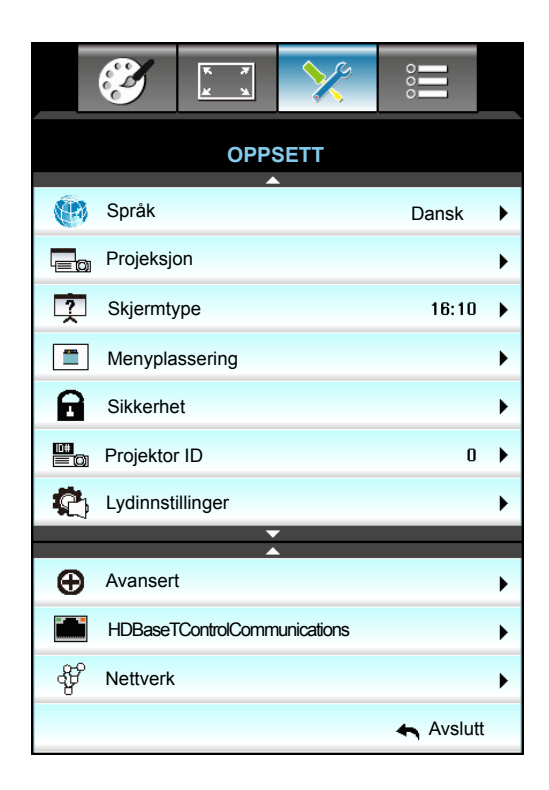

#### <u>Språk</u>

Vælg den flersprogede skærmmenu. Tryk på ► i undermenuen, og brug derefter ▲ eller ▼ eller ◄ eller ► knappen til at vælge det ønskede sprog. Tryk på"Enter" for bekræfte valget.

| 💮 Språk   |             |         |            |
|-----------|-------------|---------|------------|
| English   | Nederlands  | Čeština | Türkçe     |
| Deutsch   | Norsk/Dansk | عربي    | فارسى      |
| Français  | Polski      | 繁體中文    | Vietnamese |
| Italiano  | Русский     | 简体中文    | Romanian   |
| Español   | Suomi       | 日本語     | Indonesian |
| Português | ελληνικά    | 한국어     | Slovakian  |
| Svenska   | Magyar      | ไทย     | Avslutt    |

#### Projeksjon

- Front
   Dette er standardvalget. Billedet projiceres lige på skærmen.
- Rear Når det vælges, ses billedet omvendt.
- Forfra-loft
   Når det vælges, ses billedet på hovedet.
- • Bagfra-loft

Når det vælges, ses billedet omvendt og på hovedet.

Bemærk: Til Bag-desktop og Bag-loft skal der bruges en gennemlyselig skærm.

#### <u>Skjermtype</u>

Vælg skærmtype 16:10 eller 16:9 (WXGA/WUXGA).

Bemærk: "Skjermtype" er kun for WXGA/WUXGA.

#### **Menyplassering**

Vælg hvor menuen skal placeres på skærmen.

#### Projektor ID

ID-definition kan konfigureres med menuen (område 0-99), og giver brugeren mulighed for at kontrollere en individuel projektor med RS232.

#### **HDBaseT Control Communications**

Projektoren kan automatisk detektere Ethernet- eller RS232-signaler fra den medfølgende HDBaseT-sender. For automatisk detektering skal du kontrollere, at det respektive signal er aktiveret.

#### <u>Avslutt</u>

Vælg "Avslutt" for at afslutte menuen.

### Menuen Konfigurér sikkerhed

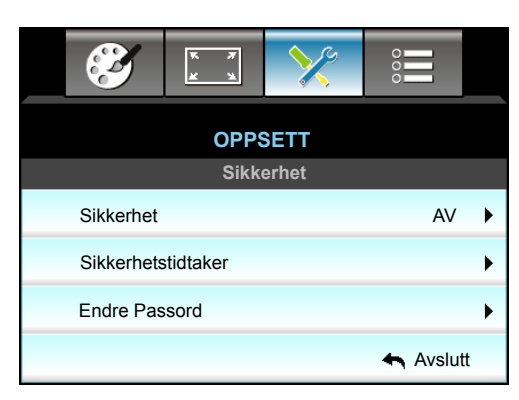

#### <u>Sikkerhet</u>

- På: Velg "På" for at bruge adgangskoden, når projektoren startes.
- AV: Velg "AV" for at kunne tænde for projektoren uden brug af adgangskode.

#### <u>Sikkerhetstidtaker</u>

Her kan du bruge tidsindstillingen (Måned/Dag/Timer) til at indstille, hvor mange timer projektoren kan bruges. Når tiden udløber, bliver brugeren bedt om at indtaste adgangskoden igen.

| Sikkerhetstidtaker |                                              |
|--------------------|----------------------------------------------|
| Måned              | 6                                            |
| Dag                | <b>———</b> ————————————————————————————————— |
| Timer              | 12                                           |
|                    | 🛧 Avslutt                                    |

#### Endre Passord

- Ved første brug:
- 1. Tryk på "Enter" for at indstille en adgangskode.
- 2. Adgangskoden skal have fire cifre.
- 3. Brug taltasterne på fjernbetjeningen til at indtaste en ny adgangskode, og tryk derefter på knappen "Enter" for at bekræfte din nye adgangskode.

#### Endre Passord:

(Hvis fjernbetjeningen ikke har et numerisk tastatur, kan du bruge op/ned-pilene til at ændre cifre i adgangskoden og trykke på Enter for at bekræfte)

- 1. Tryk på "Enter" for at indtaste den gamle adgangskode.
- 2. Brug taltasterne eller taltastaturet på skærmen til at indtaste den aktuelle adgangskode, og tryk derefter på "Enter" for at bekræfte koden.
- 3. Indtast den nye adgangskode (4 cifre) ved brug af ciffertasterne på fjernbetjeningen, og tryk derefter på "Enter" for at bekræfte.
- 4. Indtast den nye adgangskode igen, og tryk på "Enter" for at bekræfte.

Hvis en forkert adgangskode indtastes tre gange, lukker projektoren automatisk.

Hvis du har glemt adgangskoden, skal du søge hjælp hos din lokale forhandler.

#### Bemærk: Standard-adgangskoden "1234" (første gang).

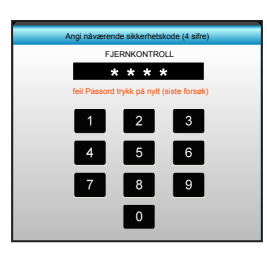

#### <u>Avslutt</u>

Vælg "Avslutt" for at afslutte menuen.

### Menuen Konfigurér lydindstillinger

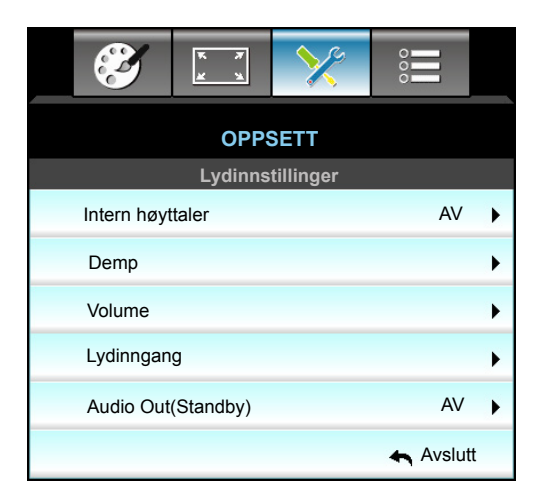

#### Intern høyttaler

Vælg "På" eller "AV" for at tænde eller slukke for den interne højtaler.

#### <u>Demp</u>

- Velg"På" for at slå lyden fra.
- Velg"AV" for at deaktivere lydløs.

Bemærk: Den lydløse funktion slår lyden fra både på den indbyggede og den eksterne højttaler.

#### <u>Volume</u>

- Tryk på ◀ for at reducere lydstyrken eller mikrofonens lydstyrke.
- Tryk på ► for at øge lydstyrken eller mikrofonens lydstyrke.

#### Lydinngang

Standard lydindstillingerne findes på projektorens bagpanel. Brug denne funktion til at knytte en af lydindgangene (1, 2 eller 3) til den nuværende billedkilde igen. Hver lydindgang kan knyttes til mere end én videokilde.

- Standard: VGA 1 -> Lyd 1; VGA 2 -> Lyd 2
- Lyd 1 / 2: Mini jackstik.
- Lyd 3: V/H

#### Audio Out(Standby)

Vælg "På" eller "AV" for at slå lydudgangen til eller fra.

#### <u>Avslutt</u>

Vælg "Avslutt" for at afslutte menuen.

### Menuen Konfiguration, Avanceret

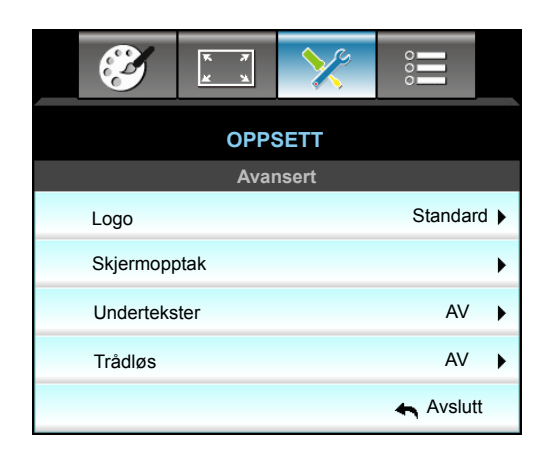

#### <u>Logo</u>

Brug denne funktion til at indstille den ønskede opstartsskærm. Hvis der foretages ændringer, bruges disse næste gang, der tændes for projektoren.

- Standard: Standard-opstartsskærmen.
- Nøytral: Der vises ikke noget logo på opstartskærmen.
- Bruker: Brug gemt billede fra funktionen "Skjermopptak".

#### Skjermopptak

Bruges til at tage et udklip at det viste skærmbillede.

#### Bemærk:

- For at få logo-optagelse til at lykkes, skal du sørge for, at billedet på skærmen ikke overstiger projektorens originale opløsning.
  - Hvis logo-optagelsen ikke lykkedes, skal du prøve at bruge et mindre detaljeret billede.
- Denne funktion er udelukkende beregnet til at optage logoer, og ikke til at optage store billeder.

#### <u>Undertekster</u>

Undertekster er en tekstudgave af programmets lyd, eller andre oplysninger, der vises på skærmen. Hvis indgangssignalet vises med undertekster, kan du slå funktionen til, og se kanalerne. Tryk på ◀ eller ► for at vælge, CCI eller CC2.

#### <u>Trådløs</u>

Vælg "På" eller "AV" for at tænde eller slukke for den trådløse funktion.

#### <u>Avslutt</u>

Vælg "Avslutt" for at afslutte menuen.

### Menuen Konfigurér LAN-indstillinger

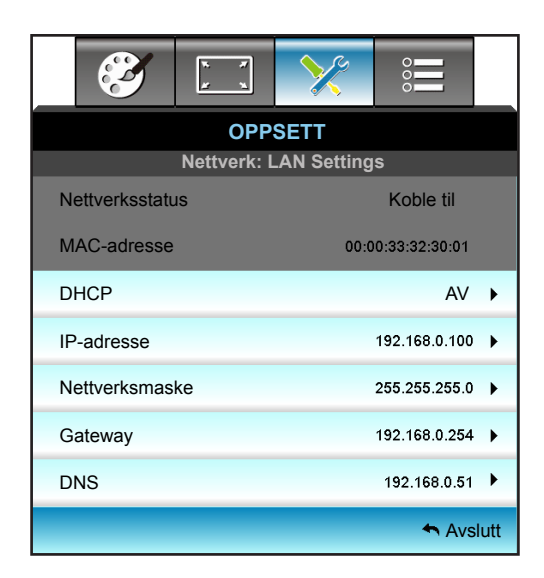

#### <u>Nettverksstatus</u>

Viser status for netværksforbindelsen (skrivebeskyttet).

#### MAC-adresse

Se MAC-adressen (skrivebeskyttet).

#### DHCP

- På: Projektor henter automatisk en IP-adresse fra netværket.
- AV: Her kan du tildele IP-adresse, Nettverksmaske, Gateway og DNS manuelt.

Bemærk: Skærmmenuen tildeler automatisk de angivne værdier.

#### IP-adresse

Viser IP-adressen.

#### <u>Nettverksmaske</u>

Viser undernetmaskenummer.

#### <u>Gateway</u>

Viser standard-gatewayen til netværket, der har forbindelse til projektoren.

#### <u>DNS</u>

Viser DNS-nummer.

#### <u>Avslutt</u>

Vælg "Avslutt" for at afslutte menuen.

#### <u>Reset</u>

Vælg "Ja" for at vende tilbage til fabriksindstillingerne"Nettverk".

#### Sådan styres projektoren med webbrowseren

- 1. Aktiver "På": funktionen DHCP for at lade DHCP-serveren automatisk tildele en IP-adresse.
- Åbn webbrowseren i din pc og indtast projektorens IP-adresse ("Nettverk: LAN Settings > IP-adresse").
- 3. Indtast brugernavn og adgangskode, og klik på "Login". Projektorens konfigurationsside åbner.

#### Bemærk:

- Standardbrugernavn og adgangskode er "admin".
- Trinnene i dette afsnit er beregnet til Windows 7 operativsystemet.

#### Sådan oprettes en direkte forbindelse mellem projektoren og computeren\*

- 1. Stil DHCP-indstillingen på projektoren på "AV".
- 2. Konfigurer IP-adresse, Nettverksmaske, Gateway og DNS på projektoren ("Nettverk: LAN Settings").

| IP-adresse     | 192.168.0.100 🕨 |
|----------------|-----------------|
| Nettverksmaske | 255.255.255.0   |
| Gateway        | 192.168.0.254 🕨 |
| DNS            | 192.168.0.51 🕨  |

3. Åbn siden "Netværks- og delingscenter" på din pc, og tildele de identiske netværksparametre til pc'en som angivet på projektoren. Klik på "OK" for at gemme parametrene.

| Local Area Connection 2 Properties                                                                                     | × |                                               |                                                                             |                                                                       |            |
|----------------------------------------------------------------------------------------------------|---|-----------------------------------------------|-----------------------------------------------------------------------------|-----------------------------------------------------------------------|------------|
| Networking                                                                                                    |   |                                               |                                                                             |                                                                       |            |
| Connect using:                                                                                                    |   | Internet Prote                                | ocol Version 4 (TCP/I                                                       | Pv4) Properties                                                       | <u>?</u> × |
| Atheros AR8151 PCI-E Gigabit Ethernet Controller (NDIS €                                                               |   | General                                       |                                                                             |                                                                       |            |
| This connection uses the following items:                                                                              |   | You can get<br>this capabilit<br>for the appr | IP settings assigned aut<br>ty. Otherwise, you need<br>opriate IP settings. | omatically if your network suppor<br>to ask your network administrato | r<br>r     |
| Client for Microsoft Networks                                                                                          |   | ◯ <u>O</u> btain                              | n an IP address automatic                                                   | cally                                                                 |            |
| 🗹 🜉 QoS Packet Scheduler                                                                                               |   | _ ⊖ U <u>s</u> e th                           | e following IP address:-                                                    |                                                                       | _          |
| File and Printer Sharing for Microsoft Networks                                                                        |   | IP addres                                     | ss:                                                                         | 192.168.0.100                                                         |            |
| Internet Protocol Version 8 (TCP/IPv8)                                                                                 |   | Subnet m                                      | nask:                                                                       | 255 . 255 . 255 . 0                                                   |            |
| <ul> <li>Link-Layer Topology Discovery Mapper I/O Driver</li> <li> Link-Layer Topology Discovery Responder</li> </ul>  |   | Default g                                     | ateway:                                                                     | 192.168.0.251                                                         |            |
|                                                                                                    |   | C O <u>b</u> tain                             | n DNS server address aut                                                    | comatically                                                           |            |
| Install Uninstall Properties                                                                                           |   | _⊙ Use th                                     | e following DNS server a                                                    | ddresses:                                                             | _          |
|                                                                                                    |   | Preferred                                     | d DNS server:                                                               | 192.168.0.251                                                         |            |
| Transmission Control Protocol/Internet Protocol. The default<br>wide area network protocol that provides communication |   | Alternate                                     | DNS server:                                                                 | 1.0.0.0                                                               |            |
| across diverse interconnected networks.                                                                                |   | 🗖 Valida                                      | ate settings upon exit                                                      | Ad <u>v</u> anced.                                                    |            |
| OK Cancel                                                                                                    |   | -                                             |                                                                             | OK Can                                                                | icel       |

4. Åbn webbrowseren på din pc, og indtast IP-adressen, som blev tildelt i trin 3, i URL-feltet. Tryk derefter på knappen"Enter".

### Menuen Konfigurér netværksindstillinger

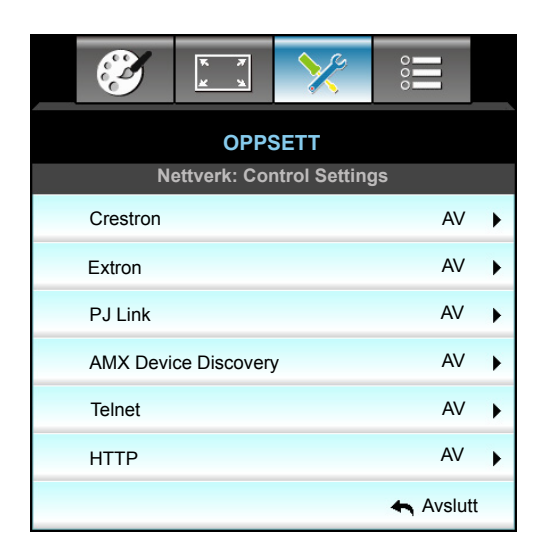

#### **Crestron**

Brug denne funktion til at vælge den ønskede netværksfunktion (port: 41794).

For yderligere oplysninger henvises til http://www.crestron.com og www.crestron.com/getroomview.

#### Extron

Brug denne funktion til at vælge den ønskede netværksfunktion (port: 2023).

#### <u>PJ Link</u>

Brug denne funktion til at vælge den ønskede netværksfunktion (port: 4352).

#### **AMX Device Discovery**

Brug denne funktion til at vælge den ønskede netværksfunktion (port: 9131).

#### <u>Telnet</u>

Brug denne funktion til at vælge den ønskede netværksfunktion (port: 23).

#### <u>HTTP</u>

Brug denne funktion til at vælge den ønskede netværksfunktion (port: 80).

#### <u>Avslutt</u>

Vælg "Avslutt" for at afslutte menuen.

### Menuen Konfigurér netværksindstillinger

#### LAN\_RJ45-funktion

Af hensyn til enkelhed og nem betjening er W320UST-projektoren udstyret med forskellige funktioner til netværksog fjernstyring. Projektorens LAN/RJ45-funktion giver netværksadgang til fx fjernbetjening: Tænd/Sluk, Lysstyrke og kontrastindstillinger. Desuden projektor statusinformation, som fx: Video-kilde, Lydløs osv.

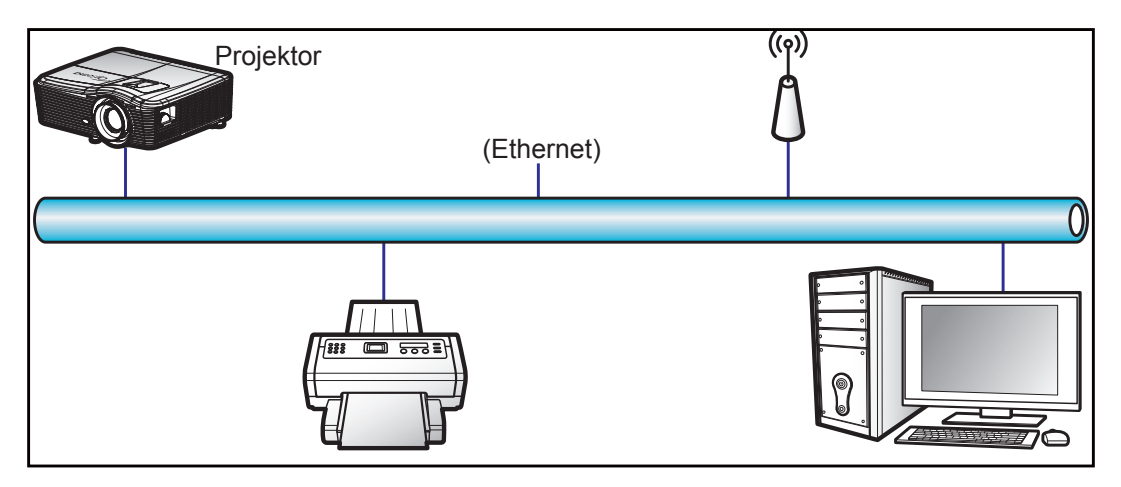

#### Funktionerne til kabelforbundet LAN

Projektoren kan styres af en PC (bærbar) eller andre eksterne enheder via LAN/RJ45-porten, og den er kompatibel med Crestron / Extron / AMX (enhedsregistrering) / PJLink.

- Crestron er et registreret varemærke tilhørende Crestron Electronics Inc. i USA.
- Extron er et registreret varemærke tilhørende Extron Electronics Inc. i USA.
- AMX er et registreret varemærke tilhørende AMX LLC i USA.
- JBMIA afventer registrering af PJLink som et varemærke og logo i Japan, USA og andre lande.

Projektoren understøtter specificerede Crestron Electronics controller-kommandoer og relateret software som fx RoomView<sup>®</sup>.

http://www.crestron.com/

Denne projektor understøtter Extron-enheder som reference.

http://www.extron.com/

Denne projektor understøtter AMX (enhedsregistrering).

http://www.amx.com/

Denne projektor understøtter alle kommandoer fra PJLink Klasse 1 (version 1.00).

http://pjlink.jbmia.or.jp/english/

For mere detaljerede oplysninger om de forskellige typer eksterne enheder, som kan forbindes til LAN/RJ45-porten og styre/fjernstyre projektoren, samt tilhørende betjeningskommandoer på hver eksterne enhed, bedes du kontakte vores kundeservice direkte.

#### LAN RJ45

1. Forbind et RJ45-kabel til RJ45-portene på projektoren og til PC'en (bærbar).

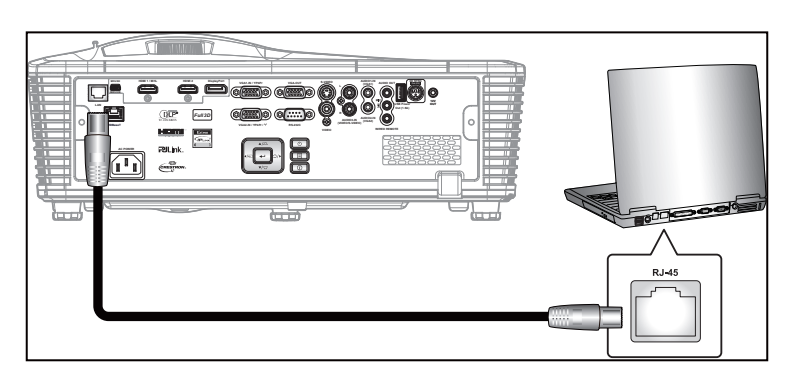

2. På PC'en (bærbar) vælges Start > Control Panel (Kontrolpanel) > Network Connections (Netværksforbindelser).

| Administrator                         |                                 |
|---------------------------------------|---------------------------------|
| Internet<br>Internet Explorer         | 🔗 My Documents                  |
| E-mail                                | My Recent Documents 🔸           |
| Outlook Express                       | 🖄 My Pictures                   |
| Windows Media Player                  | 🕑 My Music                      |
| 3 Windows Messenger                   | 🛃 My Computer                   |
| Tour Windows XP                       | Control Panel                   |
| Windows Movie Maker                   | Connect To                      |
| Files and Settings Transfer<br>Wizard | Printers and Faxes              |
|                                       | (?) Help and Support            |
|                                       | 🔎 Search                        |
| All Programs 🕨                        | 7 Run                           |
|                                       | 🔎 Log Off 🛛 💽 Turn Off Computer |
| 🗶 Start 🥭 🗹 🞯                         |                                 |

3. Højre-klik på Local Area Connection (Lokalnetværksforbindelse) og vælg Property (Egenskaber).

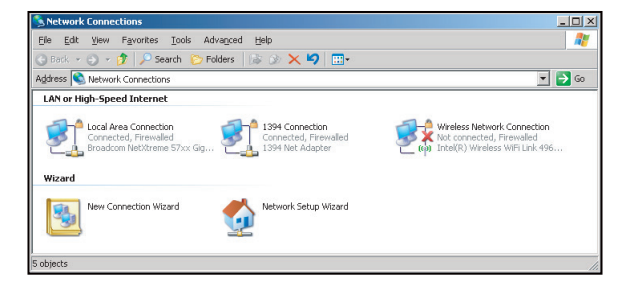

4. I Properties (Egenskaber) vinduet, vælges General (Generelt) fanen, og vælg Internet Protocol (TCP/ IP) (Internet Protokol (TCP/IP)).

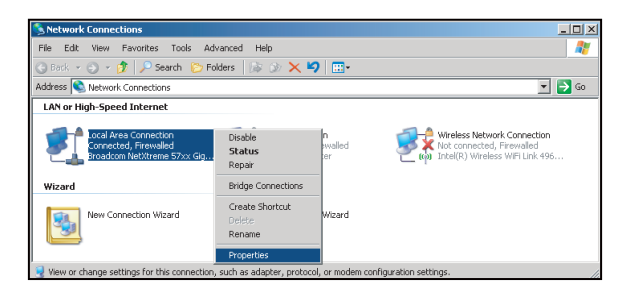

5. Klik på "Egenskaber".

| Local Area Connection Properties                                                                                                    | ?                                |
|----------------------------------------------------------------------------------------------------|----------------------------------|
| Seneral Advanced                                                                                                    |                                  |
| Connect using:                                                                                                    |                                  |
| Broadcom NetXtreme 57xx Gigabit Cc                                                                                                    | Configure                        |
| This connection uses the following items:                                                                                              |                                  |
| 🗹 🛃 QoS Packet Scheduler                                                                                                    |                                  |
| Retwork Monitor Driver                                                                                                    |                                  |
|                                                                                                    | •                                |
| •                                                                                                    | •                                |
| Install                                                                                                    | P <u>r</u> operties              |
| Description                                                                                                    |                                  |
| Transmission Control Protocol/Internet Proto<br>wide area network protocol that provides co<br>across diverse interconnected networks. | ocol. The default<br>mmunication |
| Show icon in notification area when conne                                                                                              | cted                             |
| Notify me when this connection has limited                                                                                             | or no connectivity               |
|                                                                                                    |                                  |
|                                                                                                    |                                  |
|                                                                                                    |                                  |

6. Indtast IP-adresse og undernetmaske, og tryk på "OK".

| Internet Protocol (TCP/IP) Properti                                                                               | es                                                                       | ? × |
|----------------------------------------------------------------------------------------------------|--------------------------------------------------------------------------|-----|
| General                                                                                                    |                                                                          |     |
| You can get IP settings assigned autor<br>this capability. Otherwise, you need to<br>the appropriate IP settings. | matically if your network supports<br>ask your network administrator for | e - |
| O Obtain an IP address automatica                                                                                 | dy                                                                       |     |
| Use the following IP address: —                                                                                   |                                                                          |     |
| IP address:                                                                                                    | 10 . 10 . 10 . 99                                                        |     |
| Sybnet mask:                                                                                                    | 255 . 255 . 255 . 0                                                      |     |
| Default gateway:                                                                                                  |                                                                          |     |
| O Obtain DNS server address auto                                                                                  |                                                                          |     |
| <ul> <li>Use the following DNS server ad</li> </ul>                                                               | dresses:                                                                 |     |
| Preferred DNS server:                                                                                             |                                                                          |     |
| Alternate DNS server:                                                                                             |                                                                          |     |
|                                                                                                    | Advanced.                                                                |     |
|                                                                                                    | OK Can                                                                   | cel |

- 7. Tryk på "Menu" på projektoren.
- 8. Brug **◄** til at vælge OPPSETT > Nettverk > LAN Settings.
- 9. Når du er i LAN-indstillinger, indtaster du følgende parametre for tilslutningen:
  - DHCP: AV
    - IP-adresse: 10.10.10.10
    - Nettverksmaske: 255.255.255.255
    - Gateway: 0.0.0.0
    - DNS: 0.0.0.0
- 10. Tryk på "Enter" for at bekræfte indstillingerne.
- 11. Åbn en webbrowser som fx Microsoft Internet Explorer med Adobe Flash Player 9.0 eller nyere.
- 12. Indtast IP-adressen i adressefeltet: 10.10.10.10.

| G    | 0    | • 🧭  | nttp://10.10. | 10.10/ |      |  |
|------|------|------|---------------|--------|------|--|
| File | Edit | View | Favorites     | Tools  | Help |  |

13. Tryk på "Enter".

Projektoren er nu konfigureret for fjernbetjening. LAN/RJ45-funktionen vises på følgende måde:

| Informationsside |                       |                    |             |          |      |  |
|------------------|-----------------------|--------------------|-------------|----------|------|--|
| del: Optoma      |                       | Logout             | Tools       | Info     | Help |  |
|                  | otoma                 |                    |             |          |      |  |
|                  |                       |                    |             |          |      |  |
|                  | Projector Information |                    | Projecto    | r Status |      |  |
| Projector Name   | EX810STi              | Power Status       | On          |          |      |  |
| Location         | Room                  | Source             | HDMI        |          |      |  |
|                  |                       | Preset Mode        | Presentatio | n .      |      |  |
| Firmware         | B02 2011-09-21        | Projector Position | Front Table | :        |      |  |
| Mac Address      | 00:50:41:77:31:24     | ]                  |             |          |      |  |
| Resolution       | 0 x 0 0Hz             | ]                  |             |          |      |  |
| Lamp Hours       | 10                    | Lamp Mode          | STD         | _        |      |  |
| Assigned To      | Sir.                  | Error Status       |             |          |      |  |
|                  |                       |                    |             |          |      |  |
|                  |                       |                    |             |          |      |  |
|                  |                       | ovrit              |             |          |      |  |
|                  |                       | exit               |             |          |      |  |

Forside

| odel: Optoma | na    |      | Tools | Info   | Help              |
|--------------|-------|------|-------|--------|-------------------|
| Power        | Vol - | Mute | Vol + |        | _                 |
| SourceList   |       |      |       |        | Interface 2.7.4.2 |
| VGA1         |       |      |       |        |                   |
|              |       |      | Me    | enu 🔺  | Auto              |
|              |       |      |       | ОК     |                   |
|              |       |      | AV    | Mute 🗸 | Source            |
|              |       |      |       |        |                   |
|              | ▼     |      |       |        |                   |
|              |       |      |       | Nor    |                   |

Værktøjsside

| Model: Optoma          |                 | Logout        | Tools   | Info     | Help    |
|------------------------|-----------------|---------------|---------|----------|---------|
|                        |                 |               |         |          |         |
| Ontom                  |                 |               |         |          |         |
| Opionic                | 2               |               |         |          |         |
|                        |                 |               |         |          |         |
|                        |                 |               |         |          |         |
| Crestron Control       |                 | Projector     |         | User Pas | sword   |
| IP Address 192.168.0.2 | Projector Name  | EX610STi      |         | Enabled  |         |
| IP ID 5                | Location        | Room          | New Pas | sword    |         |
| Port 41794             | Name            | Sir.          | 0       | onfirm   |         |
| Send                   |                 | Send          | J       |          | Send    |
|                        | DHCP            | DHCP Enabled  |         |          |         |
| Default Language       | IP Address      | 192.168.0.100 |         | Admin Pa | assword |
| Automatic T            | Subnet Mask     | 255.255.255.0 |         | Enabled  |         |
| Send                   | Default Gateway | 192.168.0.254 | New Pas | sword    |         |
|                        | DNS Server      | 192.168.0.51  | C       | onfirm   |         |
|                        | Host Name       |               | 1       |          | Send    |
|                        |                 | Send          | ]       |          |         |
|                        |                 | exit          |         |          |         |

#### Kontakt IT-afdelingen

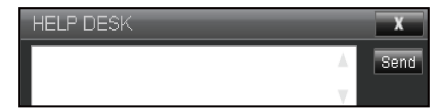

#### **RS232 med Telnet-funktion**

Projektoren understøtter en alternativ RS232-kommandostyring, som kaldes "RS232 med TELNET", til LAN/RJ45 betjeningsoverfladen.

#### Startvejledning til "RS232 med Telnet"

- Kontroller og hent IP-adresse i projektorens skærmmenu.
- Sørg for at din PC/bærbare har adgang til projektorens webside.
- Sørg for at slå "Windows Firewall" fra, hvis "TELNET" filtreres fra af din pc/bærbare.

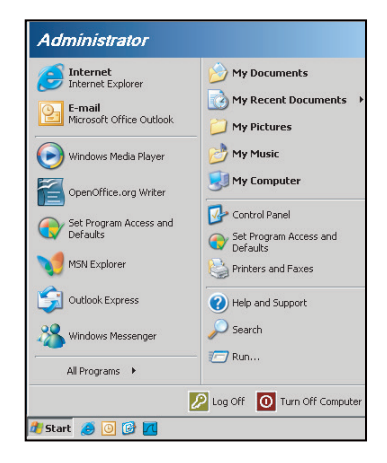

1. Start > All Programs (Alle programmer) > Accessories (Tilbehør) > Command Prompt (Kommando).

| 🕢 Set Program Access and Defaults |   |   |                |
|-----------------------------------|---|---|----------------|
| 🧐 Windows Catalog                 |   |   |                |
| 🌯 Windows Update                  |   |   |                |
| New Office Document               |   |   |                |
| g Open Office Document            |   |   |                |
|                                   |   |   |                |
| Accessories                       | Þ | 6 | Accessibility  |
| 📆 Games                           | • |   | Entertainment  |
| 📆 Startup                         | • |   | System Tools   |
| 👵 Internet Explorer               |   | 3 | Address Book   |
| 📢 MSN Explorer                    |   |   | Calculator     |
| Outlook Express                   |   |   | Command Prompt |
| Remote Assistance                 |   |   | Notepad        |
| Windows Media Player              |   | W | Paint          |
|                                   |   | - |                |

- 2. Indtast kommandoen i formatet som vist nedenfor:
  - telnet ttt.xxx.yyy.zzz 23 (tasten "Enter" trykket)
  - (ttt.xxx.yyy.zzz: Projektorens IP-adresse)
- 3. Hvis Telnet-forbindelsen er oprettet, og brugeren kan indtaste RS232-kommandoer, vil RS232kommandoen blive aktiveret, når tasten "Enter" er trykket.

#### Specifikationer for "RS232 med TELNET":

- 1. Telnet: TCP.
- 2. Telnet-port: 23 (for yderligere oplysninger kan du kontakte kundeservice).
- 3. Telnet-programmet: Windows "TELNET.exe" (konsolindstilling).
- 4. Manuel afbrydelse af RS232 med Telnet: Luk
- 5. Telnet-programmet i Windows direkte når TELNET-forbindelsen er klar.
  - Begrænsning 1 på Telnet-styring:Der er mindre end 50 bytes netværksdata til Telnetstyreprogrammer.
  - Begrænsning 2 på Telnet-styring:Der er mindre end 26 bytes til en komplet RS232-kommando til Telnet-styring.
  - Begrænsning 3 på Telnet-styring: Minimumsforsinkelsen på efterfølgende RS232-kommando skal mindst være 200 (ms).

### **Menuen Funktioner**

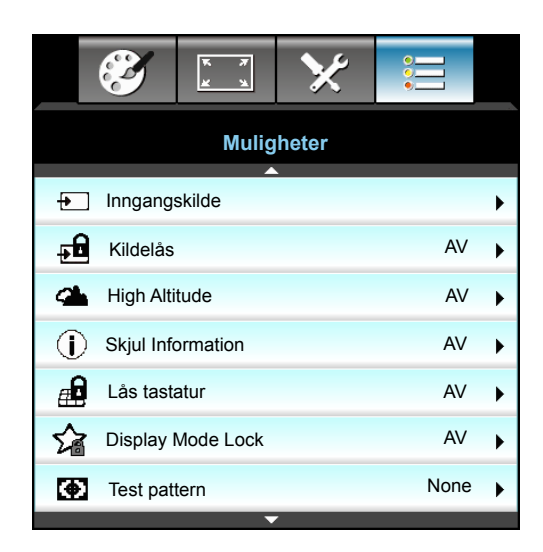

#### Inngangskilde

Brug denne funktion til at aktivere / deaktivere indgangskilder. Tryk på ▶ for at åbne undermenuen, og vælg den ønskede kilde. Tryk på "Enter" for bekræfte valget. Projektoren søger kun efter aktiverede indgange.

#### <u>Kildelås</u>

- På: Projektoren vil kun søge den nuværende indgangsforbindelse.
- AV: Projektoren vil søge efter andre signaler, hvis det nuværende signal mistes.

#### High Altitude

Når "På" er valgt, drejer ventilatoren hurtigere. Denne funktion er praktisk i højder, hvor luften er tynd.

#### **Skjul Information**

- På: Vælg "På" for at skjule infomeddelelsen.
- AV: Vælg "AV" for at vise "søge" meddelelsen.

#### Lås tastatur

Når tastaturlåsen står på "På", er betjeningspanelet låst, men projektoren kan stadig betjenes med fjernbetjeningen. Ved at vælge "AV", kan du bruge tastaturet igen.

#### **Display Mode Lock**

- På: Lås indstilling af billedformat.
- AV: Lås op for indstilling af billedformat.

#### Test pattern

Vis et testmønster. Der er Rutenett, Hvit, Sort og None.

### Menuen Funktioner (fortsat)

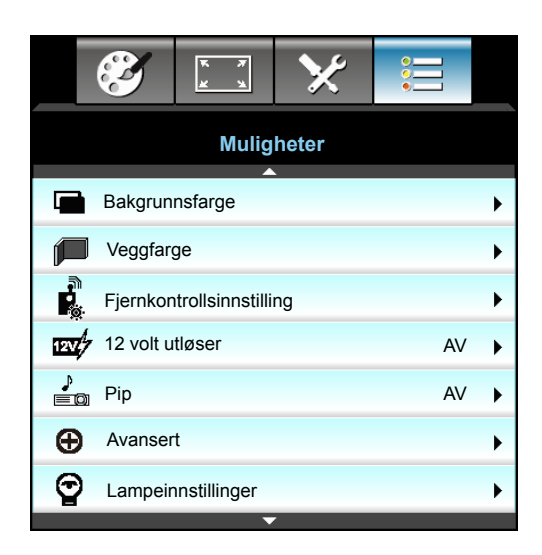

#### **Bakgrunnsfarge**

Brug denne funktion for at vise en "Sort", "Rød", "Blå", "Grønn" eller "Hvit", skærm, når der ikke er noget signal.

#### <u>Veggfarge</u>

Brug denne funktion til, at vise et billede, som er optimeret i forhold til væggens farve. Tilgængelige valgmuligheder: "Lysegul", "Lysegrønn", "Lyseblå", "Rosa" og "Grå". Vælg "AV" for at deaktivere denne funktion.

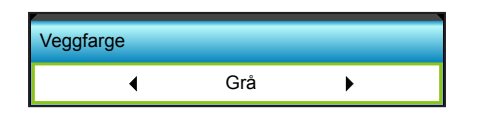

#### 12 volt utløser

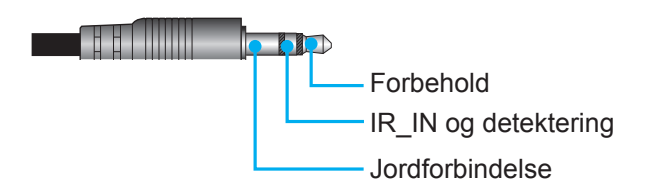

- AV: Vælg "AV" for at deaktivere udløseren.
- På: Vælg "Til" for at aktivere udløseren.

#### <u>Pip</u>

- AV: Der gives ingen biplyd, når der trykkes på en tast eller hvis der opstår en fejl.
- På: Der gives en biplyd, når der trykkes på en tast eller hvis der opstår en fejl.

### Menuen Indstillinger Fjernbetjeningsindstillinger

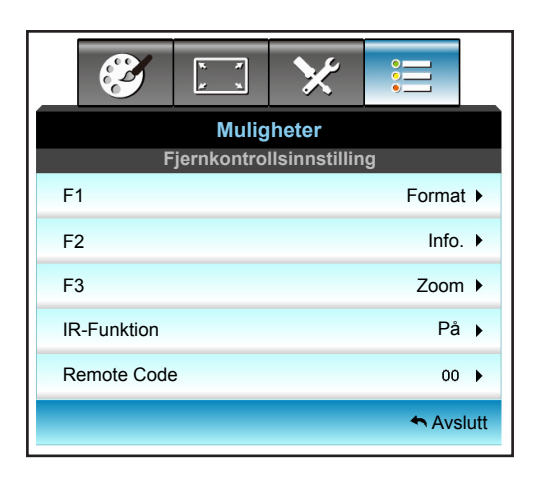

### <u>F1</u>

Standardværdien er "Test pattern".

| F1 |              |   |
|----|--------------|---|
| •  | Test pattern | • |

- Tryk på ► i den næste menu og brug derefter ◄ eller ► til at vælge "HDMI2", "DP", "VGA2", "S-Video", "Test pattern", "Zoom", "Info" eller "Format".
- Bemærk: For modeller med HDBaseT er standardværdien for "F1" "HDBaseT".

### <u>F2</u>

Standardværdien er "Zoom".

| F2 |      |   |
|----|------|---|
| •  | Zoom | • |

 Tryk på ► i den næste menu og brug derefter ◄ eller ► til at vælge "HDMI2", "DP", "VGA2", "S-Video", "Test pattern", "Zoom", "Info" eller "Format".

Bemærk: For modeller med HDBaseT er standardværdien for "F2" "HDBaseT".

### <u>F3</u>

Standardværdien er "Info".

| F3 |       |   |
|----|-------|---|
| •  | Info. | • |

 Tryk på ▶ i den næste menu og brug derefter ◄ eller ▶ til at vælge "HDMI2", "DP", "VGA2", "S-Video", "Test pattern", "Zoom", "Info" eller "Format".

Bemærk: For modeller med HDBaseT er standardværdien for "F1" "HDBaseT".

#### **IR-Funktion**

- På: Velg "På", hvorefter projektoren kan betjenes med fjernbetjeningen fra IR-modtageren på forsiden eller toppen.
- Front: Vælg "Front", hvorefter projektoren kan betjenes med fjernbetjeningen fra IR modtageren på forsiden.
- Topp: Vælg "Topp", hvorefter projektoren kan betjenes med fjernbetjeningen fra IR modtageren på toppen.
- AV: Velg "AV", hvorefter projektoren ikke kan betjenes med fjernbetjeningen fra IR-modtageren på forsiden eller toppen. Ved at vælge"AV", kan du bruge tastaturet.

#### Bemærk:

- "Front" og "Topp" kan ikke vælges, når projektoren er på standby.
- IR-funktionen kan skiftes til "NVIDIA 3D Vision", når det er blevet gennemført og bekræftet af NVIDIA.

#### Remote Code

Tryk på ▶ for at indstille fjernkoden og tryk på "Enter" for at ændre indstillingen.

#### <u>Avslutt</u>

Vælg"Avslutt" for at afslutte menuen.

### Menuen Indstillinger Avanceret

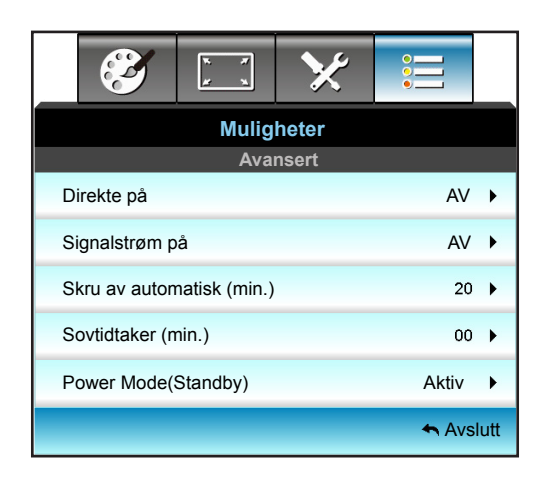

#### <u>Direkte på</u>

Velg "På" for at aktivere tilstanden Direkte tænding. Herefter vil projektoren automatisk tænde, når strømmen slås til, uden at det er nødvendigt at trykke på knappen "也" på betjeningspanelet eller fjernbetjeningen.

#### Signalstrøm på

Velg "På" for at slå funktionen "Tænd ved signal" til. Projektoren tænder automatisk, når der detekteres et signal, uden at det er nødvendigt at trykke på knappen "**U**" på betjeningspanelet eller fjernbetjeningen.

#### Skru av automatisk (min.)

Her kan du indstille nedtællingstimeren. Nedtællingstimeren starter, så snart projektoren ikke modtager noget signal. Projektoren slukker automatisk, når nedtællingen er færdig (i minutter).

- Tryk på ◀ for at reducere timerintervallet.
- Tryk på ► for at øge timer-intervallet.

#### Bemærk:

- Dvaletimerens værdi nulstilles, når projektoren slukker.
- Projektoren slukker automatisk, når nedtællingen er færdig.

#### Sovtidtaker (min.)

Her kan du indstille nedtællingstimeren. Nedtællingstimeren starter, så snart projektoren ikke modtager noget signal. Projektoren slukker automatisk, når nedtællingen er færdig (i minutter).

- Tryk på ◀ for at reducere timerintervallet.
- Tryk på ► for at øge timer-intervallet.

#### Bemærk:

• Vælg funktionen "Altid til" for at deaktivere automatisk tænding.

#### Power Mode(Standby)

- Aktiv: Velg"Aktiv" for at vende tilbage til normal standbytilstand.
- Eco: Velg"Eco" for yderligere at nedsætte strømforbruget < 0,5 W.

#### <u>Avslutt</u>

Vælg"Avslutt" for at afslutte menuen.

**Bemærk:** "Signalstrøm på" og "Power Mode(Standby)" funktionerne er ekstra funktioner, afhængig af model og område.

### Menuen Indstillinger Lampeindstillinger

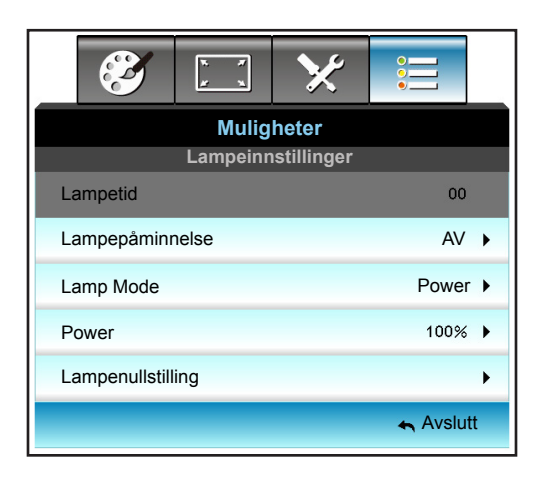

#### Lampetid

Viser projiceringstiden.

#### Lampepåminnelse

Velg denne funktion for at vise eller skjule advarselsmeddelelsen, når lampepåmindelsen vises. Meddelelsen vises 30 timer før det anbefalede skift af pæren.

#### Lamp Mode

- Lys: Vælg "Lys" for at forøge lysstyrken.
- Eco.: Vælg "Eco" for at dæmpe projektorens lampe, som vil nedsætte strømforbruget og forlænge levetiden for lampen.
- Power: Vælg denne indstilling, hvis du vil indstille projektorens effekt manuelt.

#### Bemærk:

- Hvis rumtemperaturen er over 40 °C under drift, skifter projektoren automatisk til Øko.
- "Lamp Mode" kan indstilles uafhængigt for 2D og 3D.

#### Power

Indstil projektorens effekt manuelt. De tilgængelige muligheder er 100 %, 95 %, 90 %, 85 % og 80 %.

#### Lampenullstilling

Nulstil brændetimerne efter at lampen er blevet udskiftet.

#### <u>Avslutt</u>

Vælg "Avslutt" for at afslutte menuen.

### **Menuen Funktioner**

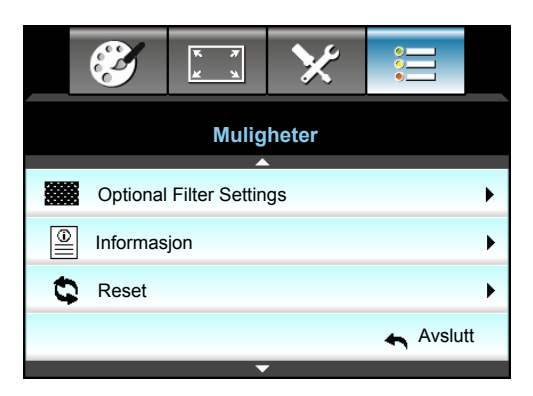

#### Informasjon

Vis projektoroplysningerne.

|                  | Informa | sjon        |         |
|------------------|---------|-------------|---------|
| Serienummer      |         | ****        | :       |
| Firmwareversion  | Main    | C01         |         |
|                  | MCU     | C01         |         |
|                  | LAN     | C01         |         |
| Current Input So | ource   | VGA 1       |         |
| Resolution       |         | 1280×800    |         |
| Refresh Rate     |         | 60.00 Hz    |         |
| Lampetid         |         |             |         |
|                  | Lys     | 0 H         |         |
|                  | Eco     | 0 H         |         |
|                  | Power   | 0 H         |         |
| Filtertimer      |         | 0 H         |         |
| Projektor ID     |         | 0           |         |
| Remote Code      |         | 0           |         |
| Remote code (A   | Active) | 0           |         |
| IP-adresse       |         | 192.168.1.1 |         |
| Nettverksstatus  |         | Koble til   |         |
|                  |         |             | Avslutt |

#### <u>Avslutt</u>

Vælg "Avslutt" for at afslutte menuen.

#### <u>Reset</u>

Vælg "Ja" for at vende tilbage til fabriksindstillingerne"Ekstra filter installeret".

### Menuen Indstillinger Valgfrie filterindstillinger

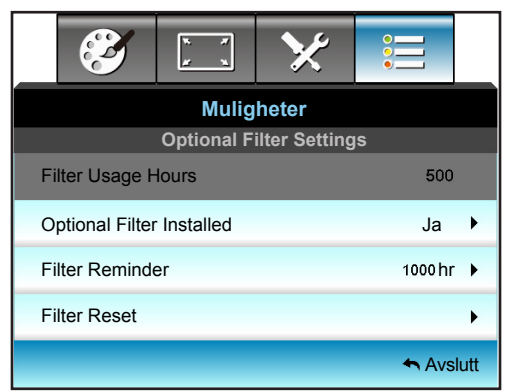

#### **Optional Filter Installed**

- Ja: Vis en advarselsmeddelelse efter 500 timers brug.
- Nej: Slå advarselsmeddelelsen fra.

**Bemærk:** "Anvendelsestimer for filter/Filter påmindelse/Nulstilling af filter" vises kun, når "Ekstra filter installeret" er "Ja".

#### Filter Usage Hours

Viser filtertiden.

#### Filter Reminder

Velg denne funktion for at vise eller skjule advarselsmeddelelsen, når påmindelsen om udskiftning af filter vises. (Fabriksindstilling: 500 timer).

#### Filter Reset

Nulstil tælleren for støvfilter efter udskiftning eller rengøring af støvfilteret.

#### <u>Avslutt</u>

Vælg "Forlad" for at forlade menuen.

### **3D oppsett**

- 1. Tænd for projektoren.
- 2. Forbind din 3D-kilde. Fx 3D blu-ray, spilkonsol, PC, digital dekoder osv.
- 3. Sørg for at du har isat 3D-indhold eller valgt 3D-kanalen.
- 4. Sådan tændes for 3D-brillerne. Der henvises til brugsanvisningen til 3D-brillerne for instruktioner om brug af 3D-brillerne.
- 5. Projektoren vil automatisk vise 3D fra en 3D blu-ray. Ved 3D via en digital dekoder eller PC skal du selv justere indstillingerne i 3D-menuen.

#### Ved 3D via blu-ray

3D afspilles automatisk. Afhængig af 3D-brillerne skal du enten vælge DLP Link eller VESA i menuen. VESA-briller leveres med en sender, der skal sættes i 3D Sync-porten på projektoren. Der henvises til side *41*.

- Menu > "SKJERM" > "3D" > "3D modus" > "DLP-Link
- Menu > "SKJERM" > "3D" > "3D modus" > "VESA 3D"

#### Ved 3D via PC eller digital dekoder

3D vises ikke automatisk. Afhængig af 3D-indholdet vil billederne enten vises ved siden ad hinanden eller oven over hinanden. Der henvises til følgende tabel.

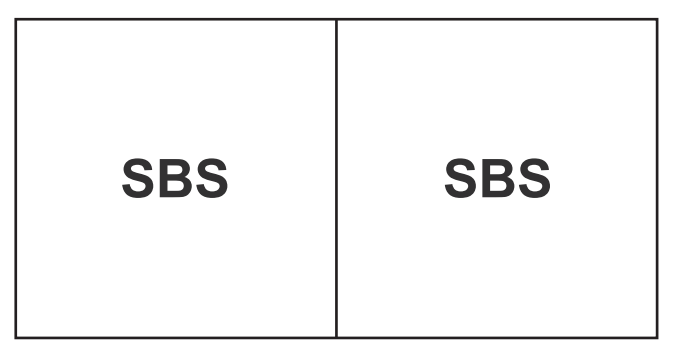

**Top and Bottom** 

### **Top and Bottom**

- Ved billeder, der skal vises side om side, vælges "SBS" i menuen. Menu > "SKJERM" > "3D" > "3D-Format" > "SBS".
- For billeder ved top og bund, skal du vælge "Top og bund" i menuen. Menu > "SKJERM" > "3D" > "3D-Format" > "Top and Bottom".

Hvis 3D-billedet ikke ser korrekt ud, kan du prøve at justere 3D-synk invert. Aktiver denne indstilling, hvis billedet ser forkert ud. Menu > "SKJERM" > "3D" > "3D synk. invert" > "På".

Bemærk: Hvis inputvideo er normal 2D, skal du trykke på "3D-Format" og skifte til "Auto". Hvis "SBS-tilstand" er aktiv, vises 2D-videoindhold ikke korrekt. Skift tilbage til "Auto", hvis 3D via en PC kun fungerer ved visse opløsninger. Tjek kompatibilitet på side 68.

### Udskiftning af lampen

Projektoren udregner selv lampens levetid. Når lampen er ved at nå afslutningen på dens levetid, viser projektoren en advarselsmeddelelse.

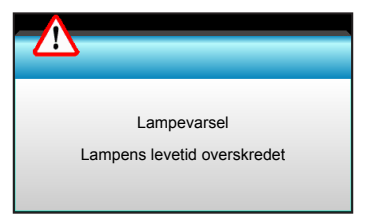

Når du ser denne meddelelse, skal du kontakte din lokale forhandler eller servicecenter og få udskiftet lampen hurtigst muligt. Sørg for, at projektoren har kølet ned i mindst 30 minutter, inden du udskifter lampen.

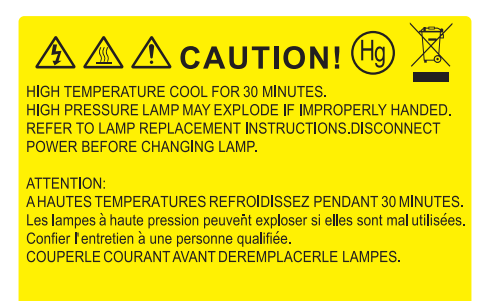

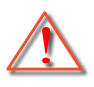

Warning: Hvis projektoren er loftmonteret, skal du være yderst forsigtig, når du åbner panelet til pæren. Det anbefales at bruge sikkerhedsbriller, når du udskifter lampen på en loftsmonteret projektor. "Du skal være yderst forsigtig for at forhindre, at der ikke falder løse dele ud af projektoren."

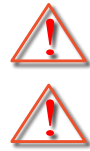

Warning: Lamperummet er varmt! Lad det køle ned, inden du udskifter lampen!

Warning: For at minimere risikoen for personskade, skal du undgå at tabe lampemodulet og røre ved selve lampen. Pæren kan gå i stykker og forårsage skade, hvis den tabes.

### Udskiftning af lampen (fortsat)

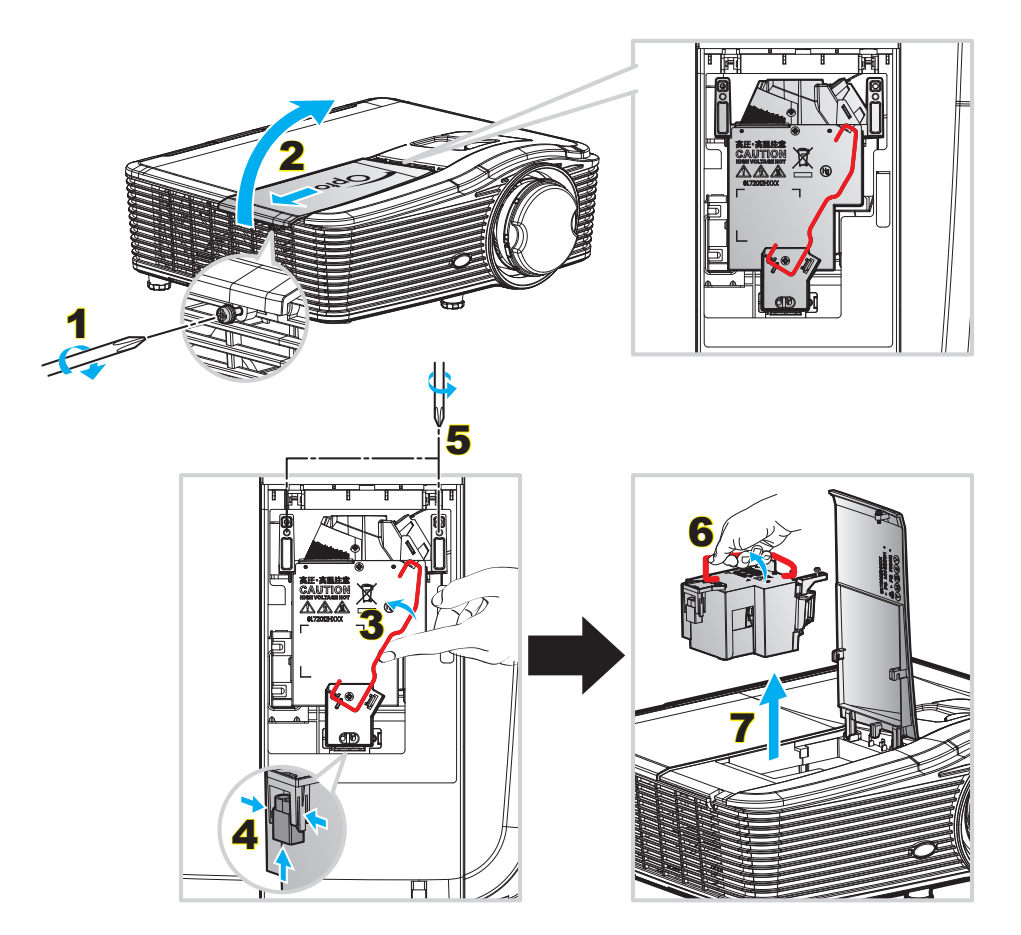

#### Procedure:

- 1. Sluk for strømmen til projektoren ved at trykke på knappen "U" fjernbetjeningen eller på panelet på projektoren.
- 2. Lad projektoren køle ned i mindst 30 minutter.
- 3. Træk stikket ud af stikkontakten.
- 4. Skru de to skruer i dækslet ud. 1
- 5. Åbn lågen. 2
- 6. Løft lampehåndtaget. 3
- 7. Tryk på begge sider og løft derefter op og fjern lampens ledning. 4
- 8. Skru de to skruer på lampemodulet ud. 5
- 9. Lift up the lamp handle 6 and remove the lamp module slowly and carefully. 7
- 10. Følg vejledningerne i omvendt orden, når lampemodulet skal sættes tilbage.
- 11. Tænd for projektoren og nulstil lampetimeren.
- Lampenullstilling: (i) Tryk på"Menu" → (ii) Vælg"Muligheter" → (iii) Vælg"Lampeinnstillinger" → (iv) Vælg"Lampenullstilling" → (v) Vælg"Ja".

#### Bemærk:

- Skruerne på lampedækslet og lampen kan ikke fjernes.
- Projektoren kan ikke tændes, hvis lampedækslet ikke er genanbragt på projektoren.
- Rør ikke lampeglasset. Håndolie kan få lampen til at splintre. Hvis du kom til at røre lampemodulet, skal du tørre det af med en tør klud.

### Rengøring af støvfilter

#### Fjerne dækslet til støvfiltret

Procedure:

FORSIGTIG: For at undgå beskadigelse, skal du holde dækslet til støvfiltret med begge hænder, når du fjerner det.

- 1. Placer spidserne af dine pegefingre under den nederste kant af dækslet til støvfiltret.
- 2. Brug begge hænders pegefingre og tommelfingre, og hold dækslet til støvfiltret fast.
- 3. Bevæg dækslet til støvfiltret lidt til venstre og til højre for at frigive det fra hasperne på kabinettet. Fjern derefter dækslet.

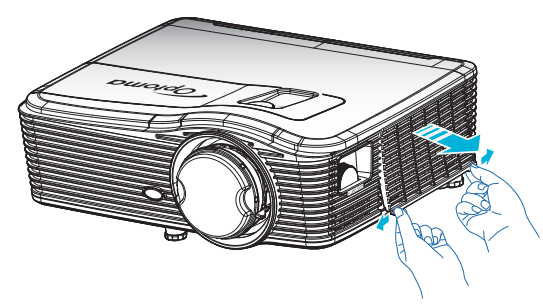

#### Installation af støvfilter

Procedure:

- 1. Juster hullerne på støvfiltret over stifterne på dækslet.
- 2. Monter støvfiltret med dækslet på kabinettet.

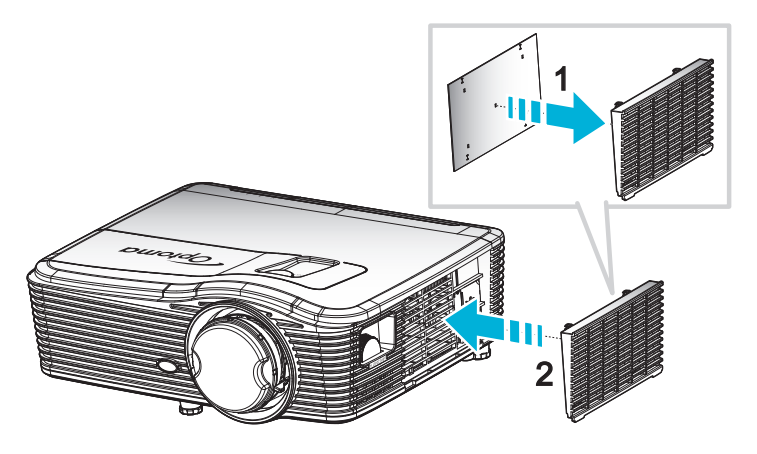

Bemærk: Støvfiltre er kun påkrævet/leveret i udvalgte regioner med store mængder støv.

#### Rengøring af støvfilter

Vi anbefaler at støvfilteret rengøres hver tredje måned; rengør oftere hvis projektoren bliver brugt i støvede omgivelser.

Procedure:

- 1. Sluk for projektoren ved at trykke på knappen ""U" på fjernbetjeningen eller på projektorens tastatur.
- 2. Træk stikket ud af stikkontakten.
- 3. Fjern støvfilteret langsomt og forsigtigt.
- 4. Rengør eller udskift støvfilteret.
- 5. Følg vejledningerne i omvendt orden, når støvfilteret skal sættes tilbage.

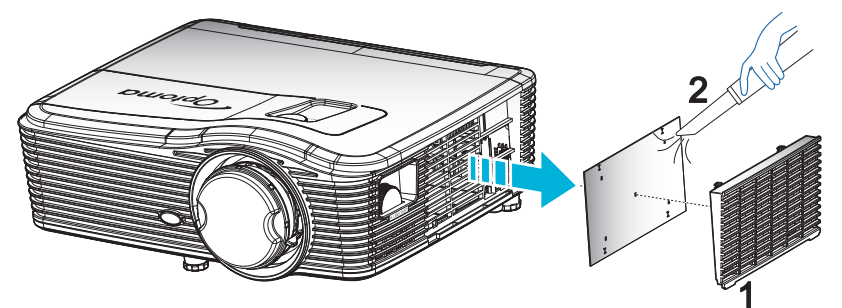

### Kompatible opløsninger

#### HDMI-kompatibilitet

| B0/Etableret<br>timing | B0/Standard timing  | B0/Detaljeret timing               | B1/Video mode              | B1/Detaljeret<br>timing     |
|------------------------|---------------------|------------------------------------|----------------------------|-----------------------------|
| 720x400 ved 70 Hz      | XGA:                | Generisk timing:                   | 640x480p ved 60 Hz         | 1366x768 ved 60 Hz          |
| 640x480 ved 60 Hz      | 1440x900 ved 60 Hz  | XGA: 1024x768 ved 60 Hz            | 720x 480p ved 60 Hz        | 1920x1080 ved<br>60 Hz      |
| 640x480 ved 67 Hz      | 1024x768 ved 120 Hz | 1080P: 1920x1080 ved<br>60 Hz      | 1280x720p ved 60 Hz        | 1920x1200 ved 60 Hz<br>(RB) |
| 640x480 ved 72 Hz      | 1280x800 ved 60 Hz  | WUXGA: 1920x1200 ved<br>60 Hz (RB) | 1920x1080i ved 60 Hz       |                             |
| 640x480 ved 75 Hz      | 1280x1024 ved 60 Hz |                                    | 720(1440)x480i ved<br>60Hz |                             |
| 800x600 ved 56 Hz      | 1680x1050 ved 60 Hz |                                    | 1920x1080p ved 60 Hz       |                             |
| 800x600 ved 60 Hz      | 1280x720 ved 60 Hz  |                                    | 720x576p ved 50 Hz         |                             |
| 800x600 ved 72 Hz      | 1280x720 ved 120 Hz |                                    | 1280x720p ved 50 Hz        |                             |
| 800x600 ved 75 Hz      | 1600x1200 ved 60 Hz |                                    | 1920x1080i ved 50 Hz       |                             |
| 832x624 ved 75 Hz      | 1080P/WUXGA:        |                                    | 720(1440)x576i ved<br>50Hz |                             |
| 1024x768 ved 60 Hz     | 1280x720 ved 60 Hz  |                                    | 1920x1080p ved 50 Hz       |                             |
| 1024x768 ved 70 Hz     | 1280x800 ved 60 Hz  |                                    | 1920x1080p ved 24 Hz       |                             |
| 1024x768 ved 75 Hz     | 1280x1024 ved 60 Hz |                                    | 1920x1080p ved 30 Hz       |                             |
| 1280x1024 ved 75 Hz    | 1400x1050 ved 60 Hz |                                    |                            |                             |
| 1152x870 ved 75 Hz     | 1600x1200 ved 60 Hz |                                    |                            |                             |
|                        | 1440x900 ved 60 Hz  |                                    |                            |                             |
|                        | 1280x720 ved 120 Hz |                                    |                            |                             |
|                        | 1024x768 ved 120 Hz |                                    |                            |                             |

#### VGA analog kompatibilitet

| B0/Etableret<br>timing | B0/Standard timing  | B0/Detaljeret timing               | B1/Video mode | B1/Detaljeret<br>timing     |
|------------------------|---------------------|------------------------------------|---------------|-----------------------------|
| 720x400 ved 70 Hz      | XGA:                | Generisk timing:                   |               | 1366x768 ved 60 Hz          |
| 640x480 ved 60 Hz      | 1440x900 ved 60 Hz  | XGA: 1024x768 ved 60 Hz            |               | 1920x1080 ved 60 Hz         |
| 640x480 ved 67 Hz      | 1024x768 ved 120 Hz | 1080P: 1920x1080 ved<br>60 Hz      |               | 1920x1200 ved 60 Hz<br>(RB) |
| 640x480 ved 72 Hz      | 1280x800 ved 60 Hz  | WUXGA: 1920x1200 ved<br>60 Hz (RB) |               |                             |
| 640x480 ved 75 Hz      | 1280x1024 ved 60 Hz |                                    |               |                             |
| 800x600 ved 56 Hz      | 1680x1050 ved 60 Hz |                                    |               |                             |
| 800x600 ved 60 Hz      | 1280x720 ved 60 Hz  |                                    |               |                             |
| 800x600 ved 72 Hz      | 1280x720 ved 120 Hz |                                    |               |                             |
| 800x600 ved 75 Hz      | 1600x1200 ved 60 Hz |                                    |               |                             |
| 832x624 ved 75 Hz      | 1080P/WUXGA:        |                                    |               |                             |
| 1024x768 ved 60 Hz     | 1280x720 ved 60 Hz  |                                    |               |                             |
| 1024x768 ved 70 Hz     | 1280x800 ved 60 Hz  |                                    |               |                             |
| 1024x768 ved 75 Hz     | 1280x1024 ved 60 Hz |                                    |               |                             |
| 1280x1024 ved 75 Hz    | 1400x1050 ved 60 Hz |                                    |               |                             |
| 1152x870 ved 75 Hz     | 1600x1200 ved 60 Hz |                                    |               |                             |
|                        | 1440x900 ved 60 Hz  |                                    |               |                             |
|                        | 1280x720 ved 120 Hz |                                    |               |                             |
|                        | 1024x768 ved 120 Hz |                                    |               |                             |

#### Display port digital kompatibilitet

| B0/Etableret<br>timing | B0/Standard timing  | B0/Detaljeret timing               | B1/Video mode              | B1/Detaljeret<br>timing |
|------------------------|---------------------|------------------------------------|----------------------------|-------------------------|
| 720x400 ved 70 Hz      | XGA:                | Generisk timing:                   | 640x480p ved 60 Hz         | 1366x768 ved 60 Hz      |
| 640x480 ved 60 Hz      | 1440x900 ved 60 Hz  | XGA: 1024x768 ved 60 Hz            | 720x 480p ved 60 Hz        | 1920x1080 ved 60 Hz     |
| 640x480 ved 67 Hz      | 1024x768 ved 120 Hz | 1080P: 1920x1080 ved<br>60 Hz      | 1280x720p ved 60 Hz        | 1920x1200 ved 60Hz      |
| 640x480 ved 72 Hz      | 1280x800 ved 60 Hz  | WUXGA: 1920x1200 ved<br>60 Hz (RB) | 1920x1080i ved 60 Hz       |                         |
| 640x480 ved 75 Hz      | 1280x1024 ved 60 Hz |                                    | 720(1440)x480i ved<br>60Hz |                         |
| 800x600 ved 56 Hz      | 1680x1050 ved 60 Hz |                                    | 1920x1080p ved<br>60 Hz    |                         |
| 800x600 ved 60 Hz      | 1280x720 ved 60 Hz  |                                    | 720x576p ved 50 Hz         |                         |
| 800x600 ved 72 Hz      | 1280x720 ved 120 Hz |                                    | 1280x720p ved 50 Hz        |                         |
| 800x600 ved 75 Hz      | 1600x1200 ved 60 Hz |                                    | 1920x1080i ved 50 Hz       |                         |
| 832x624 ved 75 Hz      | 1080P/WUXGA:        |                                    | 720(1440)x576i ved<br>50Hz |                         |
| 1024x768 ved 60 Hz     | 1280x720 ved 60 Hz  |                                    | 1920x1080p ved 50 Hz       |                         |
| 1024x768 ved 70 Hz     | 1280x800 ved 60 Hz  |                                    | 1920x1080p ved 24 Hz       |                         |
| 1024x768 ved 75 Hz     | 1280x1024 ved 60 Hz |                                    | 1920x1080p ved 30 Hz       |                         |
| 1280x1024 ved 75 Hz    | 1400x1050 ved 60 Hz |                                    |                            |                         |
| 1152x870 ved 75 Hz     | 1600x1200 ved 60 Hz |                                    |                            |                         |
|                        | 1440x900 ved 60 Hz  |                                    |                            |                         |
|                        | 1280x720 ved 120 Hz |                                    |                            |                         |
|                        | 1024x768 ved 120 Hz |                                    |                            |                         |

True 3D Video kompatibilitet

|                   |              | Indgangstiming       |                      |                            |  |  |
|-------------------|--------------|----------------------|----------------------|----------------------------|--|--|
|                   |              | 1280x720p ved 50 Hz  | Top and Bottom       |                            |  |  |
|                   |              | 1280x720p ved 60 Hz  | Top and Bottom       |                            |  |  |
|                   | HDMI 1 4a 3D | 1280x720p ved 50 Hz  | Billedpakning        |                            |  |  |
|                   | Input        | 1280x720p ved 60 Hz  | Billedpakning        |                            |  |  |
|                   | inpor        | 1920x1080i ved 50 Hz | Side-om-Side (halv)  |                            |  |  |
|                   |              | 1920x1080i ved 60 Hz | Side-om-Side (halv)  |                            |  |  |
|                   |              | 1920x1080p ved 24 Hz | Top and Bottom       |                            |  |  |
| Indoanosopløsning |              | 1920x1080p ved 24 Hz | Billedpakning        |                            |  |  |
| inagangeopioening |              | 1920x1080i ved 50 Hz |                      |                            |  |  |
|                   |              | 1920x1080i ved 60 Hz | Sido om Sido (balv)  | SPS modo or alåat til      |  |  |
|                   |              | 1280x720p ved 50 Hz  | Side-oni-Side (naiv) | SBS mode er slaet til      |  |  |
|                   |              | 1280x720p ved 60 Hz  |                      |                            |  |  |
|                   | HDMI 1.3     | 1920x1080i ved 50 Hz |                      |                            |  |  |
|                   |              | 1920x1080i ved 60 Hz | Top and Pottom       | TAP tilatand alåat til     |  |  |
|                   |              | 1280x720p ved 50 Hz  | TOP and BOLLOTT      |                            |  |  |
|                   |              | 1280x720p ved 60 Hz  |                      |                            |  |  |
|                   |              | 480i                 | HQFS                 | 3D-format er billedsekvens |  |  |

### Billedstørrelse og projiceringsafstand

#### (WUXGA)

| Ønskede billedstørrelse |        |      |        |      |        |      | Projektions | nsafstand (C) |       |  |  |
|-------------------------|--------|------|--------|------|--------|------|-------------|---------------|-------|--|--|
| Diag                    | onal   | Bre  | dde    | Hø   | jde    | Vidv | inkel       | Tele          | linse |  |  |
| m                       | tommer | m    | tommer | m    | tommer | m    | fod         | m             | fod   |  |  |
| 0,76                    | 30     | 0,65 | 25,44  | 0,4  | 15,9   | ١    | ١           | 1,4           | 4,59  |  |  |
| 0,91                    | 36     | 0,78 | 30,53  | 0,48 | 19,08  | ١    | ١           | 1,7           | 5,58  |  |  |
| 1,02                    | 40     | 0,86 | 33,92  | 0,54 | 21,2   | 1,0  | 3,28        | 1,8           | 5,91  |  |  |
| 1,27                    | 50     | 1,08 | 42,4   | 0,67 | 26,5   | 1,3  | 4,27        | 2,3           | 7,55  |  |  |
| 1,52                    | 60     | 1,29 | 50,88  | 0,81 | 31,8   | 1,5  | 4,92        | 2,8           | 9,19  |  |  |
| 1,78                    | 70     | 1,51 | 59,36  | 0,94 | 37,1   | 1,8  | 5,91        | 3,2           | 10,50 |  |  |
| 2,03                    | 80     | 1,72 | 67,84  | 1,08 | 42,4   | 2,1  | 6,89        | 3,7           | 12,14 |  |  |
| 2,29                    | 90     | 1,94 | 76,32  | 1,21 | 47,7   | 2,3  | 7,55        | 4,1           | 13,45 |  |  |
| 2,54                    | 100    | 2,15 | 84,8   | 1,35 | 53     | 2,6  | 8,53        | 4,6           | 15,09 |  |  |
| 3,05                    | 120    | 2,58 | 101,76 | 1,62 | 63,6   | 3,1  | 10,17       | 5,5           | 18,04 |  |  |
| 3,81                    | 150    | 3,23 | 127,2  | 2,02 | 79,5   | 3,9  | 12,80       | 6,9           | 22,64 |  |  |
| 4,57                    | 180    | 3,88 | 152,64 | 2,42 | 95,4   | 4,6  | 15,09       | 8,3           | 27,23 |  |  |
| 5,08                    | 200    | 4,31 | 169,6  | 2,69 | 106    | 5,2  | 17,06       | 9,2           | 30,18 |  |  |
| 6,35                    | 250    | 5,38 | 212    | 3,37 | 132,5  | 6,4  | 21,00       | 11,5          | 37,73 |  |  |
| 7,62                    | 300    | 6,46 | 254,4  | 4,04 | 159    | 7,7  | 25,26       | 13,8          | 45,28 |  |  |

| Område for Linseforskydning |                |                                 |                     |                |                |  |  |  |
|-----------------------------|----------------|---------------------------------|---------------------|----------------|----------------|--|--|--|
|                             | PJ linsecenter | til billedets top               |                     | Område for Bil | ledforskydning |  |  |  |
| Lodret +                    | Lodret -       | Lodret område<br>midt i vandret | Lodret område ved   | Vandret +      | Vandret -      |  |  |  |
| (Maks.) (A)                 | (Min.) (B)     | forskydning<br>(D) = (A) - (B)  | 1% vandret position | (Højre)        | (Venstre)      |  |  |  |
| 48,5                        | 40,4           | 8,1                             | 7,2                 | 6,5            | 6,5            |  |  |  |
| 58,2                        | 48,5           | 9,7                             | 8,6                 | 7,8            | 7,8            |  |  |  |
| 64,6                        | 53,9           | 10,8                            | 9,7                 | 8,6            | 8,6            |  |  |  |
| 80,8                        | 67,3           | 13,5                            | 12,1                | 10,8           | 10,8           |  |  |  |
| 96,9                        | 80,8           | 16,2                            | 14,6                | 12,9           | 12,9           |  |  |  |
| 113,1                       | 94,2           | 18,9                            | 16,9                | 15,1           | 15,1           |  |  |  |
| 129,2                       | 107,7          | 21,5                            | 19,4                | 17,2           | 17,2           |  |  |  |
| 145,4                       | 121,2          | 24,2                            | 21,8                | 19,4           | 19,4           |  |  |  |
| 161,5                       | 134,6          | 26,9                            | 24,3                | 21,5           | 21,5           |  |  |  |
| 193,9                       | 161,5          | 32,3                            | 29,2                | 25,9           | 25,9           |  |  |  |
| 242,3                       | 201,9          | 40,4                            | 36,4                | 32,3           | 32,3           |  |  |  |
| 290,8                       | 242,3          | 48,5                            | 43,6                | 38,8           | 38,8           |  |  |  |
| 323,1                       | 269,2          | 53,9                            | 48,4                | 43,1           | 43,1           |  |  |  |
| 403,9                       | 336,6          | 67,3                            | 60,7                | 53,9           | 53,9           |  |  |  |
| 484,6                       | 403,9          | 80,8                            | 72,7                | 64,6           | 64,6           |  |  |  |

#### Bemærk:

• Værdierne i den lodrette objektivforskydning beregnes altid ud fra midten af objektivet. Derfor skal afstand på 5,2 cm (2,05") fra foden til midten af objektivet lægges til alle værdierne i den lodrette objektivforskydning.

Zoomforholdet er 1,8x.

#### (1080P)

| Ønskede billedstørrelse |        |      |        |      |        |      | Projektions | afstand (C) |       |
|-------------------------|--------|------|--------|------|--------|------|-------------|-------------|-------|
| Diag                    | jonal  | Bre  | dde    | He   | ijde   | Vidv | inkel       | Telelinse   |       |
| m                       | tommer | m    | tommer | m    | tommer | m    | fod         | m           | fod   |
| 0,76                    | 30     | 0,66 | 26,15  | 0,37 | 14,71  | ١    | ١           | 1,4         | 4,59  |
| 0,91                    | 36     | 0,80 | 31,38  | 0,45 | 17,65  | 1,0  | 3,28        | 1,7         | 5,58  |
| 1,02                    | 40     | 0,89 | 34,86  | 0,5  | 19,6   | 1,1  | 3,61        | 1,9         | 6,23  |
| 1,27                    | 50     | 1,11 | 43,58  | 0,62 | 24,5   | 1,3  | 4,27        | 2,4         | 7,87  |
| 1,52                    | 60     | 1,33 | 52,29  | 0,75 | 29,4   | 1,6  | 5,25        | 2,8         | 9,19  |
| 1,78                    | 70     | 1,55 | 61,01  | 0,87 | 34,3   | 1,9  | 6,23        | 3,3         | 10,83 |
| 2,03                    | 80     | 1,77 | 69,73  | 1    | 39,2   | 2,1  | 6,89        | 3,8         | 12,47 |
| 2,29                    | 90     | 1,99 | 78,44  | 1,12 | 44,1   | 2,4  | 7,87        | 4,2         | 13,78 |
| 2,54                    | 100    | 2,21 | 87,16  | 1,25 | 49     | 2,6  | 8,53        | 4,7         | 15,42 |
| 3,05                    | 120    | 2,66 | 104,59 | 1,49 | 58,8   | 3,2  | 10,50       | 5,7         | 18,70 |
| 3,81                    | 150    | 3,32 | 130,74 | 1,87 | 73,5   | 4,0  | 13,12       | 7,1         | 23,29 |
| 4,57                    | 180    | 3,98 | 156,88 | 2,24 | 88,2   | 4,8  | 15,75       | 8,5         | 27,89 |
| 5,08                    | 200    | 4,43 | 174,32 | 2,49 | 98,1   | 5,3  | 17,39       | 9,4         | 30,84 |
| 6,35                    | 250    | 5,53 | 217,89 | 3,11 | 122,6  | 6,6  | 21,65       | 11,8        | 38,71 |
| 7,62                    | 300    | 6,64 | 261,47 | 3,74 | 147,1  | 7,9  | 25,92       | 14,1        | 46,26 |

| Område for Linseforskydning |                        |                                                                   |                                          |                      |                        |  |  |  |
|-----------------------------|------------------------|-------------------------------------------------------------------|------------------------------------------|----------------------|------------------------|--|--|--|
|                             | PJ linsecenter         | til billedets top                                                 |                                          | Område for Bil       | ledforskydning         |  |  |  |
| Lodret +<br>(Maks.) (A)     | Lodret -<br>(Min.) (B) | Lodret område<br>midt i vandret<br>forskydning<br>(D) = (A) - (B) | Lodret område ved<br>1% vandret position | Vandret +<br>(Højre) | Vandret -<br>(Venstre) |  |  |  |
| 48,6                        | 39,2                   | 9,3                                                               | 8,3                                      | 6,6                  | 6,6                    |  |  |  |
| 58,3                        | 47,1                   | 11,2                                                              | 10,1                                     | 8,0                  | 8,0                    |  |  |  |
| 64,8                        | 52,3                   | 12,5                                                              | 11,3                                     | 8,9                  | 8,9                    |  |  |  |
| 80,9                        | 65,4                   | 15,6                                                              | 14,0                                     | 11,1                 | 11,1                   |  |  |  |
| 97,1                        | 78,5                   | 18,7                                                              | 16,9                                     | 13,3                 | 13,3                   |  |  |  |
| 113,3                       | 91,5                   | 21,8                                                              | 19,6                                     | 15,5                 | 15,5                   |  |  |  |
| 129,5                       | 104,6                  | 24,9                                                              | 22,5                                     | 17,7                 | 17,7                   |  |  |  |
| 145,7                       | 117,7                  | 28,0                                                              | 25,2                                     | 19,9                 | 19,9                   |  |  |  |
| 161,9                       | 130,8                  | 31,1                                                              | 28,1                                     | 22,1                 | 22,1                   |  |  |  |
| 194,3                       | 156,9                  | 37,4                                                              | 33,5                                     | 26,6                 | 26,6                   |  |  |  |
| 242,8                       | 196,1                  | 46,7                                                              | 42,1                                     | 33,2                 | 33,2                   |  |  |  |
| 291,4                       | 235,4                  | 56,0                                                              | 50,4                                     | 39,9                 | 39,9                   |  |  |  |
| 323,8                       | 261,5                  | 62,3                                                              | 56,0                                     | 44,3                 | 44,3                   |  |  |  |
| 404,7                       | 326,9                  | 77,8                                                              | 70,0                                     | 55,4                 | 55,4                   |  |  |  |
| 485,7                       | 392,3                  | 93,4                                                              | 84,2                                     | 66,4                 | 66,4                   |  |  |  |

#### Bemærk:

- Værdierne i den lodrette objektivforskydning beregnes altid ud fra midten af objektivet. Derfor skal afstand på 5,2 cm (2,05") fra foden til midten af objektivet lægges til alle værdierne i den lodrette objektivforskydning.
  - Zoomforholdet er 1,8x.

#### (WXGA)

| Ønskede billedstørrelse |        |      |        |      |        |      | Projektions | afstand (C) |       |
|-------------------------|--------|------|--------|------|--------|------|-------------|-------------|-------|
| Diag                    | jonal  | Bre  | dde    | Hø   | jde    | Vidv | inkel       | Telelinse   |       |
| m                       | tommer | m    | tommer | m    | tommer | m    | fod         | m           | fod   |
| 0,76                    | 30     | 0,65 | 25,44  | 0,4  | 15,9   | /    | /           | 1,4         | 4,59  |
| 0,91                    | 36     | 0,78 | 30,53  | 0,48 | 19,08  | 1,0  | 3,28        | 1,7         | 5,58  |
| 1,02                    | 40     | 0,86 | 33,92  | 0,54 | 21,2   | 1,1  | 3,61        | 1,9         | 6,23  |
| 1,27                    | 50     | 1,08 | 42,4   | 0,67 | 26,5   | 1,4  | 4,59        | 2,4         | 7,87  |
| 1,52                    | 60     | 1,29 | 50,88  | 0,81 | 31,8   | 1,6  | 5,25        | 2,9         | 9,51  |
| 1,78                    | 70     | 1,51 | 59,36  | 0,94 | 37,1   | 1,9  | 6,23        | 3,4         | 11,15 |
| 2,03                    | 80     | 1,72 | 67,84  | 1,08 | 42,4   | 2,2  | 7,22        | 3,9         | 12,80 |
| 2,29                    | 90     | 1,94 | 76,32  | 1,21 | 47,7   | 2,4  | 7,87        | 4,3         | 14,11 |
| 2,54                    | 100    | 2,15 | 84,8   | 1,35 | 53     | 2,7  | 8,86        | 4,8         | 15,75 |
| 3,05                    | 120    | 2,58 | 101,76 | 1,62 | 63,6   | 3,2  | 10,50       | 5,8         | 19,03 |
| 3,81                    | 150    | 3,23 | 127,2  | 2,02 | 79,5   | 4,1  | 13,45       | 7,2         | 23,62 |
| 4,57                    | 180    | 3,88 | 152,64 | 2,42 | 95,4   | 4,9  | 16,08       | 8,7         | 28,54 |
| 5,08                    | 200    | 4,31 | 169,6  | 2,69 | 106    | 5,4  | 17,72       | 9,6         | 31,50 |
| 6,35                    | 250    | 5,38 | 212    | 3,37 | 132,5  | 6,8  | 22,31       | 12,0        | 39,37 |
| 7,62                    | 300    | 6,46 | 254,4  | 4,04 | 159    | 8,1  | 26,57       | 14,4        | 47,24 |

| Område for Linseforskydning |                |                                 |                     |                |           |  |  |  |
|-----------------------------|----------------|---------------------------------|---------------------|----------------|-----------|--|--|--|
|                             | PJ linsecenter |                                 | Område for Bil      | ledforskydning |           |  |  |  |
| Lodret +                    | Lodret -       | Lodret område<br>midt i vandret | Lodret område ved   | Vandret +      | Vandret - |  |  |  |
| (Maks.) (A)                 | (Min.) (B)     | forskydning<br>(D) = (A) - (B)  | 1% vandret position | (Højre)        | (Venstre) |  |  |  |
| 50,5                        | 42,4           | 8,1                             | 7,2                 | 6,5            | 6,5       |  |  |  |
| 60,6                        | 50,9           | 9,7                             | 8,6                 | 7,8            | 7,8       |  |  |  |
| 67,3                        | 56,5           | 10,8                            | 9,7                 | 8,6            | 8,6       |  |  |  |
| 84,1                        | 70,7           | 13,5                            | 12,1                | 10,8           | 10,8      |  |  |  |
| 101,0                       | 84,8           | 16,2                            | 14,6                | 12,9           | 12,9      |  |  |  |
| 117,8                       | 99,0           | 18,8                            | 16,9                | 15,1           | 15,1      |  |  |  |
| 134,6                       | 113,1          | 21,5                            | 19,4                | 17,2           | 17,2      |  |  |  |
| 151,5                       | 127,2          | 24,2                            | 21,8                | 19,4           | 19,4      |  |  |  |
| 168,3                       | 141,4          | 26,9                            | 24,3                | 21,5           | 21,5      |  |  |  |
| 201,9                       | 169,6          | 32,3                            | 29,2                | 25,9           | 25,9      |  |  |  |
| 252,4                       | 212,0          | 40,4                            | 36,4                | 32,3           | 32,3      |  |  |  |
| 302,9                       | 254,4          | 48,5                            | 43,6                | 38,8           | 38,8      |  |  |  |
| 336,6                       | 282,7          | 53,9                            | 48,4                | 43,1           | 43,1      |  |  |  |
| 420,7                       | 353,4          | 67,3                            | 60,7                | 53,9           | 53,9      |  |  |  |
| 504,8                       | 424,1          | 80,8                            | 72,7                | 64,6           | 64,6      |  |  |  |

#### Bemærk:

•

• Værdierne i den lodrette objektivforskydning beregnes altid ud fra midten af objektivet. Derfor skal afstand på 5,2 cm (2,05") fra foden til midten af objektivet lægges til alle værdierne i den lodrette objektivforskydning.

Zoomforholdet er 1,8x.

(XGA)

| Ønskede billedstørrelse |        |      |        |      |        |                     | Projektions | afstand (C) |       |
|-------------------------|--------|------|--------|------|--------|---------------------|-------------|-------------|-------|
| Diag                    | onal   | Bre  | dde    | Hø   | jde    | Vidvinkel Telelinse |             |             |       |
| m                       | tommer | m    | tommer | m    | tommer | m                   | fod         | m           | fod   |
| 0,76                    | 30     | 0,61 | 24     | 0,46 | 18     | ١                   | ١           | 1,3         | 4,27  |
| 1,02                    | 40     | 0,81 | 32     | 0,61 | 24     | 1,0                 | 3,28        | 1,8         | 5,91  |
| 1,27                    | 50     | 1,02 | 40     | 0,76 | 30     | 1,3                 | 4,27        | 2,2         | 7,22  |
| 1,52                    | 60     | 1,22 | 48     | 0,91 | 36     | 1,5                 | 4,92        | 2,7         | 8,86  |
| 1,78                    | 70     | 1,42 | 56     | 1,07 | 42     | 1,8                 | 5,91        | 3,1         | 10,17 |
| 2,03                    | 80     | 1,63 | 64     | 1,22 | 48     | 2,0                 | 6,56        | 3,6         | 11,81 |
| 2,29                    | 90     | 1,83 | 72     | 1,37 | 54     | 2,3                 | 7,55        | 4,0         | 13,12 |
| 2,54                    | 100    | 2,03 | 80     | 1,52 | 60     | 2,5                 | 8,20        | 4,5         | 14,76 |
| 3,05                    | 120    | 2,44 | 96     | 1,83 | 72     | 3,0                 | 9,84        | 5,4         | 17,72 |
| 3,81                    | 150    | 3,05 | 120    | 2,29 | 90     | 3,8                 | 12,47       | 6,7         | 21,98 |
| 4,57                    | 180    | 3,66 | 144    | 2,74 | 108    | 4,5                 | 14,76       | 8,1         | 26,57 |
| 5,08                    | 200    | 4,06 | 160    | 3,05 | 120    | 5,0                 | 16,40       | 9,0         | 29,53 |
| 6,35                    | 250    | 5,08 | 200    | 3,81 | 150    | 6,3                 | 20,67       | 11,2        | 36,75 |
| 7,62                    | 300    | 6,10 | 240    | 4,57 | 180    | 7,6                 | 24,93       | 13,5        | 44,29 |

| Område for Linseforskydning |                |                                 |                     |                |                |  |  |  |
|-----------------------------|----------------|---------------------------------|---------------------|----------------|----------------|--|--|--|
|                             | PJ linsecenter | til billedets top               |                     | Område for Bil | ledforskydning |  |  |  |
| Lodret +                    | Lodret -       | Lodret område<br>midt i vandret | Lodret område ved   | Vandret +      | Vandret -      |  |  |  |
| (Maks.) (A)                 | (Min.) (B)     | forskydning<br>(D) = (A) - (B)  | 1% vandret position | (Højre)        | (Venstre)      |  |  |  |
| 48,0                        | 43,4           | 4,6                             | 4,1                 | 6,1            | 6,1            |  |  |  |
| 64,0                        | 57,9           | 6,1                             | 5,5                 | 8,1            | 8,1            |  |  |  |
| 80,0                        | 72,4           | 7,6                             | 6,8                 | 10,2           | 10,2           |  |  |  |
| 96,0                        | 86,9           | 9,1                             | 8,2                 | 12,2           | 12,2           |  |  |  |
| 112,0                       | 101,4          | 10,7                            | 9,6                 | 14,2           | 14,2           |  |  |  |
| 128,0                       | 115,8          | 12,2                            | 11,0                | 16,3           | 16,3           |  |  |  |
| 144,0                       | 130,3          | 13,7                            | 12,3                | 18,3           | 18,3           |  |  |  |
| 160,0                       | 144,8          | 15,2                            | 13,7                | 20,3           | 20,3           |  |  |  |
| 192,0                       | 173,7          | 18,3                            | 16,5                | 24,4           | 24,4           |  |  |  |
| 240,0                       | 217,2          | 22,9                            | 20,6                | 30,5           | 30,5           |  |  |  |
| 288,0                       | 260,6          | 27,4                            | 24,7                | 36,6           | 36,6           |  |  |  |
| 320,0                       | 289,6          | 30,5                            | 27,5                | 40,6           | 40,6           |  |  |  |
| 400,1                       | 362,0          | 38,1                            | 34,3                | 50,8           | 50,8           |  |  |  |
| 480,1                       | 434,3          | 45,7                            | 41,1                | 61,0           | 61,0           |  |  |  |

### Bemærk:

.

Værdierne i den lodrette objektivforskydning beregnes altid ud fra midten af objektivet. Derfor skal afstand på 5,2 cm (2,05") fra foden til midten af objektivet lægges til alle værdierne i den lodrette objektivforskydning.

Zoomforholdet er 1,8x.

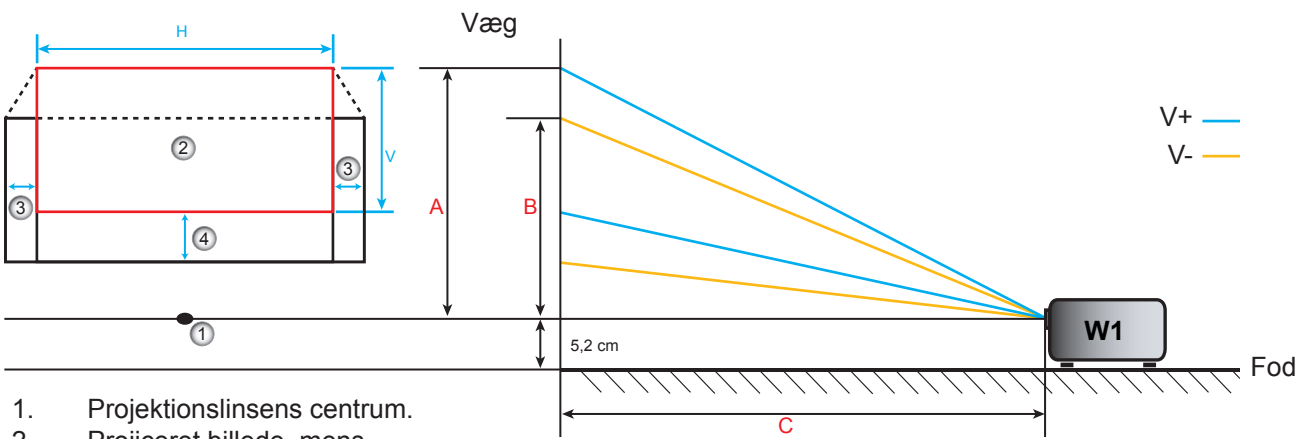

- 2. Projiceret billede, mens
- linseforskydning er i højeste position.
- 3. Vandret forskydningsområde: 10% H.
- 4. Vertikalt forskydningsområde: 20 % V.
### DeFastlægge midterpositionen for objektivforskydning

#### Midte for vandret linseforskydning

1. Juster lodret forskydning indtil billedet når det maksimale område nederst.

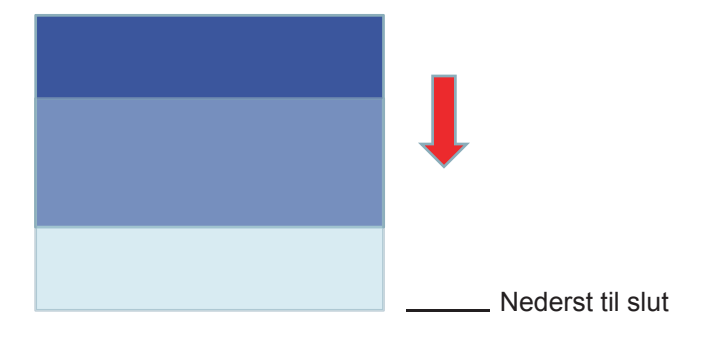

2. Juster vandret forskydning indtil billedet når det maksimale forskydningsområde mod venstre.

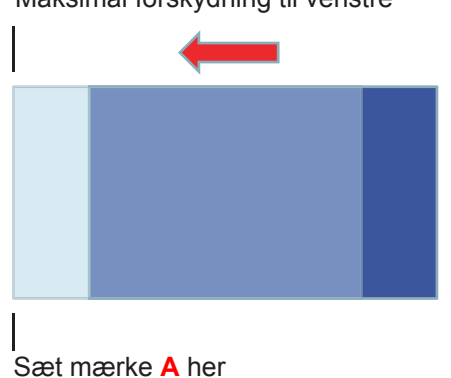

3. Juster vandret forskydning indtil billedet når det maksimale forskydningsområde mod højre.

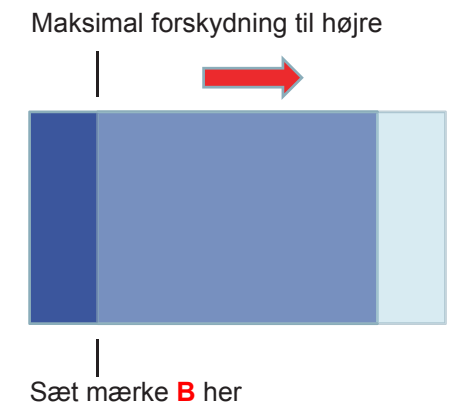

Maksimal forskydning til venstre

4. Mål afstanden mellem mærke A og mærke B, og dividér med 2, og flyt billedet tilbage til mærke A/B til venstre. Billedet vil nu være i midten af den vandrette forskydning.

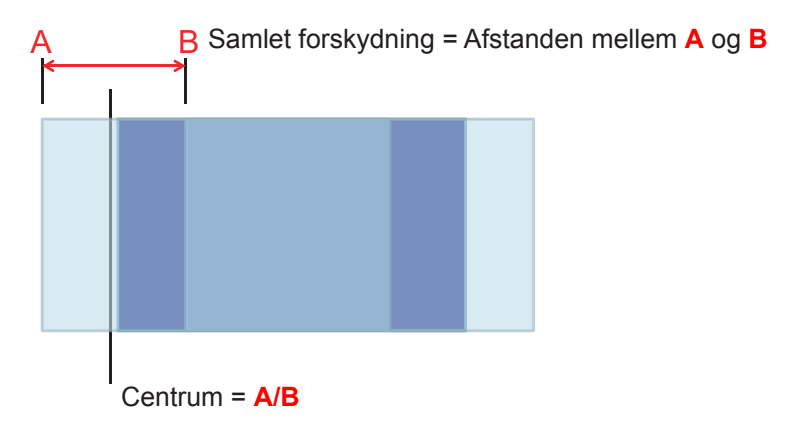

#### Midte for Lodret linseforskydning

1. Billedet skal være i midten af den vandrette forskydning, før du justerer billedet til midten af lodret forskydning.

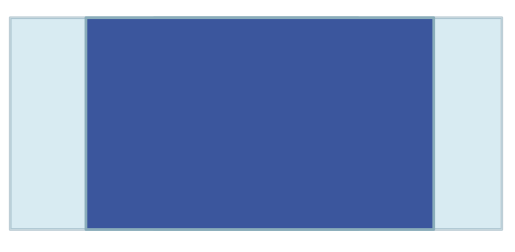

2. Juster lodret forskydning indtil billedet når det maksimale forskydningsområde mod bunden.

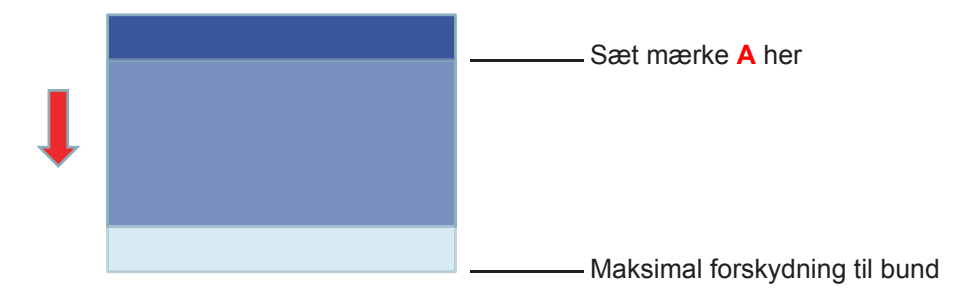

3. Juster lodret forskydning indtil billedet når det maksimale forskydningsområde mod toppen.

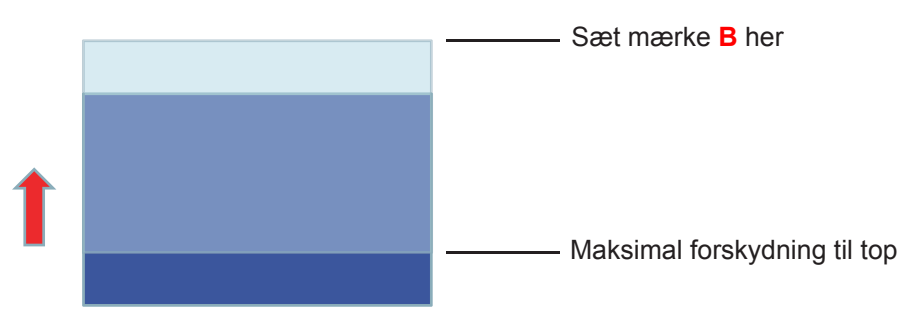

4. Mål afstanden mellem mærke A og mærke B, og dividér med 2, og flyt billedet tilbage til mærke A/B til nederst. Billedet vil nu være i midten af den lodrette forskydning.

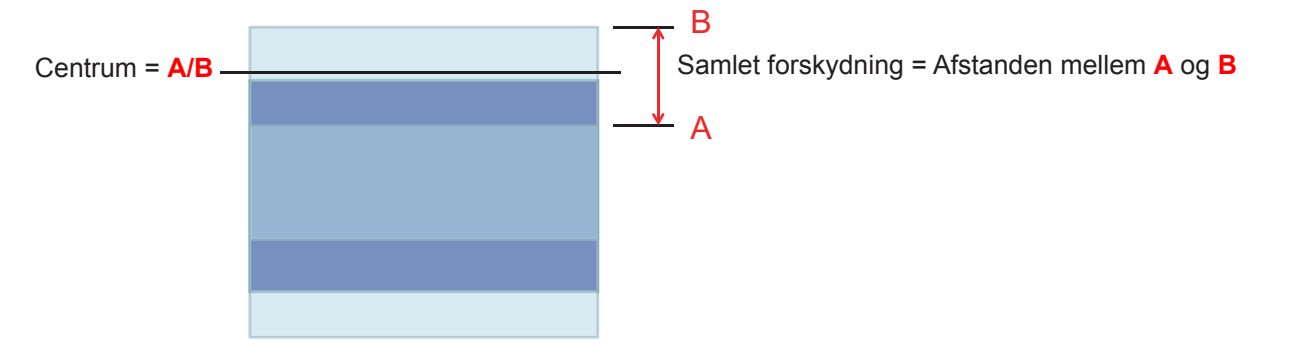

### Projektormål og Loftmontering

- 1. For at undgå skader på din projektor, skal du bruge Optoma loftmonteringssættet.
- 2. Hvis du ønsker at anvende et tredjeparts loftmonteringssæt skal du sikre dig, at de anvendte skruer til montering af projektoren på beslaget opfylder følgende specifikationer:
- Skruetype: M4\*3
- Minimum skruelængde: 10 mm

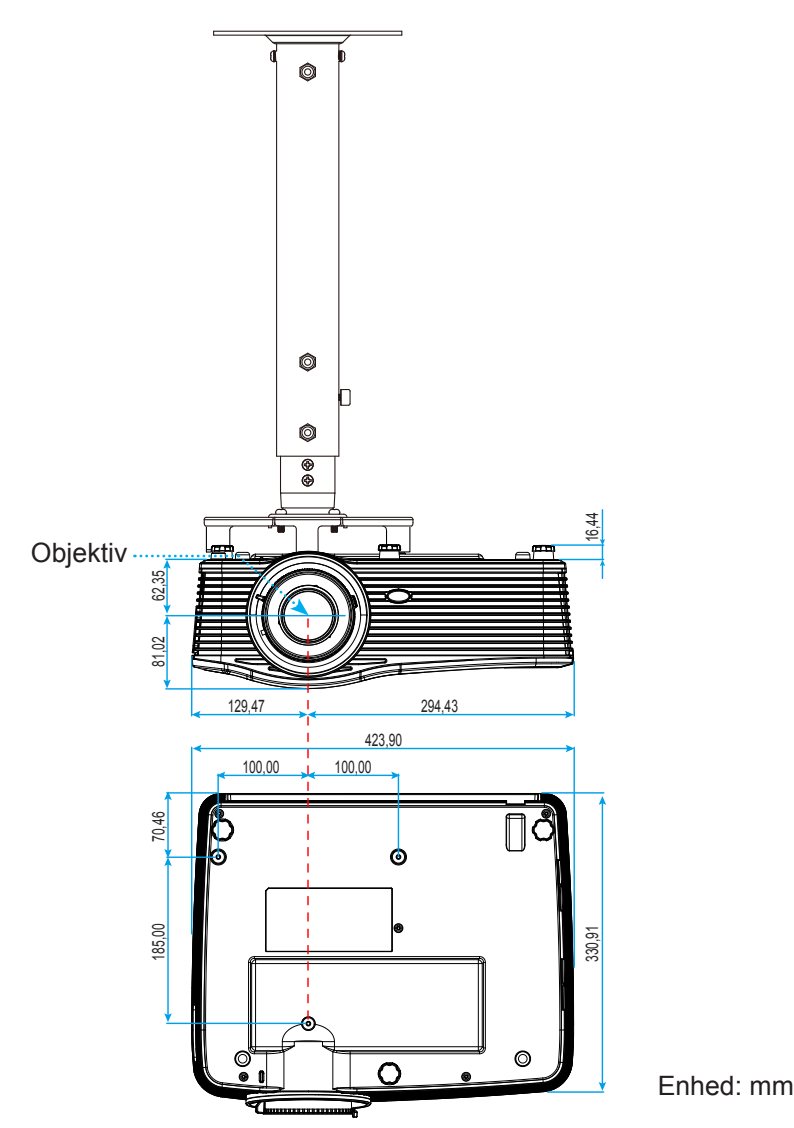

Bemærk: Bemærk, at skader opstået på grund af forkert installation, ikke vil være dækket af garantien.

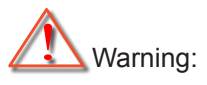

- Hvis du køber et loftmonteringssæt fra en anden virksomhed, skal du bruge den rigtige skruestørrelse. Skruestørrelsen afhænger af monteringspladens tykkelse.
- Der skal være mindst 10 cm mellemrum mellem loftet og projektorens bund.
- Installer ikke projektoren i nærheden af en varmekilde.

### RS232 protokol funktionsoversigt

Baudhastighed: 9600 Databit: 8 ASCII-kode Paritet: None Stopbit: 1 Flowstyring: None UART16550 FIFO: Deaktiver Projektor svar (Udført): P Projektor svar (Fejl): F

XX=01-99, projektor-id, XX=00 er for alle projektorer

#### Bemærk: Der er et <CR> efter alle ASCII-kommandoer. 0D er HEX-koden for <CR> i ASCII-kode.

| SEND to projector |                            |                        |                                     |  |  |  |
|-------------------|----------------------------|------------------------|-------------------------------------|--|--|--|
| 232 ASCII<br>Code | HEX Code                   | Function               | Description                         |  |  |  |
| ~XX00 1           | 7E 30 30 30 30 20 31 0D    | Power ON               |                                     |  |  |  |
| ~XX00 0           | 7E 30 30 30 30 20 30 0D    | Power OFF              | (0/2 for backward compatible)       |  |  |  |
| ~XX00 1           | 7E 30 30 30 30 20 31 20    | Power ON with Password | ~nnnn = ~0000 (a=7E 30 30 30 30)    |  |  |  |
| ~nnnn             | a 0D                       |                        | ~9999 (a=7E 39 39 39 39)            |  |  |  |
| ~XX01 1           | 7E 30 30 30 31 20 31 0D    | Resync                 |                                     |  |  |  |
| ~XX02 1           | 7E 30 30 30 32 20 31 0D    | AV Mute                | On                                  |  |  |  |
| ~XX02 0           | 7E 30 30 30 32 20 30 0D    |                        | Off (0/2 for backward compatible)   |  |  |  |
| ~XX03 1           | 7E 30 30 30 33 20 31 0D    | Mute                   | On                                  |  |  |  |
| ~XX03 2           | 7E 30 30 30 33 20 30 0D    |                        | Off (0/2 for backward compatible)   |  |  |  |
| ~XX04 1           | 7E 30 30 30 34 20 31 0D    | Freeze                 |                                     |  |  |  |
| ~XX04 0           | 7E 30 30 30 34 20 30 0D    | Unfreeze               | (0/2 for backward compatible)       |  |  |  |
| ~XX05 1           | 7E 30 30 30 35 20 31 0D    | Zoom Plus              |                                     |  |  |  |
| ~XX06 1           | 7E 30 30 30 36 20 31 0D    | Zoom Minus             |                                     |  |  |  |
| ~XX12 1           | 7E 30 30 31 32 20 31 0D    | Direct Source Commands | HDMI1                               |  |  |  |
| ~XX12 15          | 7E 30 30 31 32 20 31 35 0D |                        | HDMI2                               |  |  |  |
| ~XX12 20          | 7E 30 30 31 32 20 32 30 0D |                        | Displayport                         |  |  |  |
| ~XX12 5           | 7E 30 30 31 32 20 35 0D    |                        | VGA1                                |  |  |  |
| ~XX12 8           | 7E 30 30 31 32 20 38 0D    |                        | VGA1 Component                      |  |  |  |
| ~XX12.6           | 7E 30 30 31 32 20 36 0D    |                        | VGA 2                               |  |  |  |
| ~XX12 13          | 7F 30 30 31 32 20 31 33 0D |                        | VGA2 Component                      |  |  |  |
| ~XX12.9           | 7E 30 30 31 32 20 39 0D    |                        | S-Video                             |  |  |  |
| ~XX12 10          | 7E 30 30 31 32 20 31 30 0D |                        | Video                               |  |  |  |
| ~XX12 21          | 7E 30 30 31 32 20 32 31 0D |                        | HDBaseT (only exists in "T" SKU)    |  |  |  |
| ~XX20 1           | 7E 30 30 32 30 20 31 0D    | Display Mode           | Presentation                        |  |  |  |
| ~XX20.2           | 7E 30 30 32 30 20 32 0D    | Bioplay mode           | Bright                              |  |  |  |
| ~XX20.3           | 7E 30 30 32 30 20 33 0D    |                        | Movie                               |  |  |  |
| ~XX20.4           | 7E 30 30 32 30 20 34 0D    |                        | sRGB                                |  |  |  |
| ~XX20.5           | 7E 30 30 32 30 20 35 0D    |                        | User                                |  |  |  |
| ~XX20 7           | 7E 30 30 32 30 20 37 0D    |                        | Blackboard                          |  |  |  |
| ~XX20 13          | 7E 30 30 32 30 20 31 33 0D |                        | DICOM SIM                           |  |  |  |
| ~XX20.9           | 7E 30 30 32 30 20 39 0D    |                        | 3D                                  |  |  |  |
| ~XX21 n           | 7E 30 30 32 31 20 a 0D     | Brightness             | n = -50 (a=2D 35 30) ~ 50 (a=35 30) |  |  |  |
| ~XX22 n           | 7E 30 30 32 32 20 a 0D     | Contrast               | n = -50 (a=2D 35 30) ~ 50 (a=35 30) |  |  |  |
| ~XX23 n           | 7E 30 30 32 33 20 a 0D     | Sharpness              | $n = 1 (a=31) \sim 15 (a=31 35)$    |  |  |  |
| ~XX45 n           | 7E 30 30 34 34 20 a 0D     | Color (Saturation)     | n = -50 (a=2D 35 30) ~ 50 (a=35 30) |  |  |  |
| ~XX44 n           | 7E 30 30 34 35 20 a 0D     | Tint                   | n = -50 (a=2D 35 30) ~ 50 (a=35 30) |  |  |  |
| ~XX34 n           | 7E 30 30 33 34 20 a 0D     | BrilliantColor™        | n = 1 (a=31) ~ 10 (a=31 30)         |  |  |  |
| ~XX35 1           | 7E 30 30 33 35 20 31 0D    | Gamma                  | Film                                |  |  |  |
| ~XX35 3           | 7E 30 30 33 35 20 33 0D    |                        | Graphics                            |  |  |  |
| ~XX35 7           | 7E 30 30 33 35 20 37 0D    |                        | 2.2                                 |  |  |  |
| ~XX35 5           | 7E 30 30 33 35 20 35 0D    |                        | 1.8                                 |  |  |  |
| ~XX35 6           | 7E 30 30 33 35 20 36 0D    |                        | 2.0                                 |  |  |  |
| ~XX35 8           | 7E 30 30 33 35 20 38 0D    |                        | 2.6                                 |  |  |  |
| ~XX35 10          | 7E 30 30 33 35 20 31 30 0D |                        | Blackboard                          |  |  |  |
| ~XX35 11          | 7E 30 30 33 35 20 31 31 0D |                        | DICOM                               |  |  |  |

| SEND to pr | SEND to projector                |                      |                       |                                          |  |  |
|------------|----------------------------------|----------------------|-----------------------|------------------------------------------|--|--|
| 232 ASCII  | HEX Code                         | Function             | Description           |                                          |  |  |
|            | 75 20 20 22 26 20 24 00          | Color Tomp           | Marm                  |                                          |  |  |
|            | 7E 20 20 22 26 20 24 0D          | Color Temp.          | Standard              |                                          |  |  |
| ~^^0       | 7E 30 30 33 30 20 31 0D          |                      | Stanuaru              |                                          |  |  |
| ~^^30 2    | 7E 20 20 22 26 20 22 0D          |                      | Coold                 |                                          |  |  |
| ~XX30 3    | 7E 30 30 33 36 20 33 0D          | Color Cross          | Cold                  |                                          |  |  |
| ~XX37 1    | 7E 30 30 33 37 20 31 0D          | Color Space          |                       | 5)                                       |  |  |
| ~XX372     | 7E 30 30 33 37 20 32 0D          |                      | RGB\ RGB(0-25         | 5)                                       |  |  |
| ~XX373     | 7E 30 30 33 37 20 33 0D          |                      | YUV                   |                                          |  |  |
| ~XX374     | 7E 30 30 33 37 20 34 0D          |                      | RGB(16 - 235)         |                                          |  |  |
| ~XX24 n    | 7E 30 30 32 34 20 a 0D           | RGB Gain/Blas        | Red Gain              | $n = -50 (a=2D 35 30) \sim 50 (a=35 30)$ |  |  |
| ~XX25 n    | 7E 30 30 32 35 20 a 0D           |                      | Green Gain            | n = -50 (a=2D 35 30) ~ 50 (a=35 30)      |  |  |
| ~XX26 n    | 7E 30 30 32 36 20 a 0D           |                      | Blue Gain             | n = -50 (a=2D 35 30) ~ 50 (a=35 30)      |  |  |
| ~XX27 n    | 7E 30 30 32 37 20 a 0D           |                      | Red Bias              | n = -50 (a=2D 35 30) ~ 50 (a=35 30)      |  |  |
| ~XX28 n    | 7E 30 30 32 38 20 a 0D           |                      | Green Bias            | n = -50 (a=2D 35 30) ~ 50 (a=35 30)      |  |  |
| ~XX29 n    | 7E 30 30 32 39 20 a 0D           |                      | Blue Bias             | n = -50 (a=2D 35 30) ~ 50 (a=35 30)      |  |  |
| ~XX517 1   | 7E 30 30 35 31 37 20 31 0D       | RGB Gain/Bias Reset  | Rese                  |                                          |  |  |
| ~XX509     | 7E 30 30 35 30 39 20 0D          | Image Settings Reset | Reset                 |                                          |  |  |
| ~XX327 n   | 7E 30 30 33 32 37 20 a 0D        | Color Matching       | Red Hue               | n = -50 (a=2D 35 30) ~ 50 (a=35 30)      |  |  |
| ~XX333 n   | 7E 30 30 33 33 33 20 a 0D        |                      | Red Saturation        | n = -50 (a=2D 35 30) ~ 50 (a=35 30)      |  |  |
| ~XX339 n   | 7E 30 30 33 33 39 20 a 0D        |                      | Red Gain              | n = -50 (a=2D 35 30) ~ 50 (a=35 30)      |  |  |
| ~XX328 n   | 7E 30 30 33 32 38 20 a 0D        |                      | Green Hue             | n = -50 (a=2D 35 30) ~ 50 (a=35 30)      |  |  |
| ~XX334 n   | 7E 30 30 33 33 34 20 a 0D        |                      | Green<br>Saturation   | n = -50 (a=2D 35 30) ~ 50 (a=35 30)      |  |  |
| ~XX340 n   | 7E 30 30 33 34 30 20 a 0D        |                      | Green Gain            | n = -50 (a=2D 35 30) ~ 50 (a=35 30)      |  |  |
| ~XX329 n   | 7E 30 30 33 32 39 20 a 0D        |                      | Blue Hue              | n = -50 (a=2D 35 30) ~ 50 (a=35 30)      |  |  |
| ~XX335 n   | 7E 30 30 33 33 35 20 a 0D        |                      | Blue Saturation       | n = -50 (a=2D 35 30) ~ 50 (a=35 30)      |  |  |
| ~XX341 n   | 7E 30 30 33 34 31 20 a 0D        |                      | Blue Gain             | n = -50 (a=2D 35 30) ~ 50 (a=35 30)      |  |  |
| ~XX330 n   | 7E 30 30 33 33 30 20 a 0D        |                      | Cyan Hue              | n = -50 (a=2D 35 30) ~ 50 (a=35 30)      |  |  |
| ~XX336 n   | 7E 30 30 33 33 36 20 a 0D        |                      | Cyan<br>Saturation    | n = -50 (a=2D 35 30) ~ 50 (a=35 30)      |  |  |
| ~XX342 n   | 7E 30 30 33 34 32 20 a 0D        |                      | Cyan Gain             | n = -50 (a=2D 35 30) ~ 50 (a=35 30)      |  |  |
| ~XX331 n   | 7E 30 30 33 33 31 20 a 0D        |                      | Yellow Hue            | n = -50 (a=2D 35 30) ~ 50 (a=35 30)      |  |  |
| ~XX337 n   | 7E 30 30 33 33 37 20 a 0D        |                      | Yellow<br>Saturation  | n = -50 (a=2D 35 30) ~ 50 (a=35 30)      |  |  |
| ~XX343 n   | 7E 30 30 33 34 33 20 a 0D        |                      | Yellow Gain           | n = -50 (a=2D 35 30) ~ 50 (a=35 30)      |  |  |
| ~XX332 n   | 7E 30 30 33 33 32 20 a 0D        |                      | Magenta Hue           | n = -50 (a=2D 35 30) ~ 50 (a=35 30)      |  |  |
| ~XX338 n   | 7E 30 30 33 33 38 20 a 0D        |                      | Magenta<br>Saturation | n = -50 (a=2D 35 30) ~ 50 (a=35 30)      |  |  |
| ~XX344 n   | 7E 30 30 33 34 34 20 a 0D        |                      | Magenta Gain          | n = -50 (a=2D 35 30) ~ 50 (a=35 30)      |  |  |
| ~XX345 n   | 7E 30 30 33 34 35 20 a 0D        | White                | Red                   | n = -50 (a=2D 35 30) ~ 50 (a=35 30)      |  |  |
| ~XX346 n   | 7E 30 30 33 34 36 20 a 0D        |                      | Green                 | n = -50 (a=2D 35 30) ~ 50 (a=35 30)      |  |  |
| ~XX347 n   | 7E 30 30 33 34 37 20 a 0D        |                      | Blue                  | n = -50 (a=2D 35 30) ~ 50 (a=35 30)      |  |  |
| ~XX215 1   | 7E 30 30 32 31 35 20 31 0D       | Reset                |                       |                                          |  |  |
| ~XX73 n    | 7E 30 30 37 33 20 a 0D           | Signal (RGB)         | Frequency             | n = -5 (a=2D 35) ~ 5 (a=35) By signal    |  |  |
| ~XX91 1    | 7E 30 30 39 31 20 31 0D          |                      | Automatic             | On                                       |  |  |
| ~XX91 0    | 7E 30 30 39 31 20 30 0D          |                      |                       | Off (0/2 for backward compatible)        |  |  |
| ~XX74 n    | 7E 30 30 37 34 20 a 0D           |                      | Phase                 | n = 0 (a=30) ~ 31 (a=33 31) By signal    |  |  |
| ~XX75 n    | 7E 30 30 37 35 20 a 0D           |                      | H. Position           | n = -5 (a=2D 35) ~ 5 (a=35) By timing    |  |  |
| ~XX76 n    | 7E 30 30 37 36 20 a 0D           |                      | V. Position           | n = -5 (a=2D 35) ~ 5 (a=35) By timing    |  |  |
| ~XX200 n   | 7E 30 30 32 30 30 20 a 0D        | Signal(Video)        | White Level           | n = 0 (a=30) ~ 31 (a=33 31)              |  |  |
| ~XX201 n   | 7E 30 30 32 30 31 20 a 0D        |                      | Black Level           | n = -5 (a=2D 35) ~ 5 (a=35)              |  |  |
| ~XX204 1   | 7E 30 30 32 30 30 24 20<br>31 0D |                      | 0 IRE                 |                                          |  |  |
| ~XX204 0   | 7E 30 30 32 30 30 24 20<br>30 0D |                      | 7.5 IRE               |                                          |  |  |
| ~XX60 1    | 7E 30 30 36 30 20 31 0D          | Format               | 4:3                   |                                          |  |  |
| ~XX60 2    | 7E 30 30 36 30 20 32 0D          |                      | 16:9                  |                                          |  |  |
| ~XX60 3    | 7E 30 30 36 30 20 33 0D          |                      | 16:10(WUXGA)          |                                          |  |  |

| SEND to pr | SEND to projector          |                         |             |                                             |  |  |
|------------|----------------------------|-------------------------|-------------|---------------------------------------------|--|--|
| 232 ASCII  | HEX Code                   | Function                | Description |                                             |  |  |
| Code       |                            |                         |             |                                             |  |  |
| ~XX60 5    | 7E 30 30 36 30 20 35 0D    |                         | LBX         |                                             |  |  |
| ~XX60 6    | 7E 30 30 36 30 20 36 0D    |                         | Native      |                                             |  |  |
| ~XX60 7    | 7E 30 30 36 30 20 37 0D    |                         | Auto        |                                             |  |  |
| ~XX61 n    | 7E 30 30 36 31 20 a 0D     | Edge mask               |             | n = 0 (a=30) ~ 10 (a=31 30)                 |  |  |
| ~XX62 n    | 7E 30 30 36 32 20 a 0D     | Zoom                    |             | n = -5 (a=2D 35) ~ 25 (a=32 35)             |  |  |
| ~XX63 n    | 7E 30 30 36 33 20 a 0D     | H Image Shift           |             | n = -100 (a=2D 31 30 30) ~ 100 (a=31 30 30) |  |  |
| ~XX64 n    | 7E 30 30 36 34 20 a 0D     | V Image Shift           |             | n = -100 (a=2D 31 30 30) ~ 100 (a=31 30 30) |  |  |
| ~XX65 n    | 7E 30 30 36 35 20 a 0D     | H Keystone              |             | n = -30 (a=2D 33 30) ~ 30 (a=33 30)         |  |  |
| ~XX66 n    | 7E 30 30 36 36 20 a 0D     | V Keystone              |             | n = -30 (a=2D 33 30) ~ 30 (a=33 30)         |  |  |
| ~XX69 1    | 7E 30 30 36 39 20 31 0D    | Auto V.Keystone         |             | On                                          |  |  |
| ~XX69 0    | 7E 30 30 36 39 20 30 0D    | Auto V. Keystone        |             | Off                                         |  |  |
| ~XX59 1    | 7E 30 30 35 39 20 31 0D    | Four corners (Top-Left) |             | Right+                                      |  |  |
| ~XX59 2    | 7E 30 30 35 39 20 32 0D    |                         |             | Left+                                       |  |  |
| ~XX59 3    | 7E 30 30 35 39 20 33 0D    |                         |             | Up+                                         |  |  |
| ~XX59 4    | 7E 30 30 35 39 20 34 0D    |                         |             | Down+                                       |  |  |
| ~XX59 5    | 7E 30 30 35 39 20 35 0D    | (Top-Right)             |             | Right+                                      |  |  |
| ~XX59 6    | 7E 30 30 35 39 20 36 0D    |                         |             | Left+                                       |  |  |
| ~XX59 7    | 7E 30 30 35 39 20 37 0D    |                         |             | Up+                                         |  |  |
| ~XX59 8    | 7E 30 30 35 39 20 38 0D    |                         |             | Down+                                       |  |  |
| ~XX59 9    | 7E 30 30 35 39 20 39 0D    | (Bottom-Left)           |             | Right+                                      |  |  |
| ~XX59 10   | 7E 30 30 35 39 20 31 30 0D |                         |             | Left+                                       |  |  |
| ~XX59 11   | 7E 30 30 35 39 20 31 31 0D |                         |             | Up+                                         |  |  |
| ~XX59 12   | 7E 30 30 35 39 20 31 32 0D |                         |             | Down+                                       |  |  |
| ~XX59 13   | 7E 30 30 35 39 20 31 33 0D | (Bottom-Right)          |             | Right+                                      |  |  |
| ~XX59 14   | 7E 30 30 35 39 20 31 34 0D |                         |             | Left+                                       |  |  |
| ~XX59 15   | 7E 30 30 35 39 20 31 35 0D |                         |             | Up+                                         |  |  |
| ~XX59 16   | 7E 30 30 35 39 20 31 36 0D |                         |             | Down+                                       |  |  |
| ~XX516     | 7E 30 30 35 31 36 20 0D    | Four corners reset      |             | Reset                                       |  |  |
| ~XX506.0   | 7E 30 30 35 30 36 20 30 0D | Wall Color              |             | Off                                         |  |  |
| ~XX506.2   | 7E 30 30 35 30 36 20 32 0D |                         |             | Light Vellow                                |  |  |
|            | 7E 20 20 25 20 26 20 22 0D |                         |             | Light Croop                                 |  |  |
| ~^^000 3   | 7E 30 30 35 30 30 20 33 0D |                         |             |                                             |  |  |
| ~XX506 4   | 7E 30 30 35 30 36 20 34 0D |                         |             |                                             |  |  |
| ~XX506 5   | 7E 30 30 35 30 36 20 35 0D |                         |             | Pink                                        |  |  |
| ~XX506 6   | 7E 30 30 35 30 36 20 36 0D |                         |             | Gray                                        |  |  |
| ~XX230 1   | 7E 30 30 32 33 30 20 31 0D | 3D Mode                 |             | DLP-Link                                    |  |  |
| ~XX230 3   | 7E 30 30 32 33 30 20 31 0D |                         |             | VESA 3D                                     |  |  |
| ~XX230 0   | 7E 30 30 32 33 30 20 30 0D |                         |             | Off (0/2 for backward compatible)           |  |  |
| ~XX400 0   | 7E 30 30 34 30 30 20 30 0D | 3D->2D                  |             | 3D                                          |  |  |
| ~XX400 1   | 7E 30 30 34 30 30 20 31 0D |                         |             | L                                           |  |  |
| ~XX400 2   | 7E 30 30 34 30 30 20 32 0D |                         |             | R                                           |  |  |
| ~XX405 0   | 7E 30 30 34 30 35 20 30 0D | 3D Format               |             | Auto                                        |  |  |
| ~XX405 1   | 7E 30 30 34 30 35 20 31 0D |                         |             | SBS                                         |  |  |
| ~XX405 2   | 7E 30 30 34 30 35 20 32 0D |                         |             | Top and Bottom                              |  |  |
| ~XX405 3   | 7E 30 30 34 30 35 20 33 0D |                         |             | Frame sequential                            |  |  |
| ~XX231 0   | 7E 30 30 32 33 31 20 30 0D | 3D Sync Invert          |             | On                                          |  |  |
| ~XX231 1   | 7E 30 30 32 33 31 20 31 0D | 3D Sync Invert          |             | Off                                         |  |  |
| ~XX70 1    | 7E 30 30 37 30 20 31 0D    | Language                |             | English                                     |  |  |
| ~XX70 2    | 7E 30 30 37 30 20 32 0D    |                         |             | German                                      |  |  |
| ~XX70 3    | 7E 30 30 37 30 20 33 0D    |                         |             | French                                      |  |  |
| ~XX70 4    | 7E 30 30 37 30 20 34 0D    |                         |             | Italian                                     |  |  |
| ~XX70 5    | 7E 30 30 37 30 20 35 0D    |                         |             | Spanish                                     |  |  |
| ~XX70 6    | 7E 30 30 37 30 20 36 0D    |                         |             | Portuguese                                  |  |  |
| ~XX70 7    | /E 30 30 37 30 20 37 0D    |                         |             | Polish                                      |  |  |
| ~XX70 8    | /E 30 30 37 30 20 38 0D    |                         |             | Dutch                                       |  |  |
| ~XX70 9    | 7E 30 30 37 30 20 39 0D    |                         |             | Swedish                                     |  |  |

| SEND to pr | SEND to projector          |                          |                   |                                    |  |  |  |
|------------|----------------------------|--------------------------|-------------------|------------------------------------|--|--|--|
| 232 ASCII  | HEX Code                   | Function                 | Description       |                                    |  |  |  |
| Code       |                            |                          | -                 |                                    |  |  |  |
| ~XX70 10   | 7E 30 30 37 30 20 31 30 0D |                          |                   | Norwegian/Danish                   |  |  |  |
| ~XX70 11   | 7E 30 30 37 30 20 31 31 0D |                          |                   | Finnish                            |  |  |  |
| ~XX70 12   | 7E 30 30 37 30 20 31 32 0D |                          |                   | Greek                              |  |  |  |
| ~XX70 13   | 7E 30 30 37 30 20 31 33 0D |                          |                   | Traditional Chinese                |  |  |  |
| ~XX70 14   | 7E 30 30 37 30 20 31 34 0D |                          |                   | Simplified Chinese                 |  |  |  |
| ~XX70 15   | 7E 30 30 37 30 20 31 35 0D |                          |                   | Japanese                           |  |  |  |
| ~XX70 16   | 7E 30 30 37 30 20 31 36 0D |                          |                   | Korean                             |  |  |  |
| ~XX70 17   | 7E 30 30 37 30 20 31 37 0D |                          | Russian           |                                    |  |  |  |
| ~XX70 18   | 7E 30 30 37 30 20 31 38 0D |                          | Hungarian         |                                    |  |  |  |
| ~XX70 19   | 7E 30 30 37 30 20 31 39 0D |                          | Czechoslovak      |                                    |  |  |  |
| ~XX70 20   | 7E 30 30 37 30 20 32 30 0D |                          | Arabic            |                                    |  |  |  |
| ~XX70 21   | 7E 30 30 37 30 20 32 31 0D |                          | Thai              |                                    |  |  |  |
| ~XX70 22   | 7E 30 30 37 30 20 32 32 0D |                          | Turkish           |                                    |  |  |  |
| ~XX70 23   | 7E 30 30 37 30 20 32 33 0D |                          | Farsi             |                                    |  |  |  |
| ~XX70 25   | 7E 30 30 37 30 20 32 33 0D |                          | Vietnamese        |                                    |  |  |  |
| ~XX70 26   | 7E 30 30 37 30 20 32 33 0D |                          | Indonesian        |                                    |  |  |  |
| ~XX70 27   | 7E 30 30 37 30 20 32 33 0D |                          | Romanian          |                                    |  |  |  |
| ~XX71 1    | 7E 30 30 37 31 20 31 0D    | Projection               | Front-Desktop     |                                    |  |  |  |
| ~XX71 2    | 7E 30 30 37 31 20 32 0D    |                          | Rear-Desktop      |                                    |  |  |  |
| ~XX71 3    | 7E 30 30 37 31 20 33 0D    |                          | Front-Ceiling     |                                    |  |  |  |
| ~XX71 4    | 7E 30 30 37 31 20 34 0D    |                          | Rear-Ceiling      |                                    |  |  |  |
| ~XX90 1    | 7E 30 30 39 30 20 31 0D    | Screen Type (WXGA/WUXGA) | 16:10             |                                    |  |  |  |
| ~XX90 0    | 7E 30 30 39 31 20 30 0D    |                          | 16:9              |                                    |  |  |  |
| ~XX72 1    | 7E 30 30 37 32 20 31 0D    | Menu Location            | Top Left          |                                    |  |  |  |
| ~XX72 2    | 7E 30 30 37 32 20 32 0D    |                          | Top Right         |                                    |  |  |  |
| ~XX72 3    | 7E 30 30 37 32 20 33 0D    |                          | Centre            |                                    |  |  |  |
| ~XX72 4    | 7E 30 30 37 32 20 34 0D    |                          | Bottom Left       |                                    |  |  |  |
| ~XX72 5    | 7E 30 30 37 32 20 35 0D    |                          | Bottom Right      |                                    |  |  |  |
| ~XX77 n    | 7E 30 30 37 37 20 aabbcc   | Security                 | Security Timer    | Month/Day/Hour n = mm/dd/hh        |  |  |  |
|            | 0D                         |                          |                   | mm= 00 (aa=30 30) ~ 12 (aa=31 32)  |  |  |  |
|            |                            |                          |                   | dd = 00 (bb=30 30) ~ 30 (bb=33 30) |  |  |  |
|            |                            |                          |                   | hh= 00 (cc=30 30) ~ 24 (cc=32 34)  |  |  |  |
| ~XX78 1    | 7E 30 30 37 38 20 31 0D    | Security                 | On                |                                    |  |  |  |
| ~XX78 0    | 7E 30 30 37 38 20 30 20    |                          | Off (0/2 for back | ward compatible)                   |  |  |  |
| ~nnnn      | a 0D                       |                          | ~nnnn = ~0000 (   | (a=7E 30 30 30 30)                 |  |  |  |
|            |                            |                          | ~9999 (a=7E 39    | 39 39 39)                          |  |  |  |
| ~XX79 n    | 7E 30 30 37 39 20 a 0D     | Projector ID             | n = 00 (a=30 30)  | ) ~ 99 (a=39 39)                   |  |  |  |
| ~XX310 0   | 7E 30 30 33 31 30 20 30 0D | Internal Speaker         | Off               |                                    |  |  |  |
| ~XX310 1   | 7E 30 30 33 31 30 20 31 0D |                          | On                |                                    |  |  |  |
| ~XX80 1    | 7E 30 30 38 30 20 31 0D    | Mute                     | On                |                                    |  |  |  |
| ~XX80 0    | 7E 30 30 38 30 20 30 0D    |                          | Off (0/2 for back | ward compatible)                   |  |  |  |
| ~XX81 n    | 7E 30 30 38 31 20 a 0D     | Volume(Audio)            |                   | n = 0 (a=30) ~ 10 (a=31 30)        |  |  |  |
| ~XX93 n    | 7E 30 30 39 33 20 a 0D     | Volume(Mic)              |                   | n = 0 (a=30) ~ 10 (a=31 30)        |  |  |  |
| ~XX89 0    | 7E 30 30 38 39 20 30 0D    | Audio Input              | Default           |                                    |  |  |  |
| ~XX89 1    | 7E 30 30 38 39 20 31 0D    |                          | Audio1            |                                    |  |  |  |
| ~XX89 3    | 7E 30 30 38 39 20 33 0D    |                          | Audio2            |                                    |  |  |  |
| ~XX89 4    | 7E 30 30 38 39 20 34 0D    |                          | Audio3            |                                    |  |  |  |
| ~XX82 1    | 7E 30 30 38 32 20 31 0D    | Logo                     | Default           |                                    |  |  |  |
| ~XX82 2    | 7E 30 30 38 32 20 32 0D    |                          | User              |                                    |  |  |  |
| ~XX82 3    | 7E 30 30 38 32 20 33 0D    |                          | Neutral           |                                    |  |  |  |
| ~XX83 1    | 7E 30 30 38 33 20 31 0D    | Logo Capture             |                   |                                    |  |  |  |
| ~XX88 0    | 7E 30 30 38 38 20 30 0D    | Closed Captioning        | Off               |                                    |  |  |  |
| ~XX88 1    | 7E 30 30 38 38 20 31 0D    |                          | cc1               |                                    |  |  |  |
| ~XX88 2    | 7E 30 30 38 38 20 32 0D    |                          | cc2               |                                    |  |  |  |
| ~XX521 0   | 7E 30 30 35 32 31 20 30 0D | Wireless                 | Off (0/2 for back | ward compatible)                   |  |  |  |
| ~XX521 1   | 7E 30 30 35 32 31 20 31 0D | Wireless                 | On                |                                    |  |  |  |
| ~XX454 0   | 7E 30 30 34 35 34 20 300D  | Crestron                 | Off               |                                    |  |  |  |

| SEND to pr | SEND to projector           |                      |                    |                                      |  |  |  |  |
|------------|-----------------------------|----------------------|--------------------|--------------------------------------|--|--|--|--|
| 232 ASCII  | HEX Code                    | Function             | Description        |                                      |  |  |  |  |
| Code       | 75 00 00 04 05 04 00 04 00  |                      |                    |                                      |  |  |  |  |
| ~XX454 1   | 7E 30 30 34 35 34 20 31 0D  |                      | On                 |                                      |  |  |  |  |
| ~XX455 0   | 7E 30 30 34 35 35 20 30 0D  | Extron               | Off                |                                      |  |  |  |  |
| ~XX455 1   | 7E 30 30 34 35 35 20 31 0D  |                      | On                 |                                      |  |  |  |  |
| ~XX456 0   | 7E 30 30 34 35 36 20 30 0D  | PJLink               | Off                |                                      |  |  |  |  |
| ~XX456 1   | 7E 30 30 34 35 36 20 31 0D  |                      | On                 |                                      |  |  |  |  |
| ~XX457 0   | 7E 30 30 34 35 37 20 30 0D  | AMX Device Discovery | Off                |                                      |  |  |  |  |
| ~XX457 1   | 7E 30 30 34 35 37 20 31 0D  |                      | On                 |                                      |  |  |  |  |
| ~XX458 0   | 7E 30 30 34 35 38 20 30 0D  | Telnet               | Off                |                                      |  |  |  |  |
| ~XX458 1   | 7E 30 30 34 35 38 20 31 0D  |                      | On                 |                                      |  |  |  |  |
| ~XX459 0   | 7E 30 30 34 35 38 20 30 0D  | HTTP                 | Off                |                                      |  |  |  |  |
| ~XX459 1   | 7E 30 30 34 35 38 20 31 0D  |                      | On                 |                                      |  |  |  |  |
| ~XX39 1    | 7E 30 30 33 39 20 31 0D     | Input Source         | HDMI1              |                                      |  |  |  |  |
| ~XX39 7    | 7E 30 30 33 39 20 37 0D     |                      | HDMI2              |                                      |  |  |  |  |
| ~XX39 15   | 7E 30 30 33 39 20 31 35 0D  |                      | Displayport        |                                      |  |  |  |  |
| ~XX39 5    | 7E 30 30 33 39 20 35 0D     |                      | VGA1               |                                      |  |  |  |  |
| ~XX39 6    | 7E 30 30 33 39 20 36 0D     |                      | VGA2               |                                      |  |  |  |  |
| ~XX39 9    | 7E 30 30 33 39 20 39 0D     |                      | S-Video            |                                      |  |  |  |  |
| ~XX39 10   | 7E 30 30 33 39 20 31 30 0D  |                      | Video              |                                      |  |  |  |  |
| ~XX100 1   | 7E 30 30 31 30 30 20 31 0D  | Source Lock          | On                 |                                      |  |  |  |  |
| ~XX100 0   | 7E 30 30 31 30 30 20 30 0D  |                      | Off (0/2 for back  | ward compatible)                     |  |  |  |  |
| ~XX101 1   | 7E 30 30 31 30 31 20 31 0D  | High Altitude        | On                 |                                      |  |  |  |  |
| ~XX101 0   | 7E 30 30 31 30 31 20 30 0D  |                      | Off (0/2 for back  | ward compatible)                     |  |  |  |  |
| ~XX102 1   | 7E 30 30 31 30 32 20 31 0D  | Information Hide     | On                 |                                      |  |  |  |  |
| ~XX102 0   | 7E 30 30 31 30 32 20 30 0D  |                      | Off (0/2 for back  | ward compatible)                     |  |  |  |  |
| ~XX103 1   | 7E 30 30 31 30 33 20 31 0D  | Keypad Lock          | On                 |                                      |  |  |  |  |
| ~XX103 0   | 7E 30 30 31 30 33 20 30 0D  |                      | Off (0/2 for back  | ward compatible)                     |  |  |  |  |
| ~XX348 1   | 7E 30 30 33 34 38 20 31 0D  | Display Mode Lock    | On                 |                                      |  |  |  |  |
| ~XX348 0   | 7E 30 30 33 34 38 20 30 0D  |                      | Off (0/2 for back  | ward compatible)                     |  |  |  |  |
| ~XX195 0   | 7E 30 30 31 39 35 20 30 0D  | Test Pattern         | None               |                                      |  |  |  |  |
| ~XX195 1   | 7E 30 30 31 39 35 20 31 0D  |                      | Grid               |                                      |  |  |  |  |
| ~XX195 2   | 7E 30 30 31 39 35 20 32 0D  |                      | White Pattern      |                                      |  |  |  |  |
| ~XX104 1   | 7E 30 30 31 30 34 20 31 0D  | Background Color     | Blue               |                                      |  |  |  |  |
| ~XX104 2   | 7E 30 30 31 30 34 20 32 0D  |                      | Black              |                                      |  |  |  |  |
| ~XX104 3   | 7E 30 30 31 30 34 20 33 0D  |                      | Red                |                                      |  |  |  |  |
| ~XX104 4   | 7E 30 30 31 30 34 20 34 0D  |                      | Green              |                                      |  |  |  |  |
| ~XX104 5   | 7E 30 30 31 30 34 20 35 0D  |                      | White              |                                      |  |  |  |  |
| ~XX11 0    | 7E 30 30 31 31 20 30 0D     | IR Function          | Off                |                                      |  |  |  |  |
| ~XX11 1    | 7E 30 30 31 31 20 31 0D     |                      | On                 |                                      |  |  |  |  |
| ~XX11 2    | 7E 30 30 31 31 20 32 0D     |                      | Front              |                                      |  |  |  |  |
| ~XX11_3    | 7E 30 30 31 31 20 33 0D     |                      | Тор                |                                      |  |  |  |  |
| ~XX350 n   | 7E 30 30 33 35 30 20 a 0D   | Remote Code          | n = 00 (a = 30 30) | ) ~ 99 (a=39 39)                     |  |  |  |  |
| ~XX192.0   | 7F 30 30 31 39 32 20 30 0D  | 12V Trigger          | Off                | ,                                    |  |  |  |  |
| ~XX192 1   | 7E 30 30 31 39 32 20 31 0D  |                      | On                 |                                      |  |  |  |  |
| ~XX105 1   | 7E 30 30 31 30 35 20 31 0D  | Advanced             | Direct Power On    | On                                   |  |  |  |  |
| ~XX105 0   | 7E 30 30 31 30 35 20 30 0D  |                      |                    | Off (0/2 for backward compatible)    |  |  |  |  |
| ~XX113 0   | 7E 30 30 31 31 33 20 30 0D  |                      | Signal Power On    | Off                                  |  |  |  |  |
| ~XX113 1   | 7E 30 30 31 31 33 20 31 0D  |                      |                    | On                                   |  |  |  |  |
| ~XX106 n   | 7E 30 30 31 30 36 20 a 0D   |                      | Auto Power Off     | n = 0 (a=30) ~ 180 (a=31 38 30)      |  |  |  |  |
|            |                             |                      | (min)              |                                      |  |  |  |  |
|            |                             |                      | 0. T               | (5 minutes for each step).           |  |  |  |  |
| ~XX107 n   | 7E 30 30 31 30 37 20 a 0D   |                      | Sleep Limer        | $n = 0 (a=30) \sim 990 (a=39 39 30)$ |  |  |  |  |
|            |                             |                      | (um)               | (10 minutes for each step).          |  |  |  |  |
| ~XX507 1   | 7E 30 30 35 30 37 20 31 0D  |                      | Sleep Timer        | On                                   |  |  |  |  |
|            |                             |                      | Repeat             |                                      |  |  |  |  |
| ~XX507 0   | 7E 30 30 35 30 37 20 30 0D  |                      |                    | Off                                  |  |  |  |  |
| ~XX114 1   | 7E 30 30 31 31 34 20 31 0D  |                      | Power              | Eco.(<=0.5W)                         |  |  |  |  |
|            |                             |                      | Mode(Standby)      |                                      |  |  |  |  |
| ~XX114 0   | 7 E 30 30 31 31 34 20 30 0D |                      |                    | Active (0/2 for backward compatible) |  |  |  |  |

| SEND to pr  | SEND to projector             |                            |                     |                            |  |  |  |
|-------------|-------------------------------|----------------------------|---------------------|----------------------------|--|--|--|
| 232 ASCII   | HEX Code                      | Function                   | Description         |                            |  |  |  |
| Code        |                               |                            |                     |                            |  |  |  |
| ~XX109 1    | 7E 30 30 31 30 39 20 31 0D    | Lamp Reminder              | Off (0/0 fee here h | On                         |  |  |  |
| ~XX1090     | 7E 30 30 31 30 39 20 30 0D    |                            | Off (0/2 for back   | ward compatible)           |  |  |  |
| ~XX110 1    | 7E 30 30 31 31 30 20 31 0D    | Lamp Mode                  | Bright              |                            |  |  |  |
| ~XX110 2    | 7E 30 30 31 31 30 20 32 0D    |                            | Eco                 |                            |  |  |  |
| ~XX110 5    | 7E 30 30 31 31 30 20 35 0D    |                            | Power               |                            |  |  |  |
| ~XX326 0    | 7E 30 30 33 32 36 20 30 0D    | Power /100%                |                     |                            |  |  |  |
| ~XX326 1    | 7E 30 30 33 32 36 20 31 0D    | Power /95%                 |                     |                            |  |  |  |
| ~XX326 2    | 7E 30 30 33 32 36 20 32 0D    | Power /90%                 |                     |                            |  |  |  |
| ~XX326 3    | 7E 30 30 33 32 36 20 33 0D    | Power /85%                 |                     |                            |  |  |  |
| ~XX326 4    | 7E 30 30 33 32 36 20 34 0D    | Power /80%                 |                     |                            |  |  |  |
| ~XX111 1    | 7E 30 30 31 31 31 20 31 0D    | Lamp Reset                 | Yes                 |                            |  |  |  |
| ~XX320 1    | 7E 30 30 33 32 30 20 31 0D    | Optional Filter Installed  | Yes                 |                            |  |  |  |
| ~XX320 0    | 7E 30 30 33 32 30 20 30 0D    |                            | No (0/2 for back    | ward compatible)           |  |  |  |
| ~XX322 0    | 7E 30 30 33 32 32 20 30 0D    | Filter Reminder            | Off                 |                            |  |  |  |
| ~XX322 1    | 7E 30 30 33 32 32 20 31 0D    |                            | 300 hrs             |                            |  |  |  |
| ~XX322 2    | 7E 30 30 33 32 32 20 32 0D    |                            | 500 hrs             |                            |  |  |  |
| ~XX322 3    | 7E 30 30 33 32 32 20 33 0D    |                            | 800 hrs             |                            |  |  |  |
| ~XX322 4    | 7E 30 30 33 32 32 20 34 0D    |                            | 1000 hrs            |                            |  |  |  |
| ~XX323 1    | 7E 30 30 33 32 33 20 31 0D    | Filter Reset               | Yes                 |                            |  |  |  |
| ~XX313 1    | 7E 30 30 33 31 33 20 31 0D    | Information menu           | On                  |                            |  |  |  |
| ~XX313 0    | 7E 30 30 33 31 33 20 30 0D    |                            | Off(0/2 for backv   | vard compatible)           |  |  |  |
| ~XX112 1    | 7E 30 30 31 31 32 20 31 0D    | Reset                      | Yes                 |                            |  |  |  |
| ~XX210 n    | 7E 30 30 32 30 30 20 n 0D     | Display message on the OSD | n: 1-30 characte    | rs                         |  |  |  |
| SEND to en  | nulate Remote                 |                            |                     |                            |  |  |  |
| ~XX140 10   | 7E 30 30 31 34 30 20 31 30 0D |                            | Up                  |                            |  |  |  |
| ~XX140 11   | 7E 30 30 31 34 30 20 31 31 0D |                            | Left                |                            |  |  |  |
| ~XX140 12   | 7E 30 30 31 34 30 20 31 32 0D |                            | Enter (for project  | tion MENU)                 |  |  |  |
| ~XX140 13   | 7E 30 30 31 34 30 20 31 33 0D |                            | Right               |                            |  |  |  |
| ~XX140 14   | 7E 30 30 31 34 30 20 31 34 0D |                            | Down                |                            |  |  |  |
| ~XX140 15   | 7E 30 30 31 34 30 20 31 35 0D |                            | V Keystone +        |                            |  |  |  |
| ~XX140 16   | 7E 30 30 31 34 30 20 31 36 0D |                            | V Keystone -        |                            |  |  |  |
| ~XX140 17   | 7E 30 30 31 34 30 20 31 37 0D |                            | Volume -            |                            |  |  |  |
| ~XX140 18   | 7E 30 30 31 34 30 20 31 38 0D |                            | Volume +            |                            |  |  |  |
| ~XX140 20   | 7E 30 30 31 34 30 20 32 30 0D |                            | Menu                |                            |  |  |  |
| ~XX140 47   | 7E 30 30 31 34 30 20 34 37 0D |                            | Source              |                            |  |  |  |
| SEND from   | projector automatically       |                            |                     |                            |  |  |  |
| 232 ASCII   | HEX Code                      | Function                   | Projector Return    | Description                |  |  |  |
| Code        |                               |                            | -                   |                            |  |  |  |
| when Stand  | by/Warming/Cooling/Out of     |                            | INFOn               | n=0 Standby                |  |  |  |
| Range/Lam   | o fail/Fan Lock/Over          |                            |                     | n=1 Warming                |  |  |  |
| Temperature | e/ Lamp Hours Running Out/    |                            |                     | n=2 Cooling                |  |  |  |
| Cover Open  |                               |                            |                     | n=3 Out of Range           |  |  |  |
|             |                               |                            |                     | n=4 Lamp fail              |  |  |  |
|             |                               |                            |                     | n=6 Fan Lock/              |  |  |  |
|             |                               |                            |                     | n=7 Over Temperature       |  |  |  |
|             |                               |                            |                     | n=8 Lamp Hours Running Out |  |  |  |

| READ from projector |                               |                       |                  |                                                                                                    |  |
|---------------------|-------------------------------|-----------------------|------------------|----------------------------------------------------------------------------------------------------|--|
| 232 ASCII<br>Code   | HEX Code                      | Function              | Projector Return | Description                                                                                                    |  |
| ~XX121 1            | 7E 30 30 31 32 31 20 31 0D    | Input Source Commands | Okn              | n = 0  None $n = 7  HDMI1$ $n = 8  HDMI2$ $n = 15  Displayport$ $n = 2  VGA1$ $n = 3  VGA2$ $n = 5  Video$ $n = 4  S Video$ |  |
| ~XX122 1            | 7E 30 30 31 32 32 20 31 0D    | Sofware Version       | OKdddd           | n = 16 HDbaseT<br>dddd: EW version                                                                                          |  |
| ~XX357 1            | 7E 30 30 33 35 34 20 31 0D    | I AN FW version       | Okeeeee          | eeeee. I AN FW version                                                                                                    |  |
| ~XX123 1            | 7E 30 30 31 32 33 20 31 0D    | Display Mode          | Okn              | n = 0 None                                                                                                    |  |
|                     |                               |                       |                  | n = 1 Presentation                                                                                                    |  |
|                     |                               |                       |                  | n = 2 Bright                                                                                                    |  |
|                     |                               |                       |                  | n = 3 Movie                                                                                                    |  |
|                     |                               |                       |                  | n = 4 sRGB                                                                                                    |  |
|                     |                               |                       |                  | n = 5 User                                                                                                    |  |
|                     |                               |                       |                  |                                                                                                    |  |
|                     |                               |                       |                  | n = 9.3D                                                                                                    |  |
| ~XX124 1            | 7E 30 30 31 32 34 20 31 0D    | Power State           | OKn              | n=0.0ff                                                                                                    |  |
| , ott 2111          |                               |                       | U.I.I            | n=1 On                                                                                                    |  |
| ~XX125 1            | 7E 30 30 31 32 35 20 31 0D    | Brightness            | OKn              |                                                                                                    |  |
| ~XX126 1            | 7E 30 30 31 32 36 20 31 0D    | Contrast              | OKn              |                                                                                                    |  |
| ~XX127 1            | 7E 30 30 31 32 37 20 31 0D    | Format                | OKn              | n = 1 4:3                                                                                                    |  |
|                     |                               |                       |                  | n = 2 16:9                                                                                                    |  |
|                     |                               |                       |                  | n = 3 16:10                                                                                                    |  |
|                     |                               |                       |                  | n = 5 LBX                                                                                                    |  |
|                     |                               |                       |                  | n = 6 Native                                                                                                    |  |
| *10.0 10.           | 40 depend on Concern Turns on | 44 i.e. a.            |                  | n = 7 Auto                                                                                                    |  |
| ~YY128 1            |                               | Color Tomporaturo     | Okn              | n = 0 Standard                                                                                                    |  |
| ~~~~                | 7 - 30 30 31 32 30 20 31 00   |                       | OKII             | n = 1 Cool                                                                                                    |  |
|                     |                               |                       |                  | n = 2 Cold                                                                                                    |  |
|                     |                               |                       |                  | n = 3 Warm                                                                                                    |  |
| ~XX129 1            | 7E 30 30 31 32 39 20 31 0D    | Projection Mode       | OKn              | n = 0 Front-Desktop                                                                                                    |  |
|                     |                               |                       |                  | n = 1 Rear-Desktop                                                                                                    |  |
|                     |                               |                       |                  | n = 2 Front-Ceiling                                                                                                    |  |
|                     |                               |                       |                  | n = 3 Rear-Ceiling                                                                                                    |  |
| ~XX150 1            | 7E 30 30 31 35 30 20 31 1D    | Information           | Okabbbbbccd      | a = 0 Off                                                                                                    |  |
|                     |                               |                       | ddde             | a = 1 On                                                                                                    |  |
|                     |                               |                       |                  | bbbb: LampHour                                                                                                    |  |
|                     |                               |                       |                  | cc: source                                                                                                    |  |
|                     |                               |                       |                  |                                                                                                    |  |
|                     |                               |                       |                  | cc = 02 VGA1                                                                                                    |  |
|                     |                               |                       |                  | cc = 0.4  S-Video                                                                                                    |  |
|                     |                               |                       |                  | cc = 0.5 Video                                                                                                    |  |
|                     |                               |                       |                  | cc = 07 HDMI1                                                                                                    |  |
|                     |                               |                       |                  | cc = 08 HDMI2                                                                                                    |  |
|                     |                               |                       |                  | cc = 15 Displayport                                                                                                    |  |
|                     |                               |                       |                  | cc = 16 HDBaseT                                                                                                    |  |
|                     |                               |                       |                  | dddd FW Version                                                                                                    |  |

| <b>READ</b> from  | READ from projector        |                       |                         |                                    |  |  |  |
|-------------------|----------------------------|-----------------------|-------------------------|------------------------------------|--|--|--|
| 232 ASCII<br>Code | HEX Code                   | Function              | Projector Return        | Description                        |  |  |  |
|                   |                            |                       |                         | e = Display mode                   |  |  |  |
|                   |                            |                       |                         | ee = 00 None                       |  |  |  |
|                   |                            |                       |                         | ee = 01 Presentation               |  |  |  |
|                   |                            |                       |                         | ee = 02 Bright                     |  |  |  |
|                   |                            |                       |                         | ee = 03 Movie                      |  |  |  |
|                   |                            |                       |                         | ee = 04 sRGB                       |  |  |  |
|                   |                            |                       |                         | ee = 05 User                       |  |  |  |
|                   |                            |                       |                         | ee = 07 Blackboard                 |  |  |  |
|                   |                            |                       |                         | ee = 09 3D                         |  |  |  |
|                   |                            |                       |                         | ee = 12 DICOM SIM.                 |  |  |  |
| ~XX151 1          | 7E 30 30 31 35 31 20 31 0D | Model name            | OKn                     | n = 2 XGA                          |  |  |  |
|                   |                            |                       |                         | n = 3 WXGA                         |  |  |  |
|                   |                            |                       |                         | n = 4 1080p                        |  |  |  |
|                   |                            |                       |                         | n = 5 WUXGA                        |  |  |  |
| ~XX108 1          | 7E 30 30 31 30 38 20 31 0D | Lamp Hours            | OKbbbb                  | bbbb: LampHour                     |  |  |  |
| ~XX108 2          | 7E 30 30 31 30 38 20 31 0D | Cumulative Lamp Hours | OKbbbbb                 | bbbbb: (5 digits) Total Lamp Hours |  |  |  |
| ~XX321 1          | 7E 30 30 33 32 31 20 31 0D | Filter Usage Hours    | OKbbbb                  | bbbb: Filter Usage Hours           |  |  |  |
| ~XX87 1           | 7E 30 30 38 37 20 31 0D    | Network Status        | Okn                     | n = 0 Disconnected                 |  |  |  |
|                   |                            |                       |                         | n = 1 Connected                    |  |  |  |
| ~XX87 3           | 7E 30 30 38 37 20 33 0D    | IP Address            | Okaaa_bbb_ccc           | _ddd                               |  |  |  |
| ~XX351 1          | 7E 30 30 33 35 31 20 31 0D | Fan1 speed(blower)    | Okaaaa                  | a=0000~9999                        |  |  |  |
| ~XX352 1          | 7E 30 30 33 35 32 20 31 0D | System temperature    | Okaaa                   | a=000~999                          |  |  |  |
| ~XX353 1          | 7E 30 30 33 35 33 20 31 0D | Serial number         | Okaaaaaaaaaa<br>aaaaaaa | a=serial number string             |  |  |  |
| ~XX354 1          | 7E 30 30 33 35 34 20 31 0D | Closed Captioning     | Oka                     | a = 0 off                          |  |  |  |
|                   |                            |                       |                         | a = 1 cc1                          |  |  |  |
|                   |                            |                       |                         | a = 2 cc2                          |  |  |  |
| ~XX355 1          | 7E 30 30 33 35 35 20 31 0D | AV Mute               | Oka                     | a = 0 Off                          |  |  |  |
|                   |                            |                       |                         | a = 1 On                           |  |  |  |
| ~XX356 1          | 7E 30 30 33 35 36 20 31 0D | Mute                  | Oka                     | a = 0 Off                          |  |  |  |
|                   |                            |                       |                         | a = 1 On                           |  |  |  |
| ~XX358 1          | 7E 30 30 33 35 38 20 31 0D | Current watt          | Okaaaa                  | a = 0000~9999                      |  |  |  |

### Koder for fjernbetjening

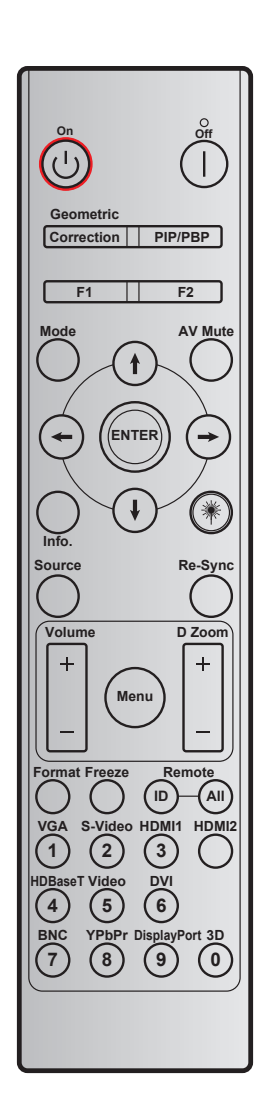

| Nøgle              |                      | Brugerdefineret<br>kode |        | Datakode | Definition af      | Beskrivelse                                                        |  |
|--------------------|----------------------|-------------------------|--------|----------|--------------------|--------------------------------------------------------------------|--|
|                    |                      | Byte 1                  | Byte 2 | Byte 3   | printinøgie        |                                                                    |  |
| Slå av             |                      | 32                      | CD     | 2E       | AV                 | Tryk for at slukke projektoren.                                    |  |
| Tændt              | Ċ                    | 32                      | CD     | 02       | På                 | Tryk for at tænde projektoren.                                     |  |
| PIP/PBP            | PIP/PBP              | 32                      | CD     | 78       | PIP/PBP            | Tryk for at bruge funktionen PIP/<br>PBP.                          |  |
| Geometrikorreksjon | Korrektion           | 32                      | CD     | 96       | Geometrikorreksjon | Geometrisk korrektion.                                             |  |
| F2                 | F2                   | 32                      | CD     | 27       | F2                 | Ved standardzoom.                                                  |  |
| F1                 | F1                   | 32                      | CD     | 26       | F1                 | Ved standardprøvebillede.                                          |  |
| Mode               | Mode                 | 32                      | CD     | 95       | Mode               | Skærmmenu til/fra.                                                 |  |
| Op-pil             | (†)                  | 32                      | CD     | C6       | Op-pil             |                                                                    |  |
| Ned-pil            | $(\mathbf{I})$       | 32                      | CD     | C7       | Ned-pil            | Brug <b>↑ ↓ ← →</b> for at vælge                                   |  |
| Venstre-pil        | $\bigcirc$           | 32                      | CD     | C8       | Venstre-pil        | punkter eller udføre justeringer til dine valg.                    |  |
| Højre-pil          | $\overline{\bullet}$ | 32                      | CD     | C9       | Højre-pil          | 0                                                                  |  |
| AV Lydløs          |                      | 32                      | CD     | 03       | AV Lydløs          | Tryk for at deaktivere/aktivere projektorens indbyggede højttaler. |  |

| Nøgle         |         | Brugerdefineret<br>kode |        | Datakode       | Definition af | Beskrivelse                                                                                      |
|---------------|---------|-------------------------|--------|----------------|---------------|--------------------------------------------------------------------------------------------------|
|               |         | Byte 1                  | Byte 2 | Byte 3         | printnøgie    |                                                                                                  |
| Enter         | ENTER   | 32                      | CD     | C5             | ENTER         | Bekræft det valgte punkt.                                                                        |
| Info.         |         | 32                      | CD     | 25             | Info.         | Vis projektoroplysningerne.                                                                      |
| Laser         | *       | N/A                     | N/A    | N/A            |               | Bruges som laserpegepind.                                                                        |
| Source        |         | 32                      | CD     | 18             | Source        | Tryk på "Source" for at vælge et<br>indgangssignal.                                              |
| Re-Sync       | Re-Sync | 32                      | CD     | 04             | Re-Sync       | Synkroniserer automatisk projektoren med indgangskilden.                                         |
| Menu          | Menu    | 32                      | CD     | 88             | Menu          | Tryk på"Menu" for at starte<br>skærmmenuen (OSD). Luk for<br>OSD ved at trykke på"Menu"<br>igen. |
| Volumo        | +       | 32                      | CD     | 09             | Volume +      | Trykkes for at skrue op for<br>lydstyrken.                                                       |
| volume        | -       | 32                      | CD     | 0C             | Volume -      | Trykkes for at skrue ned for lydstyrken.                                                         |
| D. zoom       | +       | 32                      | CD     | 08             | D-zoom +      | Brug ▲ til at zoome ind på det projicerede billede.                                              |
| D-20011       | -       | 32                      | CD     | 0B             | D-zoom -      | Brug ▼ til at zoome ud af det<br>projicerede billede.                                            |
| Format        | Format  | 32                      | CD     | 15             | Format        | Tryk for at vælge projektorformat.                                                               |
| Frys          | Frys    | 32                      | CD     | 06             | Frys          | Tryk for at fryse billedet.                                                                      |
| Fjernkontroll | ID      | 32                      | CD     | 3201 ~<br>3299 |               | Indstille eller nulstille den<br>brugerdefinerede kode. Der                                      |
|               | ALLE    | 32                      | CD     | 32CD           |               | henvises til side 87.                                                                            |
| 1/VGA         |         | 32                      | CD     | 8E             | 1/VGA         | <ul> <li>I ryk for at vælge VGA-<br/>kilde.</li> <li>Bruges som nummer "1"</li> </ul>            |
|               |         |                         |        |                |               | på et taltastatur.                                                                               |
| 2/S-Video     |         | 32                      | CD     | 1D             | 2/S-Video     | <ul> <li>I ryk for at vælge S-video-<br/>kilde.</li> <li>Bruges som nummer "2"</li> </ul>        |
|               |         |                         |        |                |               | pa et taltastatur.                                                                               |
|               |         |                         |        |                |               | kilde.                                                                                           |
| 3/HDMI1       |         | 32                      | CD     | 16             | 3/HDMI        | Bruges som nummer "3"     på et taltastatur.                                                     |
| HDMI2         |         | 32                      | CD     | 9B             | HDMI2         | Tryk for at vælge HDMI-kilde.                                                                    |
|               |         | 22                      |        | 70             | 4/HDBasaT     | Tryk for at vælge HDBaseT som kilde.                                                             |
| 4/1008561     |         | 32                      | CD     | 70             | 4/NDBase1     | Bruges som nummer "4"     på et taltastatur.                                                     |
| 5/Video       |         | 32                      | CD     | 1C             | 5/Video       | Tryk for at vælge komposit videokilde.                                                           |
|               |         |                         |        |                |               | Bruges som nummer "5"     på et taltastatur.                                                     |
| 6             |         | 32                      | CD     | 19             | 6             | Bruges som nummer "6" på et taltastatur.                                                         |

| Nøgle          | Brugerdefineret<br>kode |        | Datakode   | Definition af | Beskrivelse                                  |  |
|----------------|-------------------------|--------|------------|---------------|----------------------------------------------|--|
|                | Byte 1                  | Byte 2 | Byte 3     | printnøgie    |                                              |  |
| 7              | 32                      | CD     | 1A         | 7             | Bruges som nummer "7" på et taltastatur.     |  |
| 8/YPbPr        | 32                      | CD     | 17 8/YPhPr |               | Tryk for at vælge     Komponent-video-kilde. |  |
|                |                         |        |            |               | Bruges som nummer "8"     på et taltastatur. |  |
| 0/Display/Port | 30                      | CD     | 0E         | 0/DisplayPort | Tryk for at vælge     DisplayPort.           |  |
| a bisplayr on  | 32                      | CD     | 96         | 9/DisplayPolt | Bruges som nummer "9"     på et taltastatur. |  |
|                |                         |        |            |               | • Tryk for at vælge 3D-kilde.                |  |
| 0/3D           | 32                      | CD     | 89         | 0/3D          | Bruges som nummer "0"     på et taltastatur. |  |

#### Bemærk:

 Hvis projektoren understøtter funktionerne dynamisk Eco / Billedevedligeholdelse, og du trykke rpå AV lyd fra, sænkes lampens strømforbrug til 30%.

#### Indstille og nulstille den brugerdefinerede kode

Gør følgende for at indstille den brugerdefinerede kode:

- 1. Tryk på knappen **ID** i mere end 3 sekunder. Den røde lysdiode vil blinke langsomt.
- 2. Slip knappen **ID** og tryk på to nummertaster inden for 10 sekunder for at ændre den brugerdefinerede kode.

Eksempel: Tryk på knappen **ID** i mere end 3 sekunder. Slip derefter knappen **ID** og tryk på tasterne **0** og **1**. Den brugerdefinerede kode bliver herved 3201.

**Bemærk:** Hvis du trykker på de to nummertaster efter at der er gået 10 sekunder, forbliver den brugerdefinerede kode uændret.

For at nulstille den brugerdefinerede kode, skal du trykke på tasten **ALLE** i mere end 3 sekunder. Den røde lysdiode vil blinke hurtigt og den brugerdefinerede kode nulstilles. Hvis den brugerdefinerede kode var f.eks. 3201, bliver den standardværdien 32 CD.

### Sådan bruges knappen Information

Funktionen Information sikrer enkel opsætning og betjening. Tryk på knappen "?" på betjeningspanelet for at åbne menuen Information.

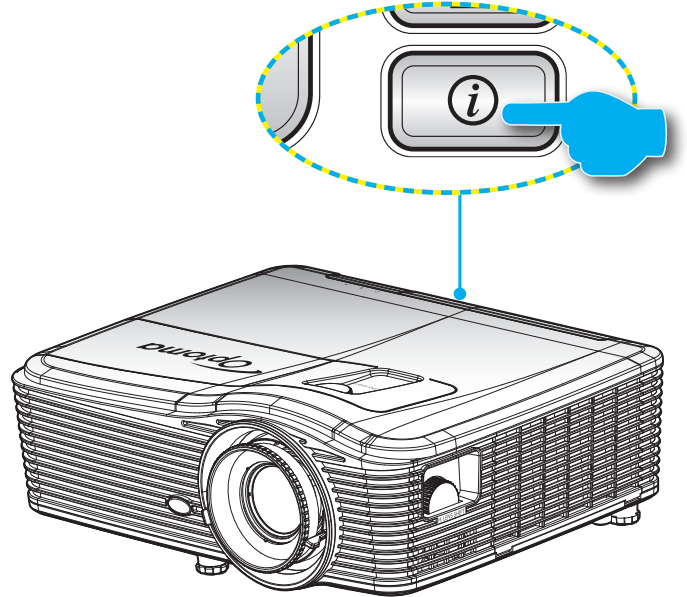

• Knappen Information virker kun, når der ikke er detekteret en indgangskilde.

| Informasjon          |       |             |           |  |  |  |  |
|----------------------|-------|-------------|-----------|--|--|--|--|
| Serienummer          |       | ****        |           |  |  |  |  |
| Firmwareversion      | Main  | C01         |           |  |  |  |  |
|                      | MCU   | C01         |           |  |  |  |  |
|                      | LAN   | C01         |           |  |  |  |  |
| Current Input Se     | ource | VGA 1       |           |  |  |  |  |
| Resolution           |       | 1280×800    |           |  |  |  |  |
| Refresh Rate         |       | 60.00 Hz    |           |  |  |  |  |
| Lampetid             |       |             |           |  |  |  |  |
|                      | Lys   | 0 H         |           |  |  |  |  |
|                      | Eco   | 0 H         |           |  |  |  |  |
|                      | Power | 0 H         |           |  |  |  |  |
| Filtertimer          |       | 0 H         |           |  |  |  |  |
| Projektor ID         |       | 0           |           |  |  |  |  |
| Remote Code          |       | 0           |           |  |  |  |  |
| Remote code (Active) |       | 0           |           |  |  |  |  |
| IP-adresse           |       | 192.168.1.1 |           |  |  |  |  |
| Nettverksstatus      |       | Koble til   |           |  |  |  |  |
|                      |       |             | 🛧 Avslutt |  |  |  |  |

### Fejlfinding

Hvis du oplever et problem med din projektor, bør du læse følgende information. Hvis problemet vedvarer skal du kontakte din lokale forhandler eller vores servicecenter.

#### Billedproblemer

?

Ingen bilder vises på skjermen.

- Sørg for, at alle kabler og strømstik er korrekt og sikkert forbundet, som beskrevet i afsnittet "Installation".
- Kontroller, at forbindelsesstikkenes ben ikke er bøjede eller brækkede.
- Sjekk at projektorlampen er forsvarlig montert. Der henvises til afsnittet "Udskiftning af lampe".
- Kontroller, at linsehætten er fjernet og at projektoren er tændt.
- Billedet er ude af fokus
  - Sørg for, at linsehætten er fjernet.
  - Juster projektorlinsens fokusring.
  - Kontroller, at projiceringsskærmen befinder sig indenfor den nødvendige afstand fra projektoren. (Se side *68-72*).
- Billedet udstrækkes, når der afspilles en dvd i 16:9
  - Når du spiller anamorforisk dvd eller 16:9 dvd, viser projektoren det bedste billede i 16:9-format på projektorens side.
  - Hvis du afspiller dvd i LBX-format, ændres formatet til LBX i projektorens skærmmenu.
  - Hvis du afspiller dvd i formatet 4:3, ændres formatet til 4:3 i projektorens skærmmenu.
  - Hvis billedet stadig er strakt, skal du også justere billedformatet på følgende måde:
  - Sæt billedformatet på din dvd-afspiller til 16:9 (bred).
- Bildet er for lite eller for stort
  - Juster zoom-knappen på toppen af projektoren.
  - Flytt projektoren nærmere eller lengre fra skjermen.
  - Tryk på "Menu" på projektorens panel, gå til"SKJERM-->Format". Prøv med forskellige indstillinger.

#### ?

- Billedet har skæve sider:
- Hvis det er muligt, skal du omplacere projektoren således, at den er centreret på skærmen og under undersiden af skærmen.
- Brug "Skærm--> Geometrisk korrektion--> V Keystone" i skærmmenuen for at foretage en justering.

### Billedet er spejlvendt

Vælg "Opsætning--> Projektion" i skærmmenuen og juster projektionsretningen.

### Uklart dobbeltbillede

• Tryk på knappen "3D-Format" for at skifte til "Fra" for at undgå, at normale 2D-billeder er uklare dobbeltbilleder.

#### To billeder, side-om-side format

- Tryk på knappen "3D-Format" for at skifte til "SBS", således at input-signalet er HDMI 1.3 2D 1080i side-om-side.
- Billedet vises ikke i 3D
  - Kontroller, at 3D-brillernes batteri ikke er afladt.
  - Kontroller, at 3D-brillerne er tændt.
  - Når indgangssignalet er HDMI 1.3 2D (1080i side-om side halv), skal du trykke på knappen "3D-Format" og skifte til "SBS".

#### Andre problemer

- Projektoren reagerer ikke på nogle af knapperne
  - Hvis det er muligt, skal du slukke for projektoren, og derefter fjerne strømledningen og vente i mindst 20 sekunder, inden du tilslutter den igen.
- Lampen sprænger eller giver en poppende lyd
  - Når lampen når enden af dens levetid, vil den sprænge, og kan afgive et stort knald. Sker dette, vil projektoren ikke kunne tændes igen, før lampen er udskiftet. For at udskifte lampen skal du følge procedurerne i afsnittet "Udskiftning af lampen" på siderne 62-63.

#### Problemer med fjernbetjening

Hvis fjernbetjeningen ikke virker, skal du

- Kontroller, at fjernbetjeningens vinkel er indenfor ±15° vandret og lodret i forhold til projektorens IRmodtagere.
- Sørg for, at der ikke er nogen forhindringer mellem fjernbetjeningen og projektoren. Du må højst være 5 m væk fra projektoren.
- Sørg for, at batterierne er indsat korrekt.
- Udskift batterierne, hvis de er afladte.

### Advarselsindikator

Når advarselsindikatorerne (se nedenfor) vises, slukker projektoren automatisk:

- Indikatoren "LAMP" lyser rødt, og hvis "Til/Standby"-indikatoren blinker rødt.
- Indikatoren "TEMP" lyser rødt, og hvis "Til/Standby"-indikatoren blinker rødt. Dette angiver, at projektoren er overophedet. Under normale forhold kan der tændes for projektoren igen.
  - Indikatoren "TEMP" blinker rødt, og hvis "Til/Standby"-indikatoren blinker rødt.

Træk strømkablet ud af projektoren, vent i 30 sekunder og prøv derefter igen. Hvis advarselsindikatoren stadig lyser, skal du kontakte det nærmeste servicecenter for hjælp.

#### LED-meddelelser

| Meddelelsen                                | し<br>Strømlys  | し<br>Strømlys                                                                                                    | LO<br>TEMP-indikatoren | ₩ O<br>Lampe-indikatoren |
|--------------------------------------------|----------------|----------------------------------------------------------------------------------------------------|------------------------|--------------------------|
|                                            | (Rød)          | (Blå)                                                                                                    | (Rød)                  | (Rød)                    |
| Standby-tilstand (Strømledning)            | Lyser konstant |                                                                                                    |                        |                          |
| Tænder (opvarmning)                        |                | Blinker (0,5 sek.<br>slukket / 0,5 sek.<br>tændt)                                                                   |                        |                          |
| Tænd og lampen lyser                       |                | Lyser konstant                                                                                                    |                        |                          |
| Slukker (køler af)                         |                | Blinker (0,5 sek.<br>slukket / 0,5 sek.<br>tændt). Tilbage til<br>konstant rødt lys, når<br>ventilatorerne stopper. |                        |                          |
| Quick Resume<br>(100 sek.)                 |                | Blinker (0,25 sek.<br>slukket / 0,25 sek.<br>tændt)                                                                 |                        |                          |
| Fejl (lampefejl)                           | Blinker        |                                                                                                    |                        | Lyser konstant           |
| Fejl (Viftefeil)                           | Blinker        |                                                                                                    | Blinker                |                          |
| Fejl (overophedning)                       | Blinker        |                                                                                                    | Lyser konstant         |                          |
| Standby-tilstand<br>(Indbrændingstilstand) |                | Blinker                                                                                                    |                        |                          |
| Indbrænding<br>(opvarmning)                |                | Blinker                                                                                                    |                        |                          |
| Indbrænding<br>(nedkøling)                 |                | Blinker                                                                                                    |                        |                          |

Slukker:

•

•

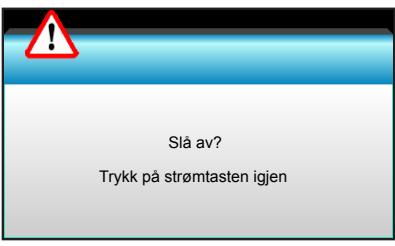

#### Lampevarsel:

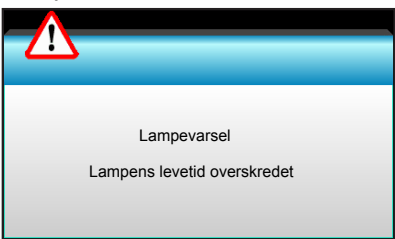

#### Temperaturadvarsel:

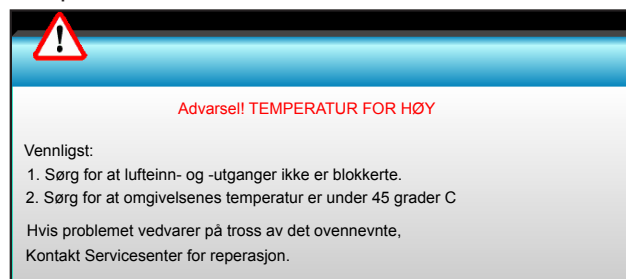

Ventilationsfejl:

٠

٠

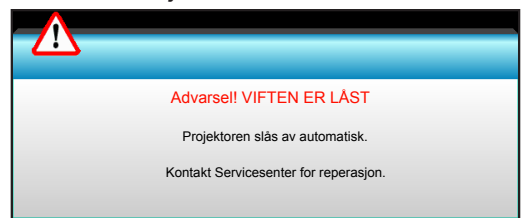

Ikke indenfor skærmens rækkevidde:

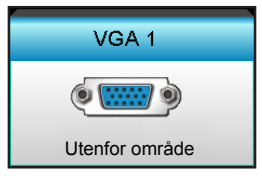

### Specifikationer

| Optisk                     | Beskrivelse                             |
|----------------------------|-----------------------------------------|
| Makaimal anlganing         | - DP: 1920x1200 ved 60Hz                |
| Maksimai opiøsning         | - HDMI: 1920x1200 ved 60 Hz (RB)        |
|                            | Manuel zoom og manuel fokusering        |
|                            | - XGA: 15,9 ~ 25,5 mm                   |
| Objektiv                   | - 1080P: 20,8 ~ 31,1 mm                 |
|                            | - WUXGA: N/A                            |
| Lampa                      | - ECO-funktion < = 0,5 W ved 110/220VAC |
| Lampe                      | - Aktiv (>0,5 W; <3 W) ved 110/220VAC   |
|                            | - XGA: 28,6"~308,8"                     |
| Billedstørrelse (diagonal) | - 1080P: 27,2"~301,1"                   |
|                            | - WUXGA: 27,9"~301,8"                   |
|                            | - XGA: 1,3 ~ 7,8 m                      |
| Projiceringsafstand        | - 1080p: 1,3 ~ 8,0 m                    |
|                            | - WUXGA: 1,3 ~ 7,8 m                    |

| Elektrisk                              | Beskrivelse                                                                                                    |  |
|----------------------------------------|----------------------------------------------------------------------------------------------------|--|
| Indgangsstik                           | HDMI, HDMI+, MHL(2.0), USB-B ministik (opgradering af firmware), S-Video,<br>DisplayPort, VGA2 In/YPbPr, VGA2 In/YPbPr, Audio3-In (Video/S-Video), Audio1-In<br>(VGA1), Audio2-In (VGA2) |  |
| Udgange                                | VGA-udgang, Audio-udgang, USB-udgangsstrøm (1,5 A)                                                                                                    |  |
| Kabelforbundet LAN-port                | 1xRJ-45 (10/100 BASE-T/100 BASE-TX)                                                                                                    |  |
| Service-port                           | RS232C, 3D-synkronisering VESA, kabelført fjernbetjening                                                                                                    |  |
| Farvegengivelse                        | 1073,4 millioner farver                                                                                                    |  |
| Scappingshastighed                     | - Vandret scanningshastighed: 15,375~91,146 KHz                                                                                                    |  |
| Scanningsnastigned                     | - Lodret scanningshastighed: 24~ 85 Hz (120 Hz for 3D-funktionen)                                                                                                    |  |
| Kompatibilitet vedr.<br>synkronisering | Separat Synk.                                                                                                    |  |
| Indbyggede højttalere                  | Ja, 10 W                                                                                                    |  |
| Strømkrav                              | 100 - 240V AC 50/60Hz                                                                                                    |  |
| Indgangsstrøm                          | 2,5-1,0 A                                                                                                    |  |
| Strømforbrug (typisk værdi)            |                                                                                                    |  |
| ECO funktion sloot fro                 | - Typisk 445 W, maks. 490 W ved 110VAC                                                                                                    |  |
|                                        | - Typisk 425 W, maks. 470 W ved 220VAC                                                                                                    |  |
| ECO fuelding                           | - Typisk 355 W, maks. 390 W ved 110VAC                                                                                                    |  |
| ECO-TUNKTION                           | - Typisk 340 W, maks. 375 W ved 220VAC                                                                                                    |  |
|                                        |                                                                                                    |  |
| Mekaniske forhold                      | Beskrivelse                                                                                                    |  |
| Installationsretning                   | FForside, Bagside, Front-loft, Bag-loft                                                                                                    |  |
| Mål                                    | - 424 mm (B)x344 mm (D)x120 mm (H) (uden fødder)<br>- 424 mm (B)x344 mm (D)x160 mm (H) (med fødder)                                                                                      |  |
| Væqt                                   | 6.4 kg                                                                                                    |  |
| Miljøforhold                           | Drift: 5 ~ 40°C i lysstærk tilstand (normal tilstand), 10% til 85% luftfugtighed (ikke-kondenserende)                                                                                    |  |
|                                        | Drift: 5 ~ 45°C i ECO-tilstand, 10% til 85% luftfugtighed (ikke-kondenserende)                                                                                                    |  |

Bemærk: Alle specifikationer kan ændres uden varsel.

### Optomas globale kontorer

For service og support, kontakt venligst dit lokale kontor.

USA

3178 Laurelview Ct. Fremont, CA 94538, USA www.optomausa.com

Canada 3178 Laurelview Ct. Fremont, CA 94538, USA www.optomausa.com

### Latin America

3178 Laurelview Ct. Fremont, CA 94538, USA www.optomausa.com

#### Europa

Unit 1, Network 41, Bourne End Mills, Hemel Hempstead, Herts, HP1 2UJ United Kingdom www.optoma.eu Service Tel: +44 (0)1923 691865

### **Benelux BV**

Randstad 22-123 1316 BW Almere The Netherlands www.optoma.nl

### Frankrig

Bâtiment E 81-83 avenue Edouard Vaillant 92100 Boulogne Billancourt, France

#### Spain

C/ José Hierro, 36 Of. 1C 28522 Rivas VaciaMadrid, Spain

#### Tyskland

Wiesenstrasse 21 W D40549 Düsseldorf, Germany

### Scandinavien

Lerpeveien 25 3040 Drammen Norway

PO.BOX 9515 3038 Drammen Norway

#### Korea

WOOMI TECH.CO.,LTD. 4F,Minu Bldg.33-14, Kangnam-Ku, seoul,135-815, KOREA

1 888-289-6786 📑 510-897-8601 services@optoma.com

888-289-6786 510-897-8601 services@optoma.com

888-289-6786 510-897-8601 services@optoma.com

( +44 (0) 1923 691 800 +44 (0) 1923 691 888 service@tsc-europe.com

( +31 (0) 36 820 0253 📄 +31 (0) 36 548 9052

|   | ( | +33 1 41 46 12 20   |
|---|---|---------------------|
|   |   | +33 1 41 46 94 35   |
| e |   | savoptoma@optoma.fr |

**(** +34 91 499 06 06 뒘 +34 91 670 08 32

**(**] +49 (0) 211 506 6670 +49 (0) 211 506 66799 🛃 info@optoma.de

| Ç | +47 32 98 89 90 |
|---|-----------------|
|   | +47 32 98 89 99 |
|   | info@optoma.no  |

Japan

東京都足立区綾瀬3-25-18 株式会社オーエス コンタクトセンター:0120-380-495 www.os-worldwide.com

info@os-worldwide.com

( +886-2-8911-8600

+886-2-8911-6550

asia.optoma.com

services@optoma.com.tw

#### Taiwan

12F., No.213, Sec. 3, Beixin Rd., Xindian Dist., New Taipei City 231, Taiwan, R.O.C. www.optoma.com.tw

### Hong Kong

Unit A, 27/F Dragon Centre, 79 Wing Hong Street, Cheung Sha Wan, Kowloon, Hong Kong

#### Kina

5F, No. 1205, Kaixuan Rd., **Changning District** Shanghai, 200052, China

【 +86-21-62947376

+852-2396-8968

+852-2370-1222

www.optoma.com.hk

+86-21-62947375 www.optoma.com.cn

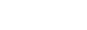

+82+2+34430004 +82+2+34430005 F

### www.optoma.com